The Art of Measuring.

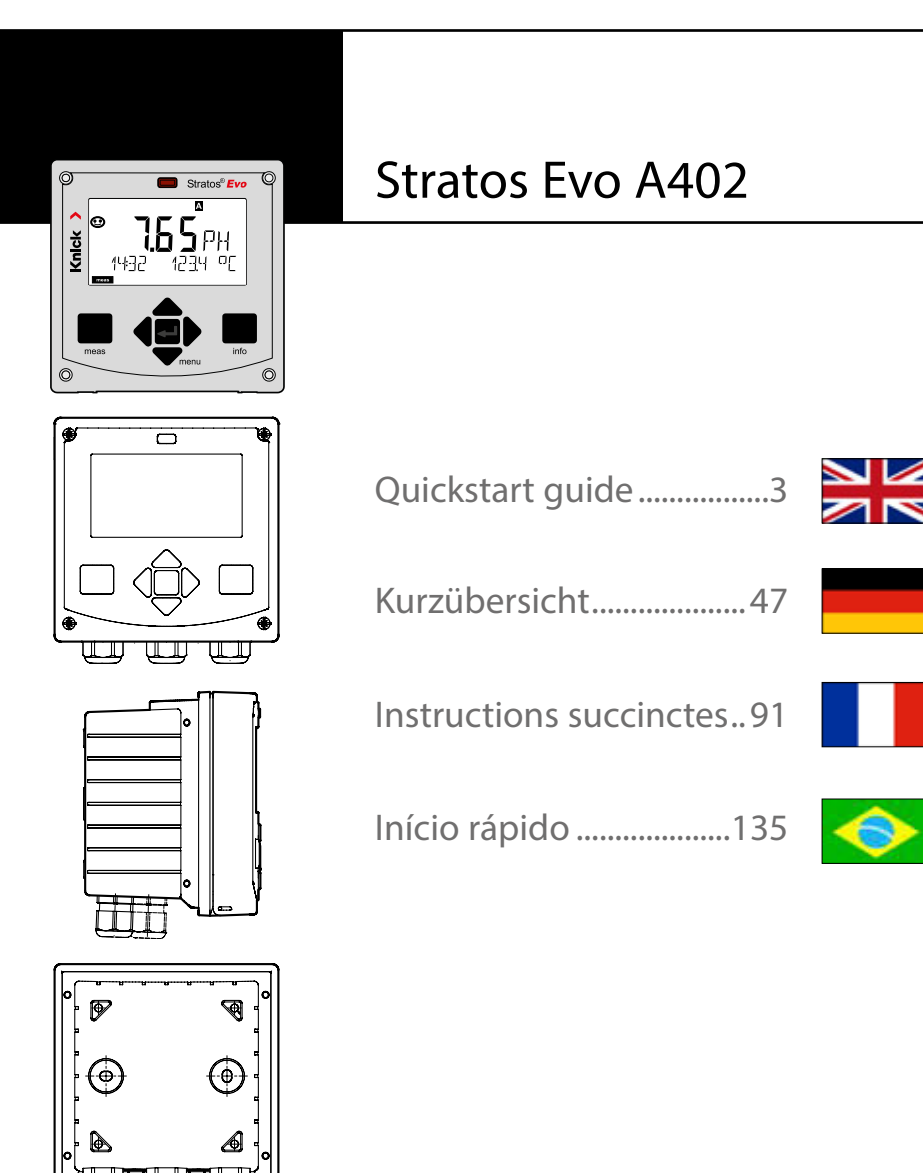

Other languages: www.knick.de

## Introduction

**Stratos Evo** is a 4-wire analyzer for process analysis applications. The analyzer comes as basic device for measurement with digital sensors (Memosens, optical oxygen measurement, inductive conductivity measurement). All measuring functions are stored in an internal memory. You select a measuring function to configure the analyzer for a specific measuring task. Additional measuring modules can be connected to allow measurement with analog sensors. The Model A402B allows applications in hazardous-area Zone 2. Current is provided through a universal power supply 80 ... 230 V AC, 45 ... 65 Hz / 24 ... 60 V DC. The analyzer provides two 0 (4) .... 20 mA current outputs for transmission of measured value and temperature, for example. Four floating relay contacts are available for free configuration. A PID controller and a time-controlled cleaning function can be configured. Two parameter sets are provided. You can externally switch between them via the Control input, for example. The HOLD input allows setting the HOLD mode from the outside. The analyzer also provides power supply and allows signal processing for additional transmitters, e.g., for flow monitoring.

You can select one of the following measuring functions:

- pH
- ORP
- Oxygen
- Oxygen, optical
- Conductivity measurement (conductive/inductive)
- Dual conductivity measurement using two analog sensors
- Dual measurement of pH/pH and pH/Oxy using two Memosens sensors

#### **Enclosure and mounting possibilities**

- The sturdy molded enclosure is rated IP 67/NEMA 4X outdoor. Material of front unit: PBT, rear unit: PC.
  Dimensions: H 148 mm, W 148 mm, D 117 mm. It is provided with knockouts for:
- panel mounting (138 mm x 138 mm cutout to DIN 43700)
- wall mounting (with sealing plugs to seal the enclosure)
- post/pipe mounting (dia. 40 ... 60 mm, □ 30 ... 45 mm)

### Connection of sensors, cable glands

For connecting the cables, the enclosure provides

- 3 knockouts for cable glands M20x1.5
- 2 knockouts for NPT 1/2" or rigid metallic conduit

### Display

Plain-text messages in a large, backlit LC display allow intuitive operation. You can specify which values are to be displayed in standard measuring mode ("Main Display").

#### **Color-coded user interface**

The colored display backlighting signals different operating states (e.g., alarm: red, HOLD mode: orange).

#### **Diagnostics functions**

Diagnostics functions are provided by the "Sensocheck" automatic monitoring of glass and reference electrode and the "Sensoface" function for clear indication of the sensor condition.

#### Data logger

The internal logbook (additional function, TAN SW-A002) can handle up to 100 entries – up to 200 with AuditTrail (additional function, TAN SW-A003).

#### 2 parameter sets A/B

The device provides two parameter sets which can be switched manually or via a control input for different process adaptations or different process conditions. For an overview of parameter sets (original for copy), refer to the CD or www.knick.de.

#### **Password protection**

Password protection (passcode) for granting access rights during operation can be configured.

### Automatic calibration with Calimatic

You can choose from the most commonly used pH buffer solutions. In addition, you can enter an individual pH buffer set.

## Introduction

### **Control inputs**

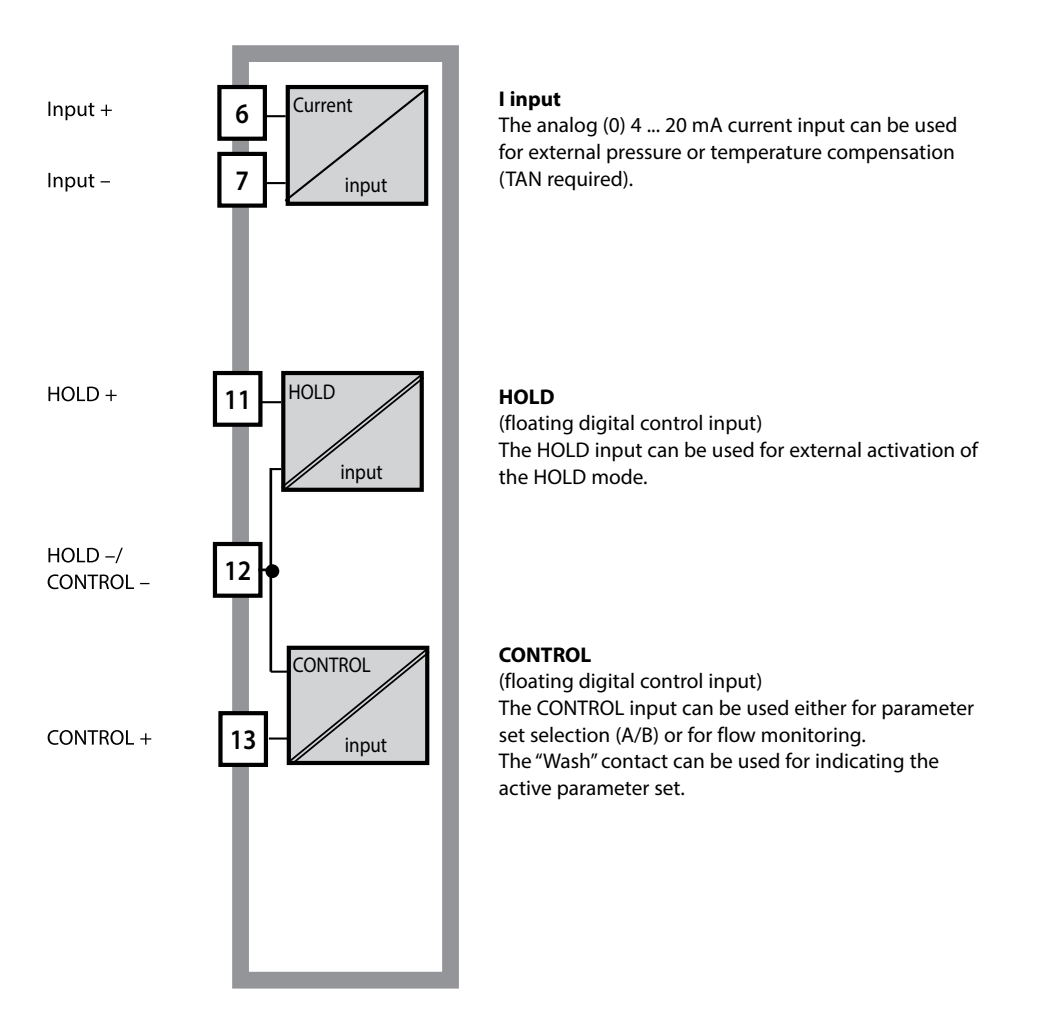

#### **Power supply**

Current is provided through a universal power supply 80 ... 230 V AC, 45 ... 65 Hz / 24 ... 60 V DC.

### Options

Additional functions can be activated by entering a TAN.

#### **Signal outputs**

The analyzer provides two 0 (4) .... 20 mA current outputs for transmission of measured value and temperature, for example.

#### **Relay contacts**

Four floating relay contacts are available.

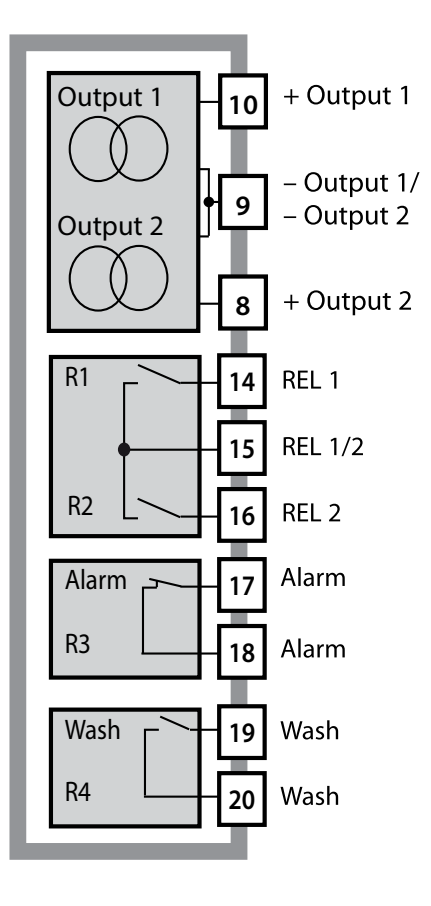

#### **Current outputs**

The floating current outputs (0) 4 ... 20 mA are used for transmitting measured values. An output filter can be programmed, the fault current value can be specified.

#### **Relay contacts**

2 relay contacts for limit values. Adjustable for the selected process variable: hysteresis, switching behavior (MIN/MAX limit), contact type (N/O, N/C) and delay.

#### Alarm

An alarm can be generated by Sensocheck, flow monitoring or current failure.

#### Wash (cleaning function)

This contact can be used for controlling a rinsing probe or for indicating the active parameter set.

### **PID controller**

Configurable as pulse length or pulse frequency controller.

# **Stratos Evo: Typical Application**

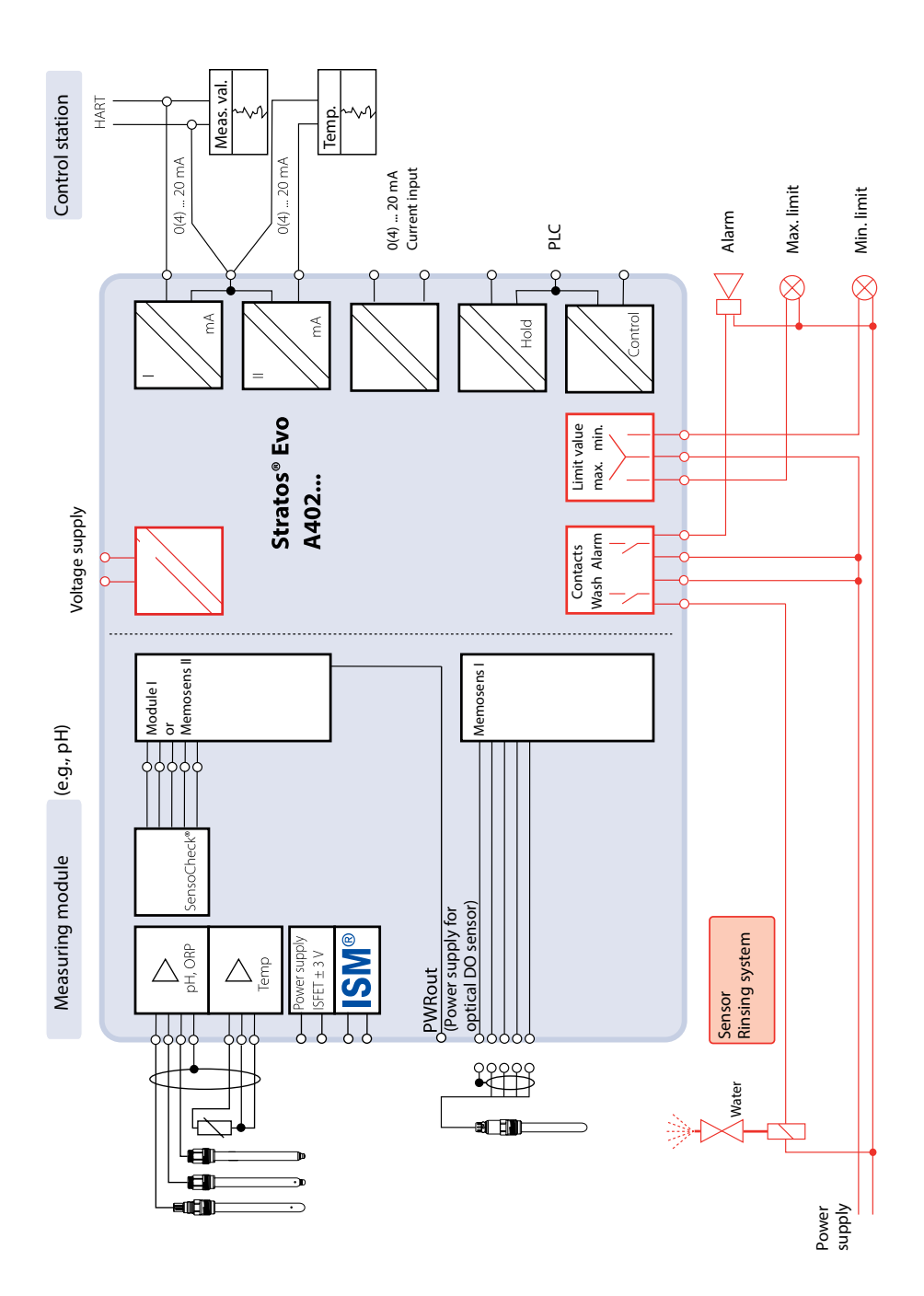

7

### **Package Contents**

Check the shipment for transport damage and completeness.

### The package should contain:

Front unit, rear unit, bag containing small parts Specific test report Documentation CD-ROM

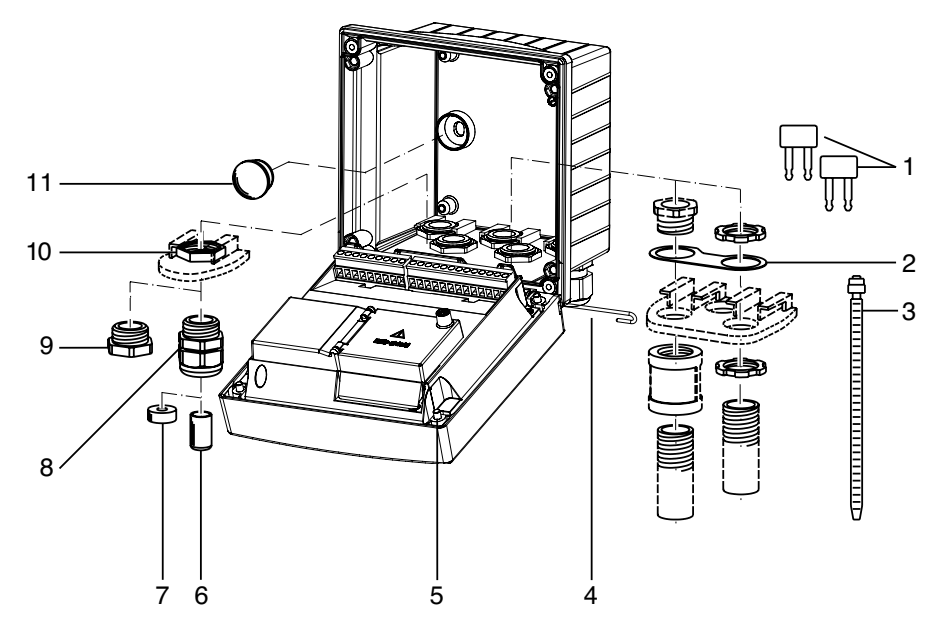

### Fig.: Assembling the enclosure

- 1) Jumper (3 x)
- 2) Washer (1 x), for conduit mounting: Place washer between enclosure and nut
- 3) Cable tie (3 x)

5) Enclosure screw (4 x)

- 4) Hinge pin (1 x), insertable from either side
- 6) Sealing insert (1 x)
- 7) Rubber reducer (1 x)
- 8) Cable gland, M20x1.5 (3 x)
- 9) Filler plug (3 x)
- 10) Hexagon nut (5 x)
- 11) Sealing plug (2 x), for sealing in case of wall mounting

8

### **Mounting Plan, Dimensions**

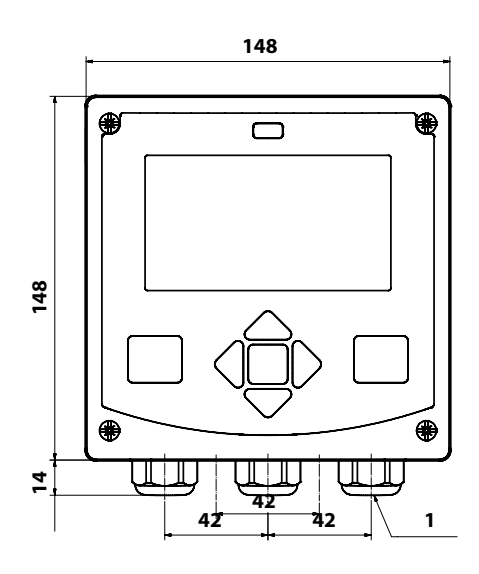

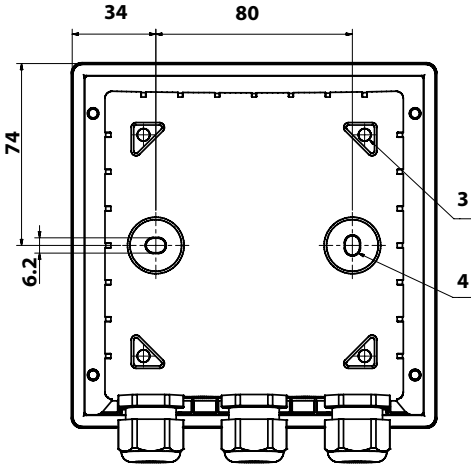

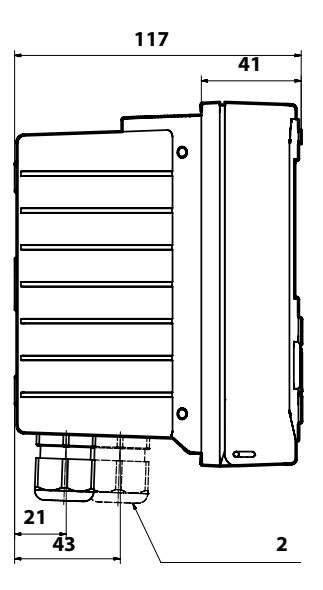

- 1) Cable gland (3 x)
- 2) Knockouts for cable gland or 1/2" conduit,

dia. 21.5 mm (2 knockouts).

- Conduit couplings not included!
- 3) Knockout for pipe mounting (4 x)
- Knockout for wall mounting (2 x)

All dimensions in mm

### **Mounting Accessories**

Pipe-mount kit, accessory ZU 0274 Protective hood for wall and pipe mounting, accessory ZU 0737 Panel-mount kit, accessory ZU 0738

### Pipe Mounting, Protective Hood

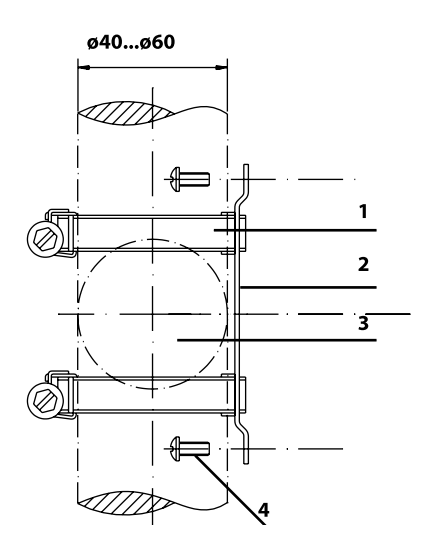

- 1) Hose clamp with worm gear drive to DIN 3017 (2 x)
- 2) Pipe-mount plate (1 x)
- 3) For vertical or horizontal posts or pipes
- 4) Self-tapping screw (4 x)

Fig.: Pipe-mount kit, accessory ZU 0274

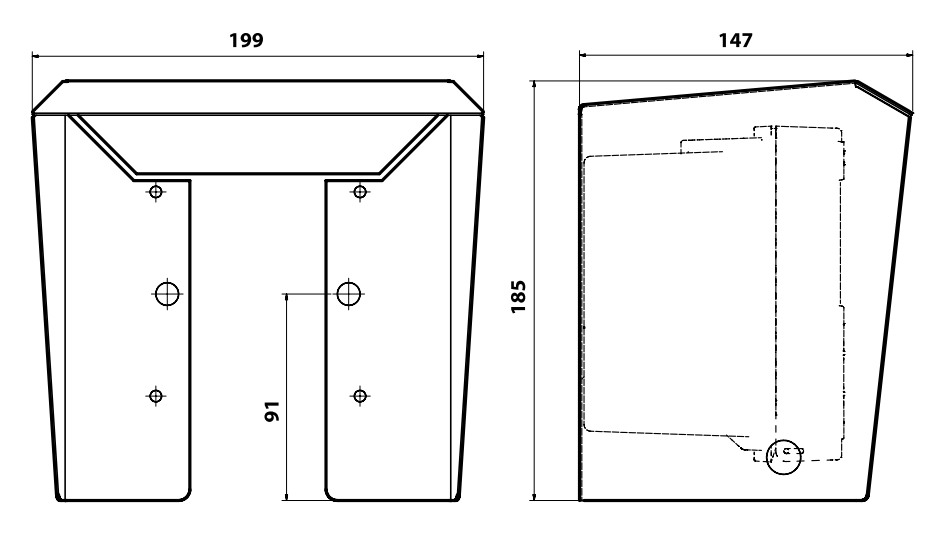

Fig.: Protective hood for wall and pipe mounting, accessory ZU 0737

### **Panel Mounting**

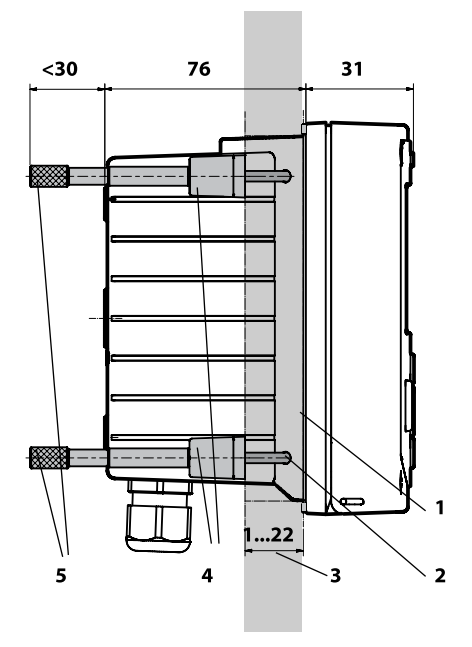

- Circumferential sealing (1 x)
- 2) Screws (4 x)
- 3) Position of control panel
- 4) Span piece (4 x)
- 5) Threaded sleeve (4 x)

Cutout 138 x 138 mm (DIN 43700)

Fig.: Panel-mount kit, accessory ZU 0738

All dimensions in mm

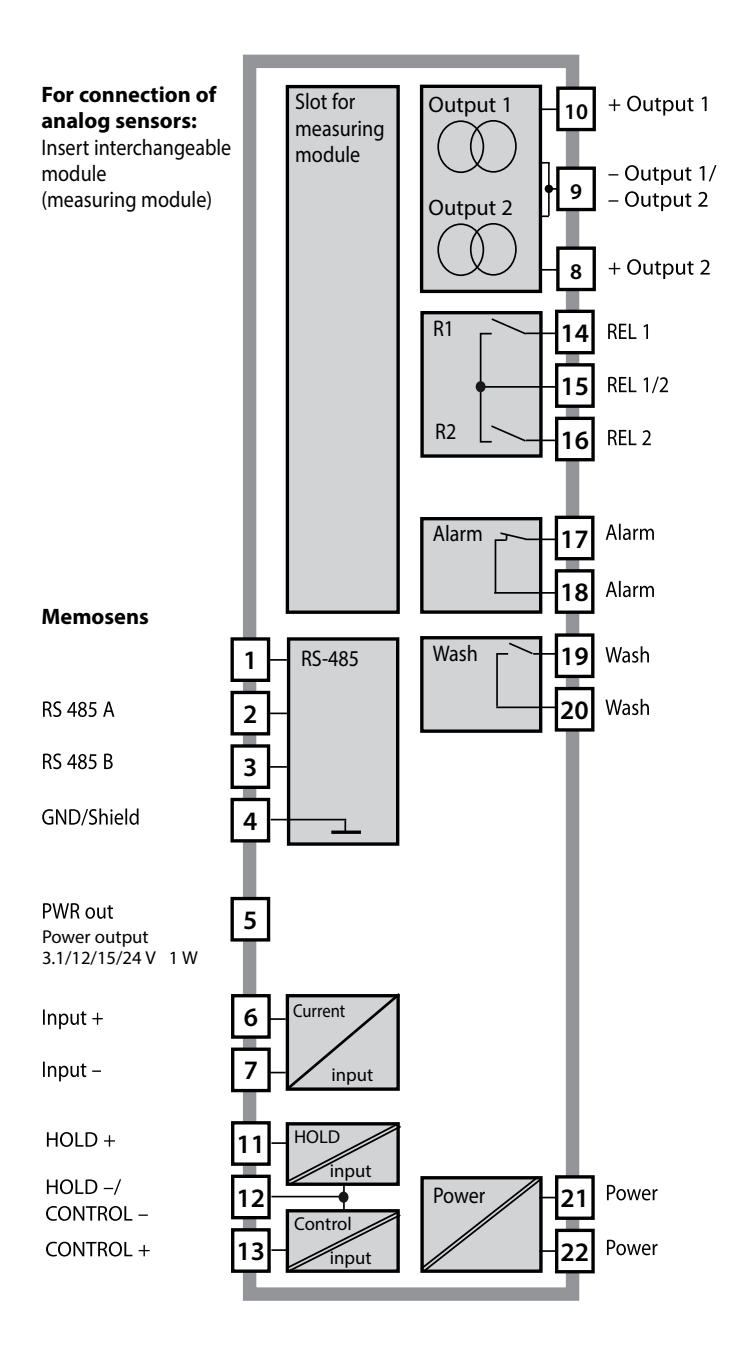

# Power Supply, Signal Assignments

### **Power Supply**

Connect the power supply for Stratos Evo to terminals 21 and 22 (24 ... 230 V AC, 45 ... 65 Hz / 24 ... 80 V DC)

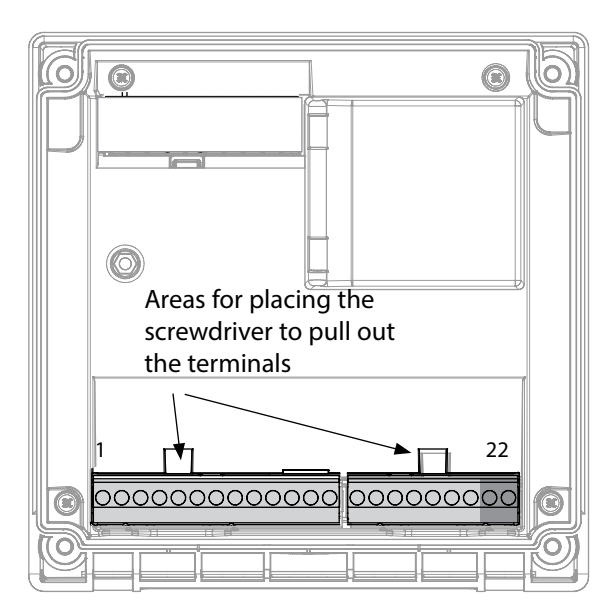

#### Figure:

Terminals, device opened, back of front unit

### **Connecting the Memosens Sensor**

Connect the Memosens sensor to the RS-485 interface of the device.

Then select the measuring function. (When you change to another sensor type, you can change the measuring function in the "Service" menu.) When you select the sensor in the Configuration menu, the calibration data are read from the sensor. They can later be modified by calibration.

| Termin                    | al assign      | ments             |  |  |
|---------------------------|----------------|-------------------|--|--|
| Memosen                   | s connection   |                   |  |  |
| 1 (BN)                    | +3 V           | Brown             |  |  |
| 2 (GN)                    | RS 485 A       | Green             |  |  |
| 3 (YE)                    | RS 485 B       | Yellow            |  |  |
| 4 (WH)                    | GND/shield     | White /<br>Shield |  |  |
| 5                         | Power Out      |                   |  |  |
| 6                         | + input        |                   |  |  |
| 7                         | – input        |                   |  |  |
| Current ou                | tputs OUT1,    | OUT2              |  |  |
| 8                         | + Out 2        |                   |  |  |
| 9                         | – Out 2 / – O  | ut 1 / HART       |  |  |
| 10                        | + Out 1 / HART |                   |  |  |
| 11                        | HOLD           |                   |  |  |
| 12                        | HOLD / Control |                   |  |  |
| 13                        | Control        |                   |  |  |
| Relay contacts REL1, REL2 |                |                   |  |  |
| 14                        | REL 1          |                   |  |  |
| 15                        | REL 1/2        |                   |  |  |
| 16                        | REL 2          |                   |  |  |
| 17                        | alarm          |                   |  |  |
| 18                        | alarm          |                   |  |  |
| 19                        | wash           |                   |  |  |
| 20                        | wash           |                   |  |  |
| Power supply              |                |                   |  |  |
| 21                        | power          |                   |  |  |
| 22                        | power          |                   |  |  |

### **Installation Instructions**

- Installation of the device must be carried out by trained experts in accordance with this user manual and as per applicable local and national codes.
- Be sure to observe the technical specifications and input ratings during installation!
- Be sure not to notch the conductor when stripping the insulation!
- Before connecting the device to the power supply, make sure that its voltage lies within the range 80 to 230 V AC/DC or 24 to 60 V DC.
- A signal current supplied to the current input must be galvanically isolated. If not, connect an isolator module.
- All parameters must be set by a system administrator prior to commissioning.

### Terminals

suitable for single or stranded wires up to 2.5 mm<sup>2</sup> (AWG 14)

### **Application in Hazardous Locations**

For use in hazardous locations, see separate document: Safety Instructions Installation and Use in Hazardous Locations (shipped with hazardous-area devices only)

### Start-Up

Upon initial start-up, the analyzer automatically recognizes a connected module and adjusts the software correspondingly. When you replace the measuring module, you must select the corresponding measuring function in the "Service" menu.

This does not apply to the multi-channel module for dual conductivity measurement and to the connection of Memosens sensors. Here, you will be prompted to select the desired measuring function upon first start-up.

### **Changing the Measuring Function**

In the "Service" menu you can select another measuring function at any time.

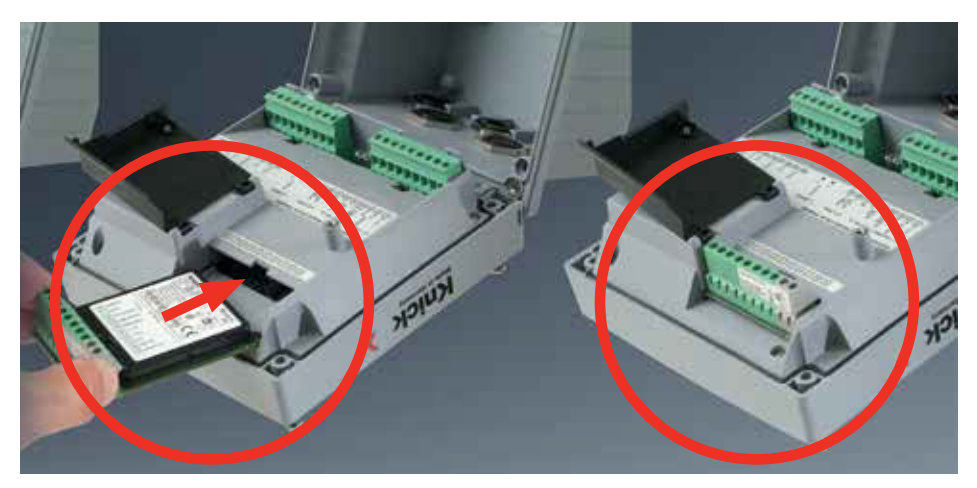

#### Measuring modules for connection of analog pH sensors:

The measuring module for the connection of analog pH sensors is simply inserted into the module slot. Upon initial start-up, the analyzer automatically recognizes the module and adjusts the software correspondingly. When you replace the measuring module, you must select the corresponding measuring function in the "Service" menu.

#### Measuring module for 2nd Memosens channel

If you want to measure two process variables using Memosens sensors, you must insert a Memosens module for the second channel. The operating mode for multi-channel measurement ("device type") must be selected in the configuration menu.

The following combinations are possible: Memosens pH + Memosens pH

Memosens pH + Memosens Oxy

# pH, DO Modules

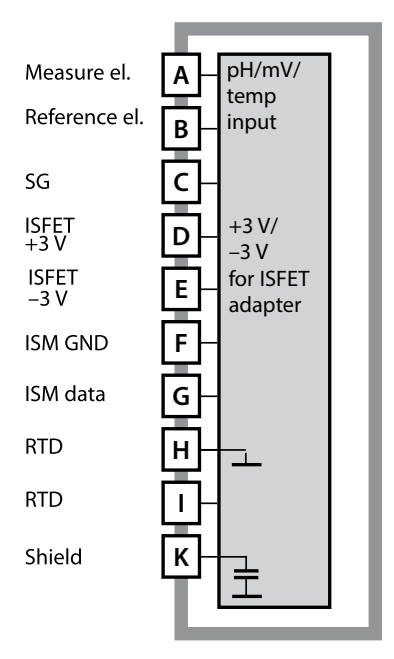

#### Module for pH measurement

Order code MK-PH015 For wiring examples, see documentation CD or www.knick.de.

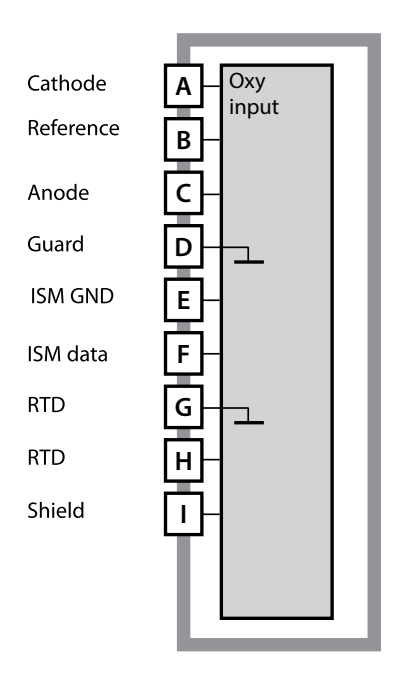

#### **Module for DO measurement**

Order code MK-OXY045 For wiring examples, see documentation CD or www.knick.de.

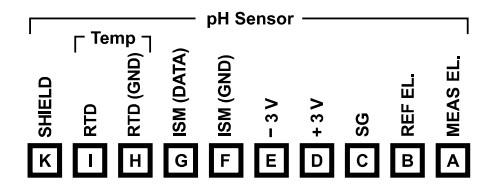

#### Terminal plate of pH module

The terminals are suitable for single or stranded wires up to 2.5 mm<sup>2</sup> (AWG 14).

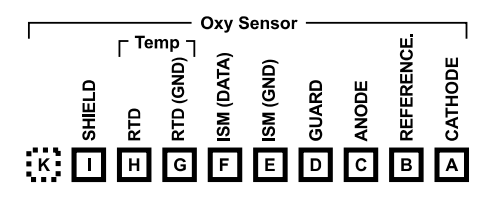

### Terminal plate of DO module

The terminals are suitable for single or stranded wires up to 2.5 mm<sup>2</sup> (AWG 14).

## 18

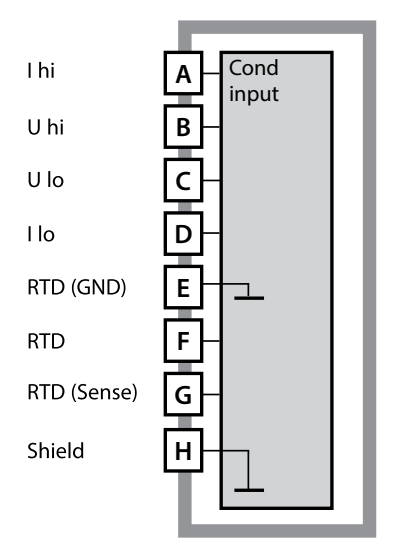

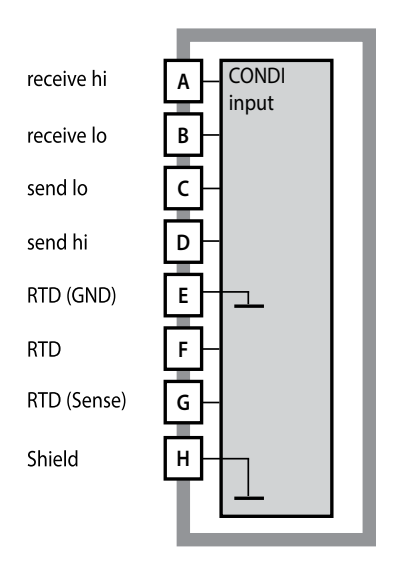

# Module for contacting conductivity measurement (COND)

Order code MK-COND025 For wiring examples, see documentation CD or www.knick.de.

### Module for electrodeless conductivity measurement (CONDI)

Order code MK-CONDI035 For wiring examples, see documentation CD or www.knick.de.

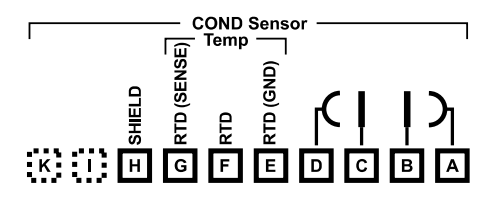

### Terminal plate of COND module

The terminals are suitable for single or stranded wires up to 2.5 mm<sup>2</sup> (AWG 14).

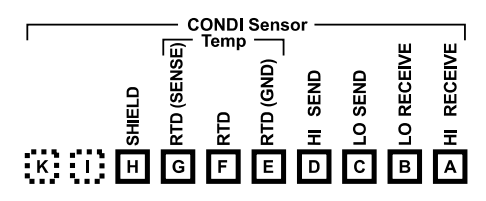

### Terminal plate of CONDI module

The terminals are suitable for single or stranded wires up to 2.5 mm<sup>2</sup> (AWG 14).

# **Multi-Channel Modules**

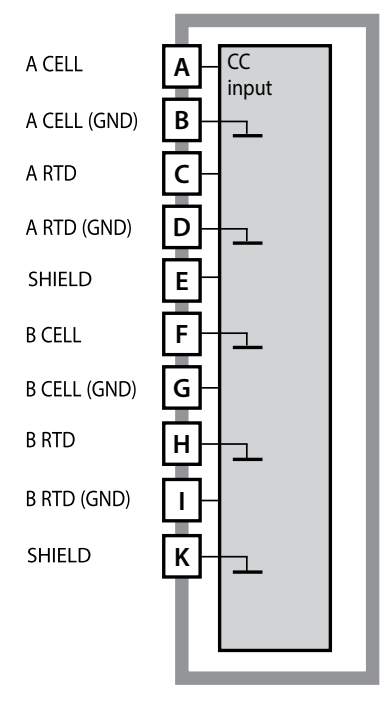

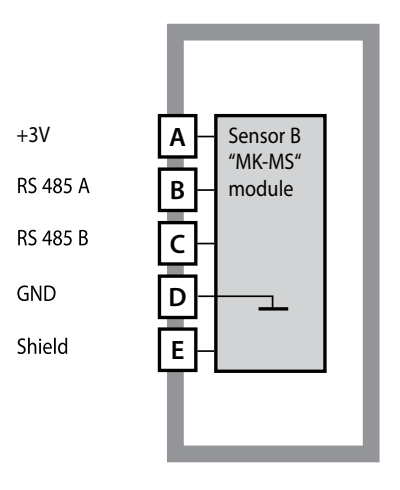

#### Module for 2 x conductivity measurement

Order code MK-CC065 (not Ex!) For wiring examples, see documentation CD or www.knick.de.

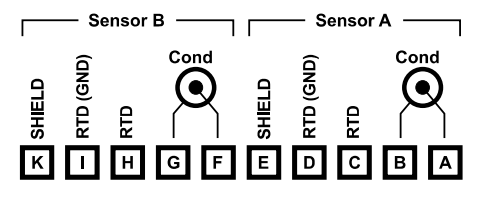

# Terminal plate for 2 x conductivity measurement

The terminals are suitable for single or stranded wires up to 2.5 mm<sup>2</sup> (AWG 14).

#### Module for 2nd Memosens channel

Order code MK-MS095 For wiring examples, see documentation CD or www.knick.de.

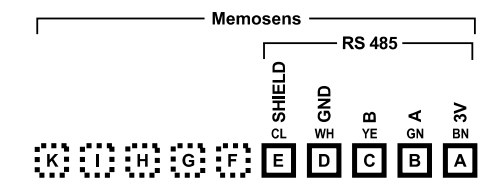

# Terminal plate for 2nd Memosens channel

The terminals are suitable for single or stranded wires up to 2.5 mm<sup>2</sup> (AWG 14).

### Start-Up

When you start up the analyzer for the first time, you will be prompted to select the desired measurement procedure (a connected Memosens sensor will not be identified automatically).

### **Changing the Measuring Function**

In the "Service" menu you can select another measuring function at any time.

### **Calibration and Maintenance in the Lab**

The "MemoSuite" software allows calibrating Memosens sensors under reproducible conditions at a PC in the lab. The sensor parameters are registered in a database. Documenting and archiving meet the demands of FDA CFR 21 Part 11. Detailed reports can be output as csv export for Excel. MemoSuite is available as accessory and comes in the versions "Basic" and "Advanced": www.knick.de.

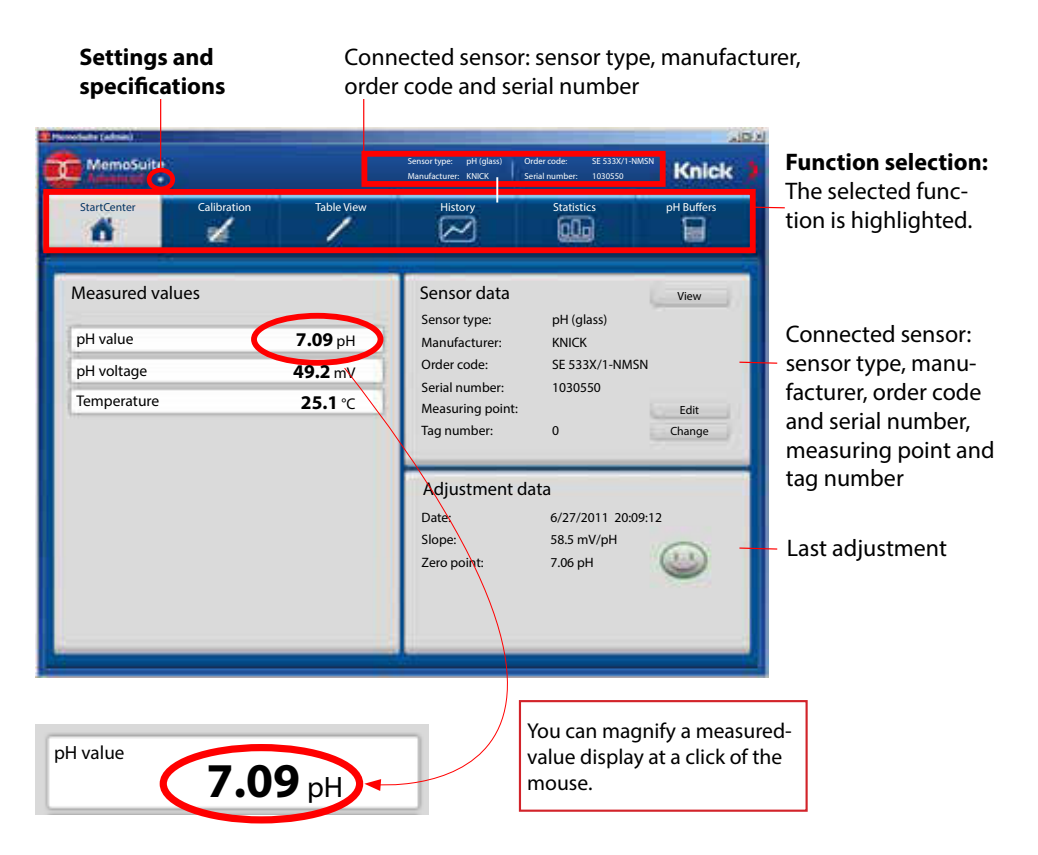

# **Connecting a Memosens Sensor**

| Sta | ndard connect | ion (sensor A)                                      |  |                                                      |                                                                                                    |                                                         |
|-----|---------------|-----------------------------------------------------|--|------------------------------------------------------|----------------------------------------------------------------------------------------------------|---------------------------------------------------------|
| 1   | Brown         | +3 V                                                |  |                                                      |                                                                                                    |                                                         |
| 2   | Green         | RS 485 A                                            |  |                                                      |                                                                                                    |                                                         |
| 3   | Yellow        | RS 485 B                                            |  |                                                      |                                                                                                    |                                                         |
| 4   | White/Transp. | GND/shield                                          |  |                                                      |                                                                                                    |                                                         |
|     | C DOOOOC      | eas for placing the ewdriver to pull out the minals |  | For<br>(2 n<br>cha<br>(MK<br>Con<br>A<br>B<br>C<br>C | dual device<br>neasuring<br>nnels):<br>C-MS095 m<br>nection of<br>Brown<br>Green<br>Yellow<br>White | es<br>f sensor B<br>+3 V<br>RS 485 A<br>RS 485 B<br>GND |

C

0

D E

Transp.

SHIELD

### **Memosens** Cable

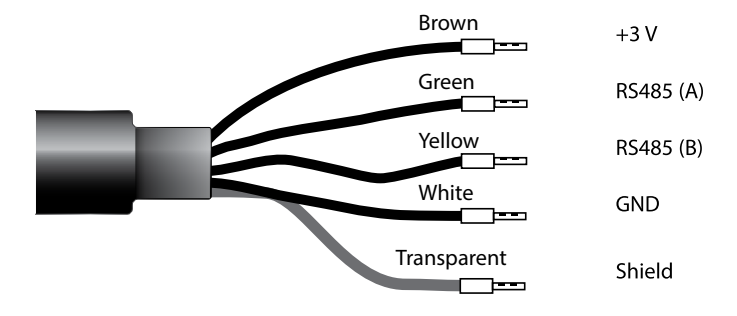

21

Connecting cable for non-contact inductive digital transmission of measured signals (Memosens).

By providing perfect galvanic isolation between sensor and analyzer/transmitter, the Memosens cable prevents measurement interferences. Any effects of humidity and corrosion are prevented.

### **Specifications**

| Material            | ТРЕ                         |
|---------------------|-----------------------------|
| Cable diameter      | 6.3 mm                      |
| Length              | up to 100 m                 |
| Process temperature | –20 °C … 135 °C / -4+275 °F |
| Ingress protection  | IP 68                       |

### **Order Codes**

|             | Cable type      | Cable length | Order code   |
|-------------|-----------------|--------------|--------------|
| Ferrules    |                 | 3 m          | CA/MS-003NAA |
| ns          |                 | 5 m          | CA/MS-005NAA |
| ose         |                 | 10 m         | CA/MS-010NAA |
| E M         |                 | 20 m         | CA/MS-020NAA |
| ž           | M12 plug, 8-pin | 3 m          | CA/MS-003NCA |
|             |                 | 5 m          | CA/MS-005NCA |
| *           | Ferrules        | 3 m          | CA/MS-003XAA |
| lemosens Ex |                 | 5 m          | CA/MS-005XAA |
|             |                 | 10 m         | CA/MS-010XAA |
|             |                 | 20 m         | CA/MS-020XAA |
|             | M12 plug, 8-pin | 3 m          | CA/MS-003XCA |
| 2           |                 | 5 m          | CA/MS-005XCA |

Other cable lengths or cable types are available on request.

\* Ex-certified ATEX II 1G Ex ia IIC T3/T4/T6 Ga

# Module for 2nd Memosens Channel 23

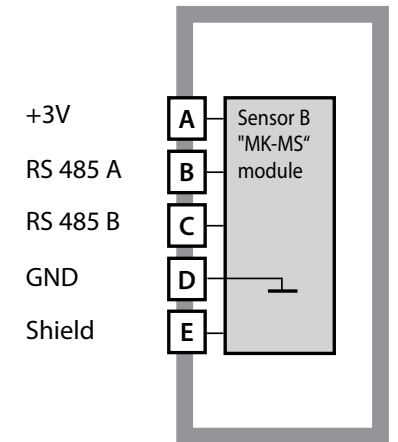

**Module for 2nd Memosens channel** Order code MK-MS095... See the following pages for wiring examples.

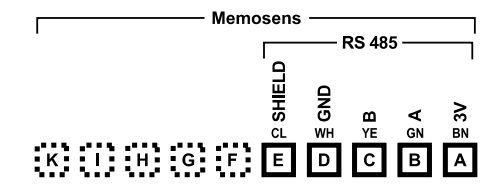

# Terminal plate of module for 2nd Memosens channel

The terminals are suitable for single or stranded wires up to 2.5 mm<sup>2</sup> (AWG 14).

The measuring module comes with a self-adhesive label.

Stick the label to the module slot on the device front. This way, you have the wiring "under control".

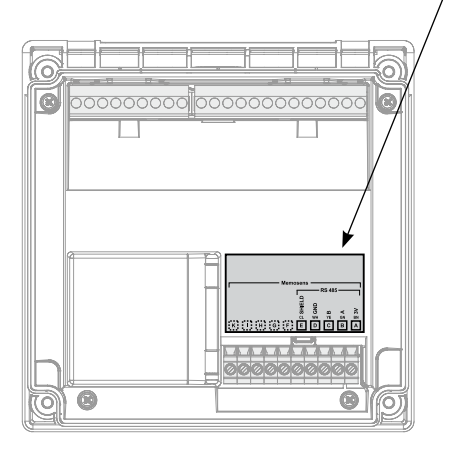

### **Measuring Mode**

Prerequisite: A Memosens sensor is connected or a measuring module is installed with a corresponding analog sensor connected.

After the operating voltage has been connected, the analyzer automatically goes to "Measuring" mode. To call the measuring mode from another operating mode (e.g., Diagnostics, Service): Hold **meas** key depressed (> 2 s).

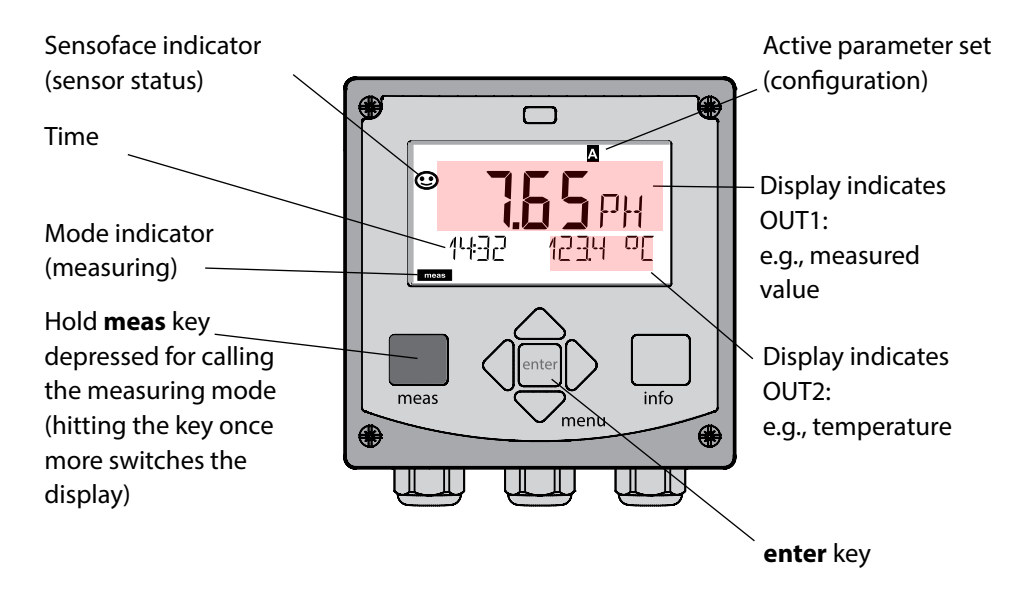

Depending on the configuration, you can set various displays as standard display for the measuring mode (see page 27).

**Note:** By pressing the **meas** key in measuring mode you can view the displays for approx. 60 sec.

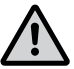

**NOTICE:** You must configure the analyzer for the respective measurement task.

# **The Keys and Their Functions**

#### Left / Right Up / Down arrows arrows • Menu: Menu: • Increase/decrease a Previous/next numeral menu group А Menu: Selection Number entry: • 7.77 Move between digits TIME hh/mm LI K: ◄ info meas Retrieve • Return to last information meas info menu level menu Show error **( )** ۲ · Directly to messages measuring mode (press > 2 s)enter menu • Measuring mode: Configuration: Measuring mode: • other display Confirm entries, Call menu (temporarily for next configuration step approx. 60 s) Calibration:

Continue program flow

# 25

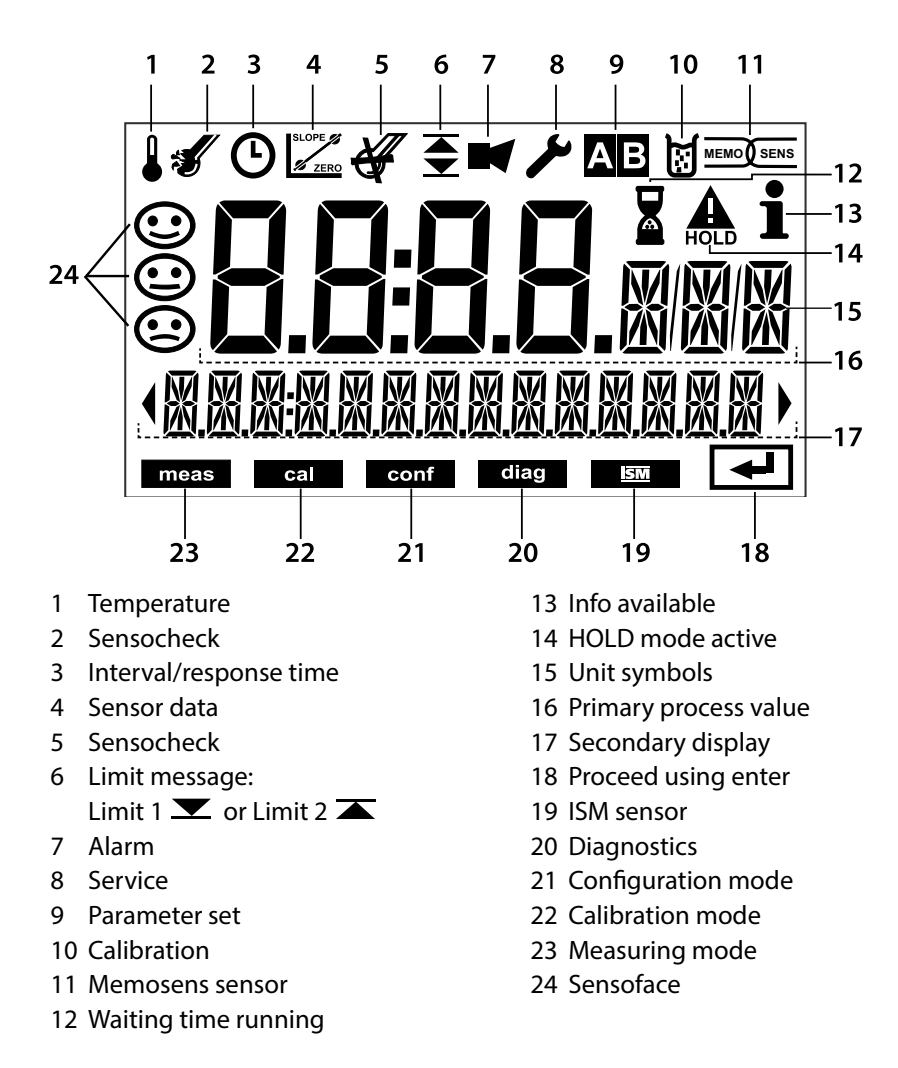

26

### Signal Colors (Display Backlighting)

| Red          | Alarm (in case of fault: display values blink)  |
|--------------|-------------------------------------------------|
| Red blinking | Input error: illegal value or wrong passcode    |
| Orange       | HOLD mode (Calibration, Configuration, Service) |
| Turquoise    | Diagnostics                                     |
| Green        | Info                                            |
| Magenta      | Sensoface message (pre-alarm)                   |
|              |                                                 |

# **Display in Measuring Mode**

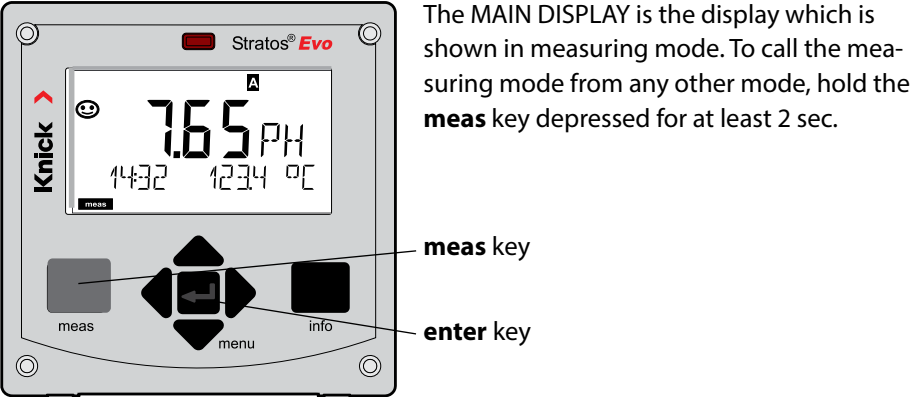

meas

meas

Sribol

approx. 2 s

.(Noi

enter

0

0

0

0

117

112 L/h

MA:N J:SPLA

<T86:

By pressing **meas** briefly you can step through further displays such as tag number (TAG) or

These displays are turquoise. After 60 sec they switch back to the main display.

Press **enter** to select a display as MAIN DISPLAY.

flow (L/h).

The secondary display shows "MAIN DISPLAY – NO". Use the **UP** / **DOWN** arrows to select "MAIN DISPLAY – YES" and confirm by pressing **enter**. The display color changes to white. This display is now shown in measuring mode. The color-coded user interface guarantees increased operating safety.

Operating modes are clearly signaled.

The normal measuring mode is white. Information text appears on a green screen and the diagnostic menu appears on turquoise. The orange HOLD mode (e.g., during calibration) is quickly visible as is the magenta screen which indicates asset management messages for predictive diagnostics – such as maintenance request, pre-alarm and sensor wear.

The alarm status has a particularly noticeable red display color and is also signaled by flashing display values. Invalid inputs or false passcodes cause the entire display to blink red so that operating errors are significantly reduced.

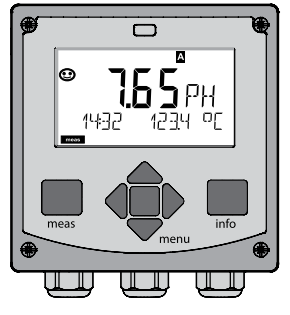

White: Measuring mode

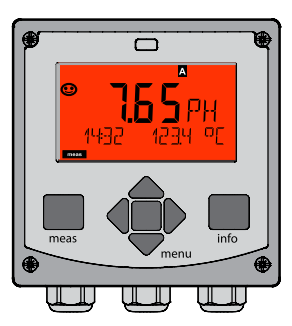

Red blinking: Alarm, error

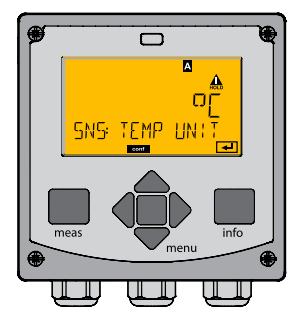

Orange: HOLD mode

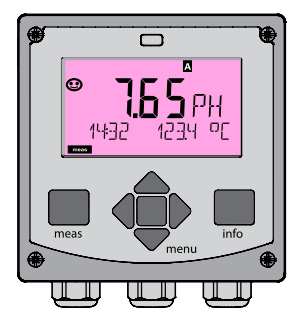

Magenta: Maintenance request

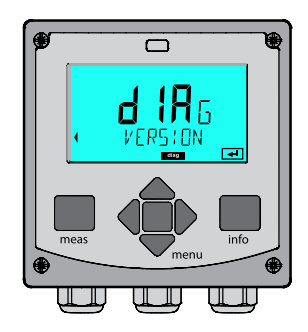

Turquoise: Diagnostics

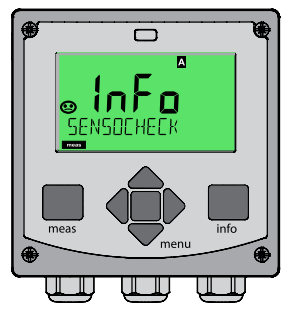

Green: Info texts

# Selecting the Mode / Entering Values 29

### To select the operating mode:

- 1) Hold meas key depressed (> 2 s) (measuring mode)
- 2) Press menu key: the selection menu appears
- 3) Select operating mode using left / right arrow key
- 4) Press enter to confirm the selected mode

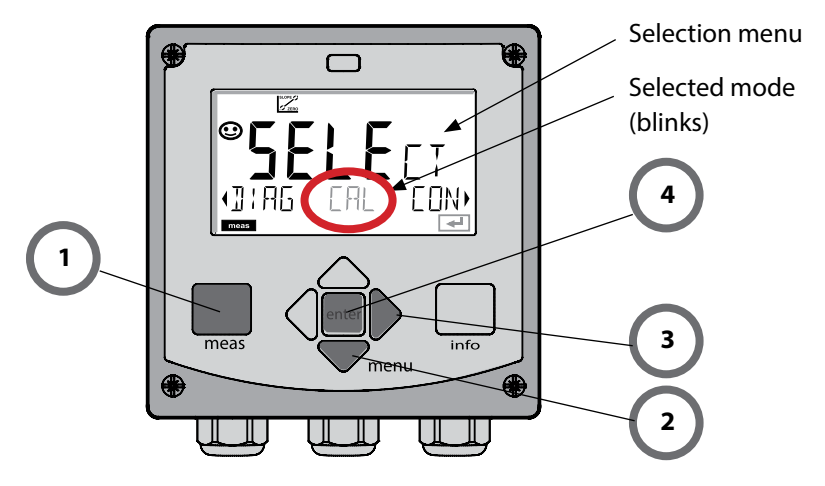

### To enter a value:

- 5) Select numeral: left / right arrow
- 6) Change numeral: up / down arrow
- 7) Confirm entry by pressing enter

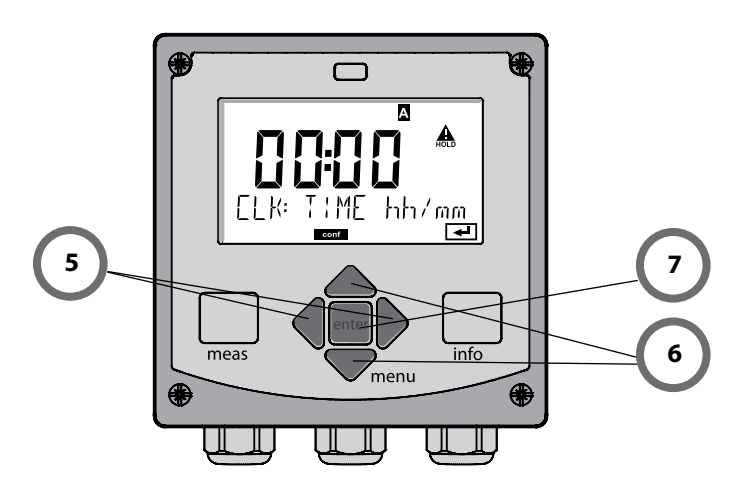

### Diagnostics

Display of calibration data, display of sensor data, sensor monitor, performing a device self-test, viewing the logbook entries, display of hardware/software versions of the individual components. The logbook can store 100 events (00...99). They can be displayed directly on the device. The logbook can be extended to 200 entries using a TAN (Option).

### HOLD

Manual activation of HOLD mode, e.g., for replacing a sensor. The signal outputs adopt a defined state.

### Calibration

Every sensor has typical characteristic values, which change in the course of the operating time. Calibration is required to supply a correct measured value. The device checks which value the sensor delivers when measuring in a known solution. When there is a deviation, the device can be "adjusted". In that case, the device displays the "actual" value and internally corrects the measurement error of the sensor. Calibration must be repeated at regular intervals. The time between the calibration cycles depends on the load on the sensor. During calibration the device is in HOLD mode.

During calibration the device remains in the HOLD mode until it is stopped by the operator.

### Configuration

You must configure the analyzer for the respective measurement task. In the "Configuration" mode you select the adjusted measuring function, the connected sensor, the measuring range to be transmitted, and the conditions for warning and alarm messages. During configuration the device is in HOLD mode.

Configuration mode is automatically exited 20 minutes after the last keystroke. The device returns to measuring mode.

### Service

Maintenance functions (current source, relay test, controller test), passcode assignment, device type selection, reset to factory settings, enabling of options (TAN).

# **HOLD Mode**

The HOLD mode is a safety state during configuration and calibration.

Output current is frozen (LAST) or set to a fixed value (FIX).

Alarm and limit contacts are disabled.

The display backlighting turns orange, display icon:

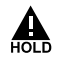

### **Output signal response**

- **LAST:** The output current is frozen at its last value. Recommended for short configuration procedures. The process should not change decisively during configuration. Changes are not noticed with this setting!
- **Fix:** The output current is set to a value that is noticeably different from the process value to signal the control system that the device is being worked at.

### **Output signal during HOLD:**

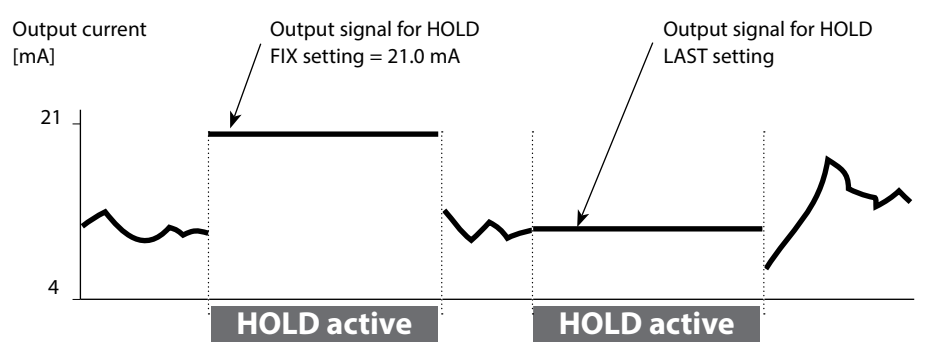

### Terminating the HOLD mode

The HOLD mode is exited by switching to measuring mode (hold **meas** key depressed). The display reads "Good Bye". After that, the HOLD mode is exited. When the calibration mode is exited, a confirmation prompt ensures that the installation is ready for operation (e.g.: sensor reinstalled, located in process).

### **External activation of HOLD**

The HOLD mode can be activated from outside by sending a signal to the HOLD input (e.g., from the process control system).

| HOLD inactive | 02 V AC/DC   |
|---------------|--------------|
| HOLD active   | 1030 V AC/DC |

### Alarm

When an error has occurred, Err xx is displayed immediately.

Only after expiry of a user-defined delay time will the alarm be registered and entered in the logbook.

During an alarm the display blinks, the display backlighting turns red.

Error messages can also be signaled by a 22 mA output current (when configured correspondingly).

The alarm contact is activated by alarm or power failure. 2 sec after the failure event is corrected, the alarm status will be deleted.

The 22-mA signal can also be triggered by Sensoface messages (configurable).

### Generating a message via the CONTROL input

(min. flow / max. flow)

The CONTROL input can be used for parameter set selection or for flow measurement (pulse principle), depending on its assignment in the "Configuration" menu. First, the flow transmitter must be calibrated in the CONTROL menu: ADJUST FLOW

### When preset to flow measurement CONF/CNTR\_IN/CONTROL = FLOW

an alarm can be generated when the measured flow exceeds a specified range: **CONF/ALA/FLOW CNTR = ON CONF/ALA/FLOW min** (specify value, default: 5 liters/h) **CONF/ALA/FLOW max** (specify value, default: 25 liters/h)

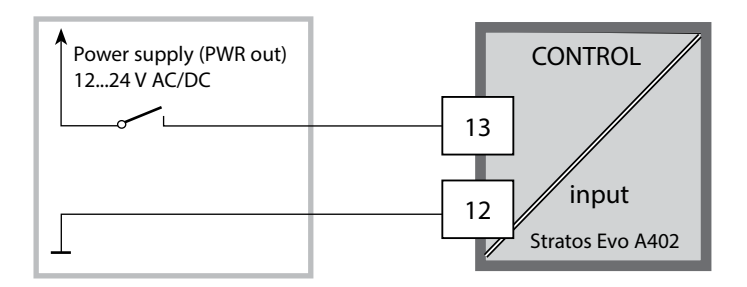

| Measuring<br>mode            | meas                              | TAG display                                                      | meas                                                                                                    | CLK display                              | meas<br>•           | Controller<br>parameter display  |  |
|------------------------------|-----------------------------------|------------------------------------------------------------------|----------------------------------------------------------------------------------------------------|------------------------------------------|---------------------|----------------------------------|--|
| (main display<br>selectable) | •                                 | 🕈 after (                                                        | 50 s                                                                                                    | 🛉 after (                                | 50 s                | (if configured)                  |  |
|                              | Pressing<br>Select ti<br>Pressing | g the <b>menu</b> key<br>he menu group<br>g <b>enter</b> opens a | enu key (down arrow) opens the selection menu.<br>nu group using the left/right arrow keys.<br>opens a menu item. Press <b>meas</b> to return. |                                          |                     |                                  |  |
| DIAG                         | CALDA                             | TA Dis                                                           | Display of calibration data                                                                                                    |                                          |                     |                                  |  |
|                              | SENSO                             | R                                                                | Display of sensor data                                                                                                    |                                          |                     |                                  |  |
|                              | SELFTE                            | ST Se                                                            | lf test: RAM                                                                                                    | 1, ROM, EEPROM                           | Л, mod              | lule                             |  |
|                              | LOGBC                             | ЮК 10                                                            | 0 events w                                                                                                    | ith date and tir                         | ne                  |                                  |  |
|                              | MONIT                             | OR Dis                                                           | splay of dir                                                                                                    | ect sensor valu                          | es                  |                                  |  |
|                              | VERSIC                            | DN Dis                                                           | splay of so                                                                                                    | ftware version,                          | model               | designation, serial no.          |  |
| HOLD                         | Manual<br>The sign                | activation of H<br>nal outputs bel                               | IOLD mode<br>nave as cor                                                                                                    | e, e.g., for senso<br>nfigured (e.g., la | or repla            | icement.<br>asured value, 21 mA) |  |
|                              | рН                                | pH                                                               | pH adjustment / ORP adjustment / product calibration                                                                                           |                                          |                     |                                  |  |
|                              | Oxy                               | Ad                                                               | Justment (                                                                                                    | WIR/AIR) / zero                          | adjus               | tment / prod. cal.               |  |
|                              | COND(                             |                                                                  | Justment                                                                                                    | with solution / c                        |                     | tor input / prod. cal.           |  |
| •                            | CAL_R                             | ID Ad                                                            | Adjustment of temperature probe                                                                                                    |                                          |                     |                                  |  |
| CONF                         | PARSE                             | FA Fo                                                            | r configuri<br>e "Overviev                                                                                                    | ng parameter s<br>v of Configurat        | et A / E<br>ion" on | 3<br>next page.                  |  |
| SERVICE                      | MONIT                             | OR Dis                                                           | splay of me                                                                                                    | easured values                           | for vali            | dation (simulators)              |  |
| (Access via<br>code. factory | SENSO                             | R Se                                                             | nsor (reset                                                                                                    | ting diagnostic                          | s mess              | ages)                            |  |
| setting:                     | POWER                             | ROUT Se                                                          | lecting the                                                                                                    | output voltage                           | e (3.1 V            | / 12 V / 15 V / 24 V)            |  |
| 5555)                        | OUT1                              | Cu                                                               | rrent sour                                                                                                    | ce, output 1                             |                     |                                  |  |
|                              | OUT2                              | Cu                                                               | rrent sour                                                                                                    | ce, output 2                             |                     |                                  |  |
|                              | RELAIS                            | Re                                                               | lay test                                                                                                    |                                          |                     |                                  |  |
|                              | CONTR                             | OL Co                                                            | ntroller: m                                                                                                    | anual specificat                         | tion of             | controller output                |  |
|                              | CODES                             | Sp                                                               | ecifying ac                                                                                                    | cess codes for                           | operati             | ing modes                        |  |
|                              | DEVICE                            | TYPE Se                                                          | lecting the                                                                                                    | device type                              |                     |                                  |  |
|                              | DEFAU                             | LT Re                                                            | set to facto                                                                                                    | ory setting                              |                     |                                  |  |
|                              | OPTIO                             | N En                                                             | abling an o                                                                                                    | option via TAN                           |                     |                                  |  |

The configuration steps are assigned to different menu groups. Using the left/right arrow keys, you can jump between the individual menu groups. Each menu group contains menu items for setting the parameters. Pressing **enter** opens a menu item. Use the arrow keys to edit a value. Press **enter** to confirm/save the settings. Return to measurement: Hold **meas** key depressed (> 2 s).

| Select<br>menu group | Menu group                                                                | Code                | Display | Select<br>menu item |
|----------------------|---------------------------------------------------------------------------|---------------------|---------|---------------------|
|                      | Sensor selection<br>(multi-channel device:<br>select sensor A / sensor B) | SNS:<br>(S_A / S_B) |         | enter               |
|                      |                                                                           | Menu item           | 1       | < enter             |
|                      |                                                                           |                     | :       | 2                   |
|                      |                                                                           | Menu item .         |         | enter               |
|                      | Current output 1                                                          | OT1:                |         | enter               |
|                      | Current output 2                                                          | OT2:                |         |                     |
|                      | Compensation                                                              | COR:                |         |                     |
|                      | Control input<br>(parameter set or<br>flow measurement)                   | IN:                 |         |                     |
| \$<br>• (            | Alarm mode                                                                | ALA:                |         |                     |
| •                    | Relay outputs                                                             | REL:                |         |                     |
|                      | Cleaning                                                                  | WSH:                |         | ₹.                  |
| \$<br>• (            | Setting the clock                                                         | CLK:                |         |                     |
| \$                   | Tag number                                                                | TAG:                |         |                     |

# Switching Parameter Sets A/B

**Note:** With MSPH-MSPH or MSPH-MSOXY dual devices, the two parameter sets are replaced by the two sensors A and B.

### Parameter Set A/B: Configurable Menu Groups

The device provides 2 parameter sets "A" and "B". By switching between the parameter sets you can adapt the device to different measurement situations, for example. Parameter set "B" only permits setting of process-related parameters.

| Menu group  | Parameter set A                                   | Parameter set B  |
|-------------|---------------------------------------------------|------------------|
| SENSOR      | Sensor selection                                  |                  |
| OUT1        | Current output 1                                  | Current output 1 |
| OUT2        | Current output 2                                  | Current output 2 |
| CORRECTION  | Compensation                                      | Compensation     |
| CNTR_IN     | Control input                                     |                  |
| ALARM       | Alarm mode                                        | Alarm mode       |
| REL 1/REL 2 | Relay outputs                                     | Relay outputs    |
| WASH        | Cleaning                                          |                  |
| PARSET      | Parameter set selection<br>(not for dual devices) |                  |
| CLOCK       | Setting the clock                                 |                  |
| TAG         | TAG of measuring point                            |                  |
| GROUP       | GROUP of measuring points                         |                  |

### External switchover of parameter sets A/B

You can switch between parameter sets A and B by applying a signal to the CONTROL input (setting: CNTR-IN – PARSET).

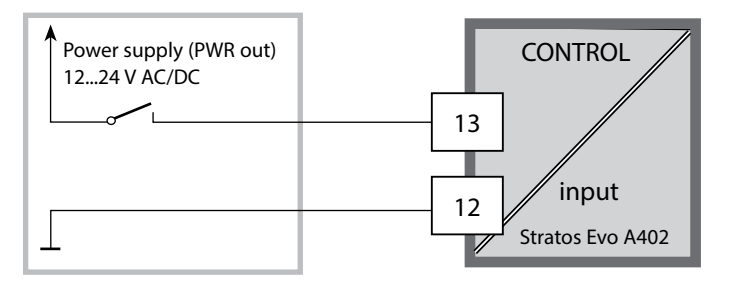

Parameter set A active 0...2 V AC/DC

Parameter set B active 10...30 V AC/DC

36

### Parameter Set A/B: Manual Switchover

| Display                     | Action                                                                            | Remark                                                                                                    |
|-----------------------------|-----------------------------------------------------------------------------------|----------------------------------------------------------------------------------------------------|
|                             | To switch between<br>parameter sets:<br>Press <b>meas</b>                         | Manual selection of parameter<br>sets must have been preset in<br>CONFIG mode. Default setting is<br>a fixed parameter set A.<br>Wrong settings change the<br>measurement properties! |
| ♥ <b>123</b> PH<br>PARSET-3 | PARSET blinks in the<br>lower line.<br>Select parameter set<br>using ◀ and  keys. |                                                                                                    |
| PARSET A ,                  | Select<br>PARSET A / PARSET B                                                     | The currently active parameter set is read on the display:                                                                                                    |
|                             | Press <b>enter</b> to confirm.<br>Cancel by pressing <b>meas</b>                  |                                                                                                    |

### Parameter Set A/B: Signaling via WASH Contact

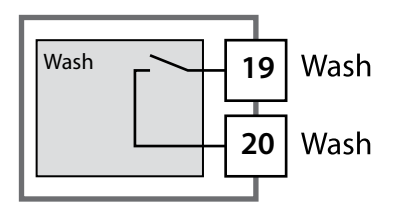

The active parameter set can be signaled using the WASH contact:

If configured correspondingly, the WASH contact signals:

Parameter set A: Contact open Parameter set B: Contact closed
# **Connecting a Memosens Sensor**

| Step                                      | Action/Display                                                                                                    | Remark                                                                                   |
|-------------------------------------------|----------------------------------------------------------------------------------------------------|------------------------------------------------------------------------------------------|
| Connect sensor                            | ✓                                                                                                    | Before a Memosens sensor is<br>connected, the error message<br>"NO SENSOR" is displayed. |
| Wait until the sensor data are displayed. | SEAS<br>DENTIFICATION                                                                                                    | The hourglass in the display blinks.                                                     |
| Check sensor data                         | Image: Second second secon | Sensoface is friendly when the sensor data are okay.                                     |
| Go to measuring mode                      | Press <b>meas</b> , <b>info</b> or <b>enter</b>                                                                                                    | After 60 sec the device auto-<br>matically returns to measuring<br>mode (timeout).       |
| Possible error message                    |                                                                                                    |                                                                                          |
| Sensor defective.<br>Replace sensor       |                                                                                                    | When this error message<br>appears, the sensor cannot be<br>used.<br>Sensoface is sad.   |

| Step                                                                                                    | Action/Display                                                                                                    | Remark                                                                                                    |
|----------------------------------------------------------------------------------------------------|----------------------------------------------------------------------------------------------------|----------------------------------------------------------------------------------------------------|
| Select HOLD mode<br>A sensor should only be<br>replaced during HOLD<br>mode to prevent unin-<br>tended reactions of the<br>outputs or contacts. | Press <b>menu</b> key to call the<br>selection menu,<br>select HOLD using the                                                     | Now the device is in HOLD<br>mode. The HOLD mode can also<br>be activated externally via the<br>HOLD input. During HOLD the<br>output current is frozen at its<br>last value or set to a fixed value. |
| Disconnect and remove old sensor                                                                                                    |                                                                                                    |                                                                                                    |
| Install and connect new sensor.                                                                                                    |                                                                                                    | Temporary messages which are<br>activated during the replace-<br>ment are indicated but not out-<br>put to the alarm contact and not<br>entered in the logbook.                                       |
| Wait until the sensor data are displayed.                                                                                                    | SEAS<br>JENT:FICATION                                                                                                    |                                                                                                    |
| Check sensor data                                                                                                    | View sensor information<br>using ↓ ▶ keys, confirm<br>using enter.                                                                | You can view the sensor manu-<br>facturer and type, serial number<br>and last calibration date.                                                                                                    |
| Check measured values                                                                                                    |                                                                                                    |                                                                                                    |
| Exit HOLD                                                                                                    | Hit <b>meas</b> key: Return to<br>the selection menu.<br>Hold <b>meas</b> key depressed:<br>Device switches to<br>measuring mode. |                                                                                                    |

| Error  | <b>Info text</b><br>(is displayed in case of fault when<br>the Info key is pressed) | Problem<br>Possible causes                                                                                    |
|--------|-------------------------------------------------------------------------------------|----------------------------------------------------------------------------------------------------|
| ERR 01 | NO SENSOR                                                                           | Sensor error<br>Device type not assigned<br>Defective sensor<br>Sensor not connected<br>Break in sensor cable |
| ERR 02 | WRONG SENSOR                                                                        | Wrong sensor                                                                                                  |
| ERR 04 | SENSOR FAILURE                                                                      | Failure in sensor                                                                                             |
| ERR 05 | CAL DATA                                                                            | Error in cal data                                                                                             |
| ERR 10 | ORP RANGE                                                                           | <b>Display range violation</b><br>ORP: < -1999 mV or > 1999 mV                                                |
| ERR 11 | RANGE                                                                               | Display range violation                                                                                       |
| ERR 12 | MV RANGE                                                                            | mV range                                                                                                    |
| ERR 13 | TEMPERATURE RANGE                                                                   | Temperature range violation                                                                                   |
| ERR 14 | rH RANGE                                                                            | Range error (rH)                                                                                              |
| ERR 15 | SENSOCHECK GLASS-EL                                                                 | Glass Sensocheck (pH)                                                                                         |
| ERR 60 | OUTPUT LOAD                                                                         | Load error                                                                                                    |
| ERR 61 | OUTPUT 1 TOO LOW                                                                    | <b>Output current 1</b><br>< 0 (3.8) mA                                                                       |
| ERR 62 | OUTPUT 1 TOO HIGH                                                                   | Output current 1<br>> 20.5 mA                                                                                 |
| ERR 63 | OUTPUT 2 TOO LOW                                                                    | <b>Output current 2</b><br>< 0 (3.8) mA                                                                       |
| ERR 64 | OUTPUT 2 TOO HIGH                                                                   | Output current 2<br>> 20.5 mA                                                                                 |

| Error   | <b>Info text</b><br>(is displayed in case of fault when<br>the Info key is pressed) | Problem<br>Possible causes                                                                                                    |
|---------|-------------------------------------------------------------------------------------|----------------------------------------------------------------------------------------------------|
| ERR 95  | SYSTEM ERROR                                                                        | <b>System error</b><br>Restart required.<br>If error still persists, send in the<br>device for repair.                                                                                             |
| ERR 97  | WRONG MODULE                                                                        | Module does not correspond<br>to measuring function<br>Correct the setting in the<br>SERVICE / DEVICE TYPE menu.<br>Afterwards, configure and<br>calibrate the device.                             |
| ERR 98  | CONFIGURATION ERROR                                                                 | Error in configuration or<br>calibration data<br>Configuration or calibration data<br>defective; completely reconfig-<br>ure and recalibrate the device.                                           |
| ERR 99  | DEVICE FAILURE                                                                      | <b>Error in factory settings</b><br>EEPROM or RAM defective<br>This error message only occurs<br>in the case of a total defect.<br>The device must be repaired and<br>recalibrated at the factory. |
| ERR 100 | INVALID SPAN OUT1                                                                   | <b>Span Out1 configuration error</b><br>Selected span too small                                                                                                    |
| ERR 101 | INVALID SPAN OUT2                                                                   | <b>Span Out2 configuration error</b><br>Selected span too small                                                                                                    |

| Error   | <b>Info text</b><br>(is displayed in case of fault when<br>the Info key is pressed) | Problem<br>Possible causes                                                                                                    |
|---------|-------------------------------------------------------------------------------------|----------------------------------------------------------------------------------------------------|
| ERR 102 | pH:<br>FAILURE BUFFERSET -U1-                                                       | Parameter error<br>Specifiable buffer set U1                                                                                                    |
|         | Multichannel operation:<br>MSPH/MSPH, MSPH/MSOXY:<br>A FAILURE BUFFERSET -U1-       | <b>Parameter error</b><br>Specifiable buffer set U1,<br>sensor A                                                                                            |
| ERR 104 | INVALID PARAMETER<br>CONTROLLER                                                     | Parameter error<br>Controller                                                                                                    |
| ERR 105 | INVALID SPAN I-INPUT                                                                | Parameter error<br>Current input                                                                                                    |
| ERR 106 | INIVAL ID CHANNEL SELECTION                                                         | Multichennel energien                                                                                                    |
|         | OUT1/2                                                                              | MULTICHANNELOPERATION:<br>MSPH/MSPH, MSPH/MSOXY:<br>Currents not assigned                                                                                   |
| ERR 107 | OUT1/2<br>INVALID CHANNEL SELECTION<br>RELAYS                                       | MUTICIAINIE OPERATION:<br>MSPH/MSPH, MSPH/MSOXY:<br>Currents not assigned<br>Multichannel operation:<br>MSPH/MSPH, MSPH/MSOXY:<br>Limit values not assigned |

### Sensoface messages:

| Calibration timer expired:                           | OUT OF CAL TIME CALIBRATE OR CHANGE SENSOR        |
|------------------------------------------------------|---------------------------------------------------|
| TTM for ISM (pH):                                    | OUT OF MAINTENANCE CLEAN SENSOR                   |
| TTM for ISM (Oxy):                                   | OUT OF MAINTENANCE CHECK ELECTROLYTE AND MEMBRANE |
| DLI for ISM:                                         | END OF LIFETIME CHANGE SENSOR OR INNERBODY        |
| ISFET sensor offset:                                 | SENSOR ISFET-ZERO<br>CALIBRATE OR CHANGE SENSOR   |
| Sensor zero/slope:                                   | SENSOR ZERO/SLOPE<br>CALIBRATE OR CHANGE SENSOR   |
| Sensor response:                                     | SENSOR DRIFT CALIBRATE OR CHANGE SENSOR           |
| Sensor wear (pH):                                    | SENSOR WEAR CHANGE SENSOR                         |
| Sensor wear (Oxy MS):                                | SENSOR WEAR CHECK ELECTROLYTE AND MEMBRANE        |
| Sensor wear (LDO, SE 740):                           | SENSOR WEAR CHANGE SENSOR CAP                     |
| Autoclaving counter:                                 | AUTOCLAVE CYCLES OVERRUN                          |
| CIP cycles exceeded:                                 | CIP-CYCLES OVERRUN                                |
| SIP cycles exceeded:                                 | SIP-CYCLES OVERRUN                                |
| Sensor TAG does not corre-<br>spond to device entry. | WRONG SENSOR TAG                                  |
| Sensor GROUP does not correspond to device entry.    | WRONG SENSOR GROUP xxxx                           |

| Error  | <b>Info text</b><br>(is displayed in case of fault when the<br>Info key is pressed) | Problem<br>Possible causes                                                                                           |
|--------|-------------------------------------------------------------------------------------|----------------------------------------------------------------------------------------------------|
| ERR 01 | NO SENSOR                                                                           | <b>Sensor error</b><br>Device type not assigned<br>Defective sensor<br>Sensor not connected<br>Break in sensor cable |
| ERR 02 | WRONG SENSOR                                                                        | Wrong sensor                                                                                                    |
| ERR 04 | SENSOR FAILURE                                                                      | Failure in sensor                                                                                                    |
| ERR 05 | CAL DATA                                                                            | Error in cal data                                                                                                    |
| ERR 10 | CONDUCTANCE TOO HIGH<br>Device type Cond-Cond: Channel A                            | Measuring range of<br>conductance exceeded                                                                           |
| ERR 11 | RANGE CONDUCTIVITY<br>Device type Cond-Cond: Channel A                              | Display range violation                                                                                              |
| ERR 13 | TEMPERATURE RANGE<br>Device type Cond-Cond: Channel A                               | Temperature range violation                                                                                          |
| ERR 15 | SENSOCHECK<br>Device type Cond-Cond: Channel A                                      | Sensor or line error                                                                                                 |
| ERR 40 | CONDUCTANCE TOO HIGH<br>Device type Cond-Cond: Channel B                            | Measuring range of<br>conductance exceeded                                                                           |
| ERR 41 | RANGE CONDUCTIVITY<br>Device type Cond-Cond: Channel B                              | Display range violation                                                                                              |
| ERR 43 | TEMPERATURE RANGE<br>Device type Cond-Cond: Channel B                               | Temperature range violation                                                                                          |
| ERR 45 | SENSOCHECK<br>Device type Cond-Cond: Channel B                                      | Sensor or line error                                                                                                 |

| Error  | <b>Info text</b><br>(is displayed in case of fault when the<br>Info key is pressed) | Problem<br>Possible causes              |
|--------|-------------------------------------------------------------------------------------|-----------------------------------------|
| ERR 59 | INVALID CALCULATION                                                                 | Invalid calculations                    |
| ERR 60 | OUTPUT LOAD                                                                         | Load error                              |
| ERR 61 | OUTPUT 1 TOO LOW                                                                    | <b>Output current 1</b><br>< 0 (3.8) mA |
| ERR 62 | OUTPUT 1 TOO HIGH                                                                   | Output current 1<br>> 20.5 mA           |
| ERR 63 | OUTPUT 2 TOO LOW                                                                    | <b>Output current 2</b><br>< 0 (3.8) mA |
| ERR 64 | OUTPUT 2 TOO HIGH                                                                   | Output current 2<br>> 20.5 mA           |
| ERR 72 | FLOW TOO LOW                                                                        | Flow too low                            |
| ERR 73 | FLOW TOO HIGH                                                                       | Flow too high                           |

| Error  | <b>Info text</b><br>(is displayed in case of fault when<br>the Info key is pressed) | Problem<br>Possible causes                                                                                                    |
|--------|-------------------------------------------------------------------------------------|----------------------------------------------------------------------------------------------------|
| ERR 95 | SYSTEM ERROR                                                                        | <b>System error</b><br>Restart required.<br>If error still persists, send in the<br>device for repair.                                                                                             |
| ERR 96 | WRONG MODULE                                                                        | Module does not correspond<br>to measuring function<br>Correct the setting in the<br>SERVICE / DEVICE TYPE menu.<br>Afterwards, configure and<br>calibrate the device.                             |
| ERR 97 | NO MODULE INSTALLED                                                                 | No module installed                                                                                                    |
| ERR 98 | CONFIGURATION ERROR                                                                 | Error in configuration or<br>calibration data<br>Configuration or calibration data<br>defective; completely reconfig-<br>ure and recalibrate the device.                                           |
| ERR 99 | DEVICE FAILURE                                                                      | <b>Error in factory settings</b><br>EEPROM or RAM defective<br>This error message only occurs<br>in the case of a total defect.<br>The device must be repaired and<br>recalibrated at the factory. |

| Error   | <b>Info text</b><br>(is displayed in case of fault when<br>the Info key is pressed) | Problem<br>Possible causes                                  |
|---------|-------------------------------------------------------------------------------------|-------------------------------------------------------------|
| ERR 104 | INVALID PARAMETER<br>CONTROLLER                                                     | <b>Configuration error</b><br>Controller                    |
| ERR 105 | INVALID SPAN I-INPUT                                                                | <b>Configuration error</b><br>Current input                 |
| ERR 106 | INVALID CHANNEL SELECTION OUT1/2                                                    | <b>Cond-Cond:</b> Out1/Out2 channel not assigned (disabled) |
| ERR 107 | INVALID CHANNEL SELECTION<br>RELAYS                                                 | <b>Cond-Cond:</b> Relay channel not assigned (disabled)     |
| ERR 108 | Cond, Condl, Cond-Cond:<br>OUT1 INVALID CORNER X/Y                                  | Bilinear curve:<br>Invalid vertex point                     |
| ERR 109 | Cond, Condl, Cond-Cond:<br>OUT2 INVALID CORNER X/Y                                  | Bilinear curve:<br>Invalid vertex point                     |
| ERR 110 | CATION EXCHANGER CAPACITY                                                           | Capacity of ion exchanger used up – replace                 |

### Sensoface messages:

| Cell factor monitoring                               | SENSOR CELL FACTOR<br>CALIBRATE OR CHANGE SENSOR      |
|------------------------------------------------------|-------------------------------------------------------|
| Table monitoring<br>(TC/Conc/Sal/USP)                | OUT OF INTERNAL TABLE                                 |
| Zero point monitoring                                | SENSOR ZERO CALIBRATE OR CHANGE SENSOR                |
| Cell factor / zero point monitoring                  | SENSOR ZERO/CELL FACTOR<br>CALIBRATE OR CHANGE SENSOR |
| Sensor TAG does not corre-<br>spond to device entry. | WRONG SENSOR TAG                                      |
| Sensor GROUP does not correspond to device entry.    | WRONG SENSOR GROUP xxxx                               |

# Einführung

Stratos Evo ist ein 4-Leiter-Gerät für den Einsatz in der Analysenmesstechnik. Das Gerät wird in einer Basisausführung für die Messung mit digitalen Sensoren (Memosens, optische Sauerstoffmessung, induktive Leitfähigkeitsmessung) geliefert. In einem internen Speicher werden alle Messverfahren vorgehalten. Durch Wahl eines Messverfahrens wird das Gerät auf die spezifische Messaufgabe vorbereitet. Für Messaufgaben mit analogen Sensoren können zusätzlich Wechselmodule gesteckt werden. Die Ausführung A402B erlaubt den Einsatz in Ex-Zone 2. Zur Stromversorgung dient eine universelle Netzversorgung 80 ... 230 V AC, 45 ... 65 Hz / 24 ... 60 V DC. Ausgangsseitig verfügt das Gerät über zwei Stromausgänge (0) 4 ... 20 mA zur Übertragung von z. B. Messwert und Temperatur. Vier frei konfigurierbare potenzialfreie Schaltkontakte stehen zur Verfügung. Parametrierbar sind ein PID-Regler sowie eine zeitgesteuerte Reinigungsfunktion. Zwei Parametersätze stehen zur Verfügung und können z. B. über den Control-Eingang extern umgeschaltet werden. Der Hold-Eingang erlaubt externes Setzen des Betriebszustandes Hold. Das Gerät ermöglicht auch die Speisung und Messwertverarbeitung von zusätzlichen Messumformern z. B. zur Durchflussüberwachung.

Folgende Messverfahren sind einstellbar:

- pH
- Redoxpotenzial
- Sauerstoff
- Sauerstoff, optisch
- Leitfähigkeitsmessung (konduktiv/induktiv)
- Dual-Leitfähigkeitsmessung mit zwei analogen Sensoren
- Dual-Messung pH/pH und pH/Oxy mit zwei Memosens-Sensoren

#### Das Gehäuse und die Montagemöglichkeiten

- Das robuste Kunststoffgehäuse ist ausgelegt für die Schutzart IP 67/NEMA 4X outdoor, Material Front: PBT, Untergehäuse: PC. Abmaße H 148 mm, B 148 mm, T 117 mm. Vorbereitete Durchbrüche im Gehäuse für:
- Schalttafeleinbau (Ausschnitt 138 mm x 138 mm nach DIN 43700 )
- Wandmontage (mit Dichtstopfen zur Abdichtung des Gehäuses)
- Mastmontage (Ø 40 ... 60 mm, 🗆 30 ... 45 mm)

#### Der Anschluss der Sensoren, Kabelzuführungen

Für die Zuführung der Kabel verfügt das Gehäuse über

- 3 Durchbrüche für Kabelverschraubungen M20x1,5
- 2 Durchbrüche für NPT 1/2" bzw. Rigid Metallic Conduit

### Das Display

Klartextanzeigen im großen, hinterleuchteten LC-Display erlauben eine intuitive Bedienung. Der Anwender kann festlegen, welche Werte im Standard-Messmodus angezeigt werden sollen ("Main Display").

### Farbgeleitete Nutzerführung

Durch farbige Hinterleuchtung des Displays werden verschiedene Betriebszustände signalisiert (z. B. Alarm: rot, HOLD-Zustand: orange).

#### Diagnosefunktionen

Diagnosefunktionen bieten "Sensocheck" als automatische Überwachung der Glasund Bezugselektrode sowie "Sensoface" zur übersichtlichen Darstellung des Sensorzustandes.

#### Datenlogger

Das interne Logbuch (Zusatzfunktion, TAN SW-A002) kann bis zu 100 Einträge verwalten – bei AuditTrail (Zusatzfunktion, TAN SW-A003) bis zu 200.

#### 2 Parametersätze A, B

Das Gerät bietet zwei über einen Steuereingang bzw. manuell umschaltbare Parametersätze für unterschiedliche Prozessadaptionen oder unterschiedliche Prozesszustände.

Übersicht Parametersätze (Kopiervorlage) siehe CD oder www.knick.de.

#### Passwortschutz

Ein Passwortschutz (Passcode) für die Vergabe von Zugriffsrechten bei der Bedienung ist konfigurierbar.

#### Automatische Kalibrierung mit Calimatic

Zur Wahl stehen die in der Praxis am meisten eingesetzten pH-Pufferlösungen. Ein eigener pH-Puffersatz kann zusätzlich eingegeben werden.

# Einführung

### Steuereingänge

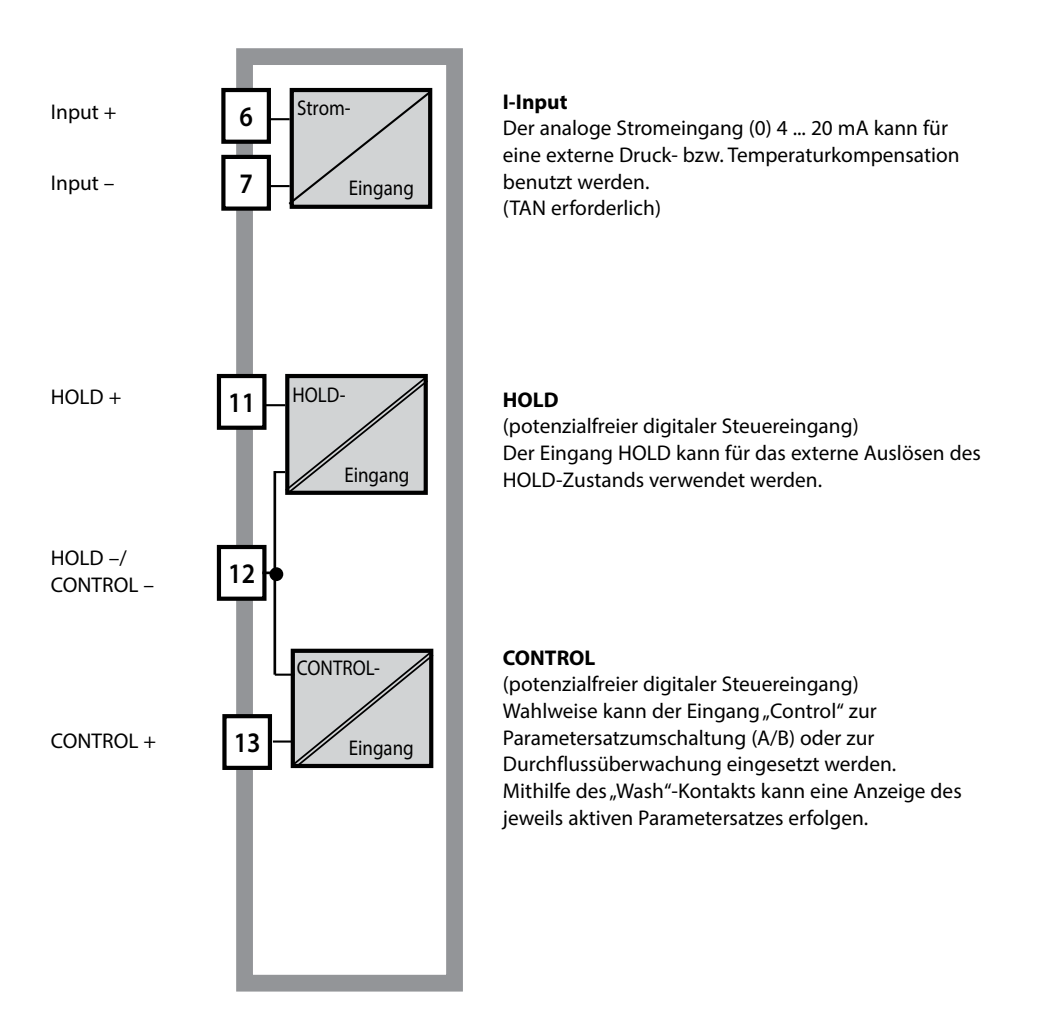

#### Stromversorgung

Zur Stromversorgung dient eine universelle Netzversorgung 80 ... 230 V AC, 45 ... 65 Hz/ 24 ... 60 V DC.

#### Optionen

Zusätzliche Funktionen können über TAN freigeschaltet werden.

### Signalausgänge

Ausgangsseitig verfügt das Gerät über zwei Stromausgänge 0 (4) .... 20 mA zur Übertragung von z. B. Messwert und Temperatur.

### Schaltkontakte

Vier potenzialfreie Schaltkontakte stehen zur Verfügung.

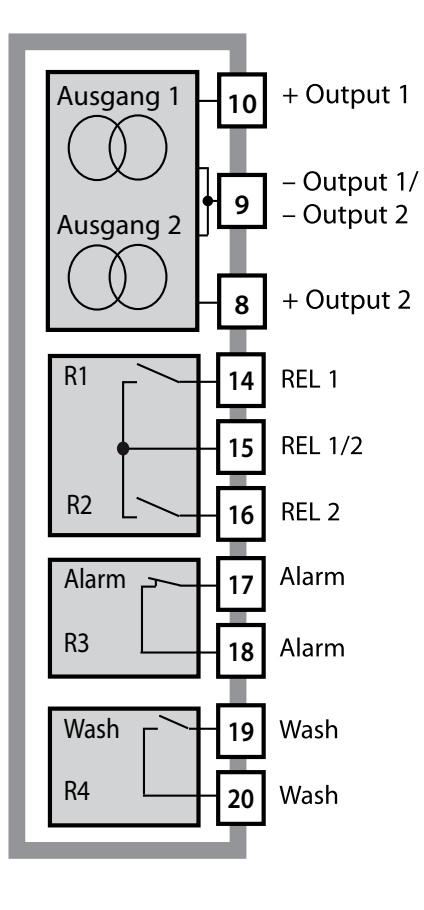

#### Stromausgänge

Die potenzialfreien Stromausgänge (0) 4 ... 20 mA dienen zur Übertragung von Messwerten. Ein Ausgangsfilter ist programmierbar, der Fehlerstromwert kann vorgegeben werden.

#### Schaltkontakte

2 Relaiskontakte für Grenzwerte. Einstellbar für die gewählte Messgröße sind Hysterese, Schaltverhalten (Grenzwert MIN/MAX), Kontakttyp (Arbeits-/ Ruhekontakt) und Verzögerungszeit.

#### Alarm

Ein Alarm kann durch Sensocheck, Durchflussüberwachung oder Stromausfall erzeugt werden.

#### Wash (Reinigungsfunktion)

Der Kontakt kann zur Ansteuerung von Spülsonden verwendet werden oder er signalisiert den gerade aktiven Parametersatz.

### **PID-Regler**

Als Impulslängen- oder Impulsfrequenzregler konfigurierbar.

# **Einsatzbeispiel Stratos Evo**

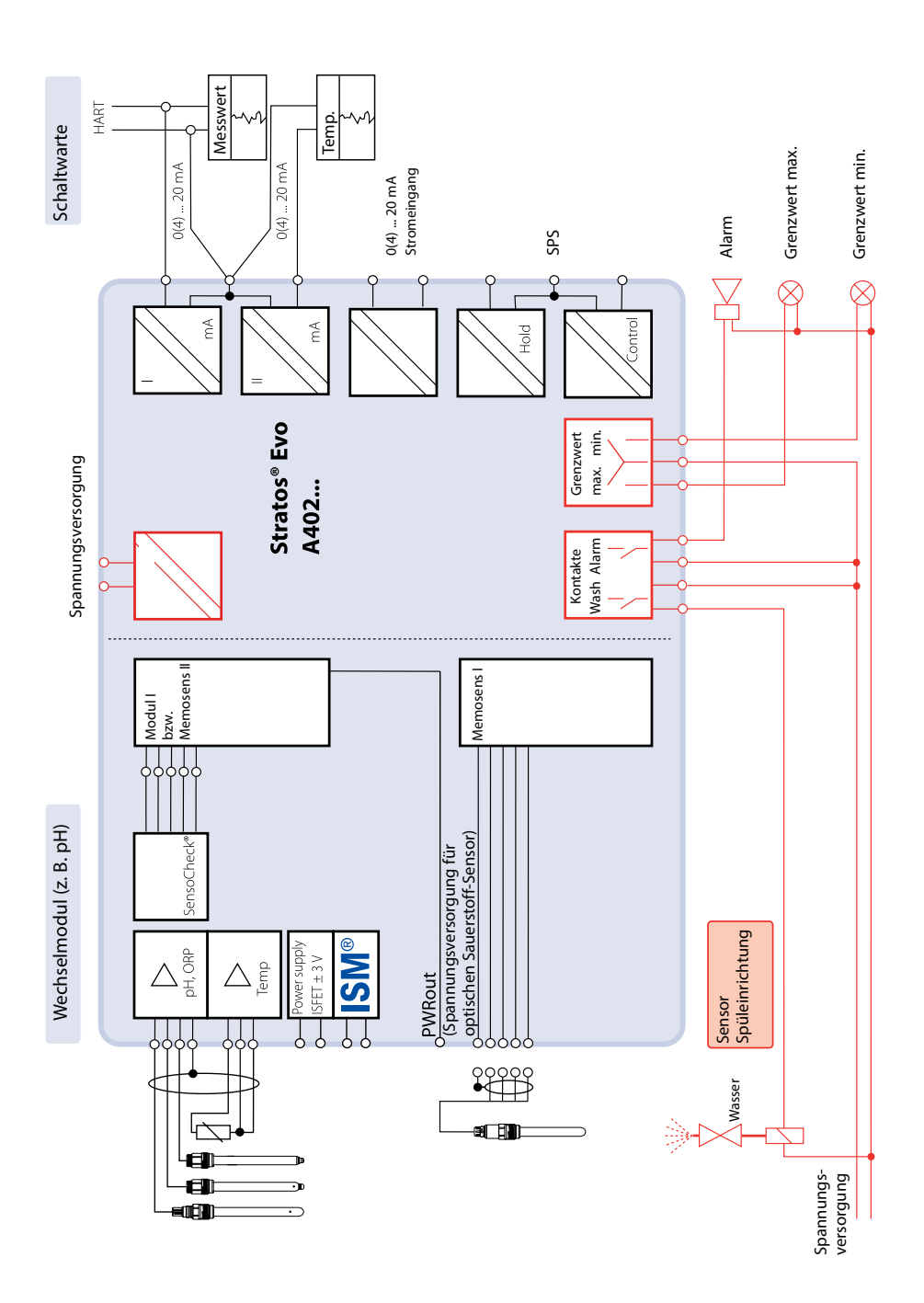

## Lieferumfang

Kontrollieren Sie die Lieferung auf Transportschäden und auf Vollständigkeit!

### Zum Lieferumfang gehören:

Fronteinheit, Untergehäuse, Kleinteilebeutel Werksprüfzeugnis Dokumentation CD-ROM

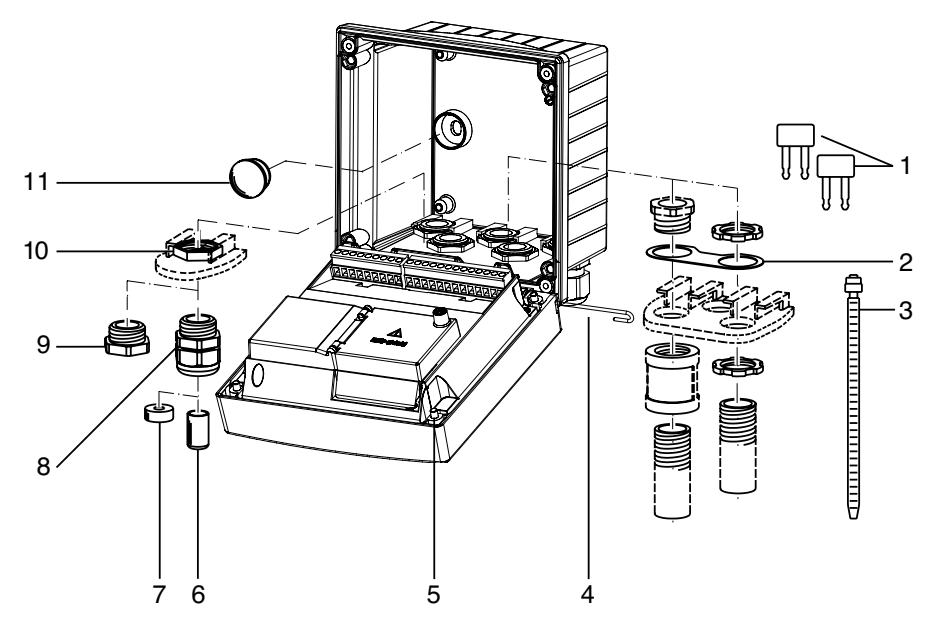

Abb.: Montage der Gehäusekomponenten

- 1) Kurzschlussbrücke (3 Stück)
- Scheibe (1 Stück), für Conduit-Montage: Scheibe zwischen Gehäuse und Mutter
- 3) Kabelbinder (3 Stück)
- 4) Scharnierstift (1 Stück), von beiden Seiten steckbar
- 5) Gehäuseschrauben (4 Stück)

- 6) Verschlusspfropfen (1 Stück)
- 7) Reduziergummi (1 Stück)
- 8) Kabelverschraubungen M20x1,5 (3 Stück)
- 9) Blindstopfen (3 Stück)
- 10) Sechskantmuttern (5 Stück)
- 11) Dichtstopfen (2 Stück), zur Abdichtung bei Wandmontage

# Stratos Evo im Überblick

### Montageplan, Abmessungen

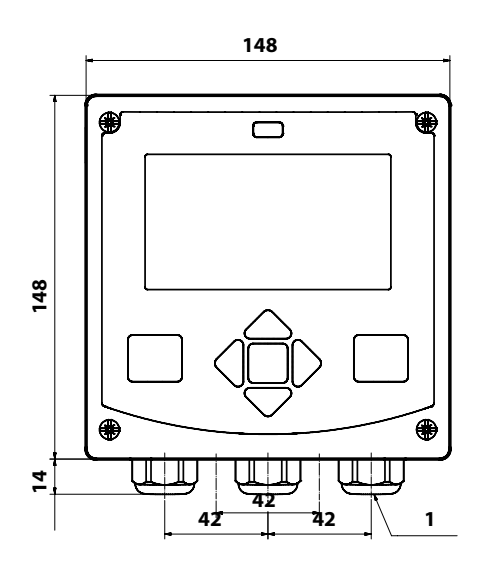

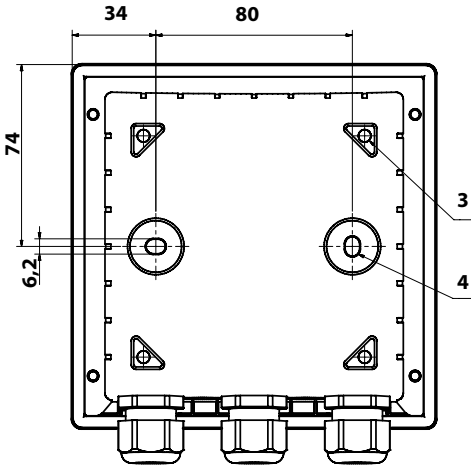

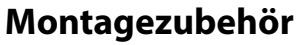

Mastmontage-Satz, Zubehör ZU 0274 Schutzdach für Wand- und Mastmontage, Zubehör ZU 0737 Schalttafel-Montagesatz, Zubehör ZU 0738

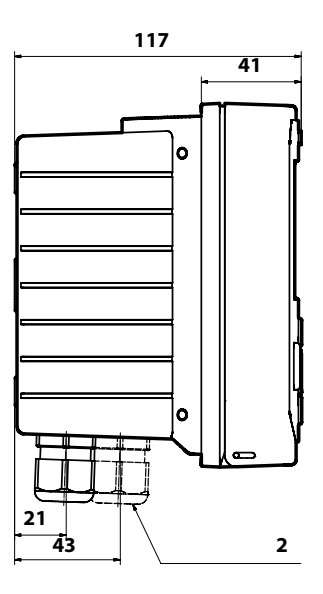

- 1) Kabelverschraubung (3 Stück)
- 2) Bohrungen für Kabelverschraubung oder Conduit ½",

ø 21,5 mm (2 Bohrungen) Conduit-Verschraubungen sind nicht

- im Lieferumfang enthalten!3) Bohrungen für Mastmontage
- (4 Bohrungen) 4) Bohrungen für Wandmontage
  - (2 Bohrungen)

## Mastmontage, Schutzdach

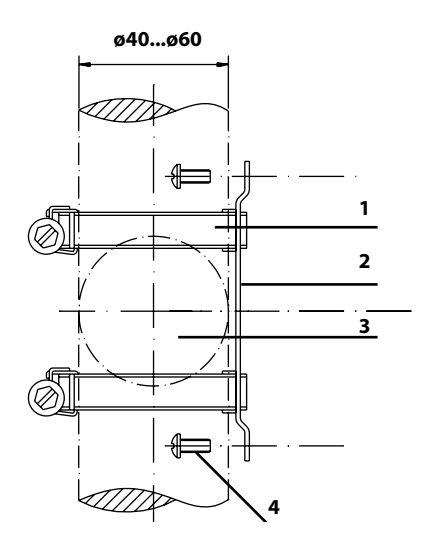

- 1) Schlauchschellen mit Schneckentrieb nach DIN 3017 (2 Stück)
- 2) Mastmontageplatte (1 Stück)
- 3) Wahlweise senkrechte oder waagerechte Mastanordnung
- 4) Schneidschrauben (4 Stück)

Abb.: Mastmontage-Satz, Zubehör ZU 0274

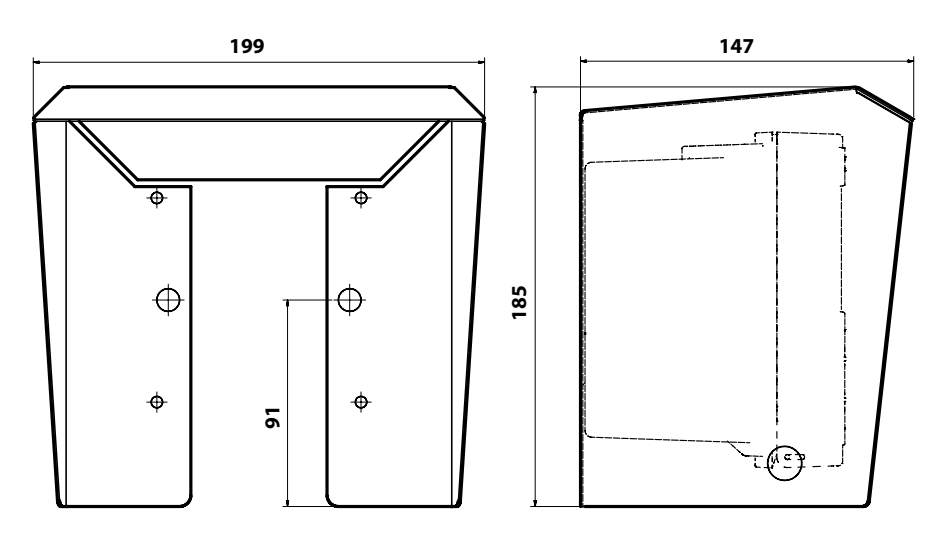

Abb.: Schutzdach für Wand- und Mastmontage, Zubehör ZU 0737

## Schalttafeleinbau

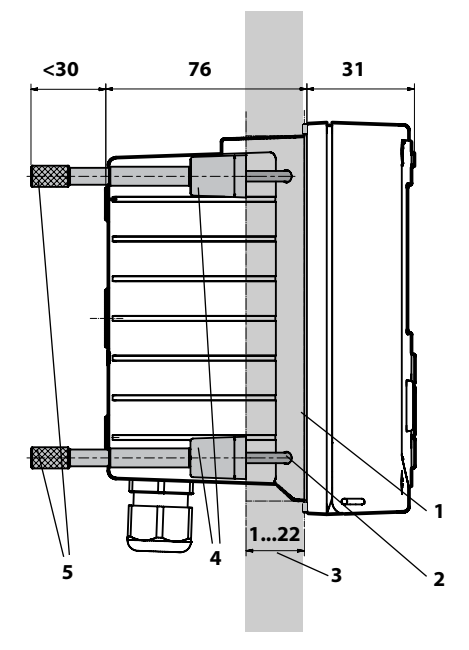

- 1) umlaufende Dichtung (1 Stück)
- 2) Schrauben (4 Stück)
- 3) Lage der Schalttafel
- 4) Riegel (4 Stück)
- 5) Gewindehülsen (4 Stück)

Schalttafelausschnitt 138 x 138 mm (DIN 43700)

Abb.: Schalttafel-Montagesatz, Zubehör ZU 0738

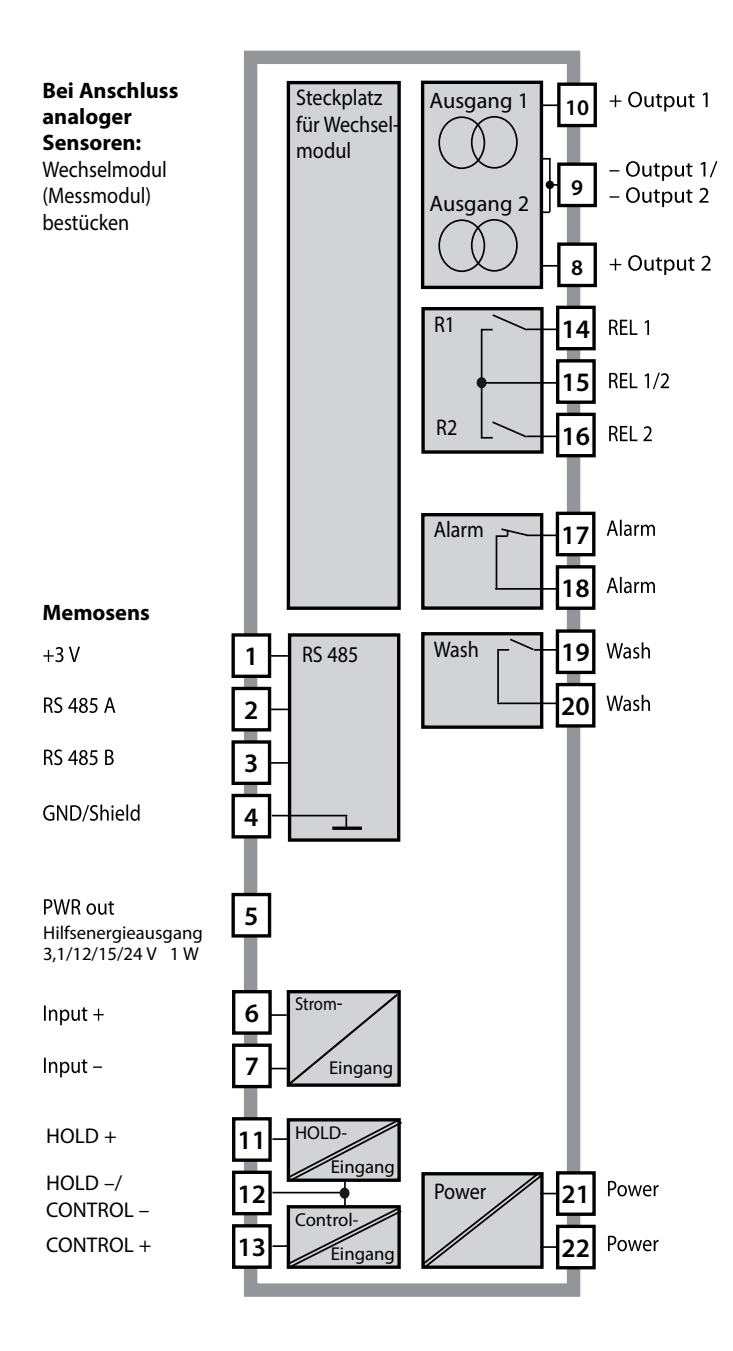

### Stromversorgung

Anschluss der Stromversorgung bei Stratos Evo an die Klemmen 21 und 22 (24 ... 230 V AC, 45 ... 65 Hz / 24 ... 80 V DC)

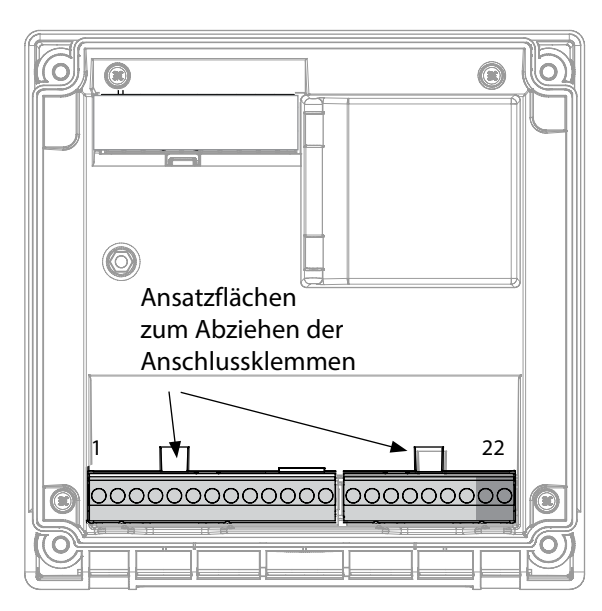

#### Abbildung:

Anschlussklemmen, Gerät geöffnet, Rückseite der Fronteinheit

## **Anschluss Memosens-Sensor**

Der Memosens-Sensor wird an die RS-485-Schnittstelle des Messgerätes angeschlossen. Anschließend wählen Sie das Messverfahren. (Das Messverfahren können Sie bei späterem Wechsel auf einen anderen Sensortyp im Menü "Service" ändern.) Bei der Auswahl des Sensors im Menü Konfigu-

ration werden die Kalibrierdaten aus dem Sensor ausgelesen und können anschließend durch eine Kalibrierung verändert werden.

| Klemmenbelegung           |                    |                  |
|---------------------------|--------------------|------------------|
| Anschluss Memosens        |                    |                  |
| 1 (BN)                    | +3 V               | braun            |
| 2 (GN)                    | RS 485 A           | grün             |
| 3 (YE)                    | RS 485 B           | gelb             |
| 4 (WH)                    | GND/<br>shield     | weiß /<br>Schirm |
| 5                         | Power Out          |                  |
| 6                         | + input            |                  |
| 7                         | – input            |                  |
| Stromaus                  | gänge OUT1,        | OUT2             |
| 8                         | + Out 2            |                  |
| 9                         | – Out 2 / – O      | ut 1 / HART      |
| 10                        | + Out 1 / HART     |                  |
| 11                        | + HOLD             |                  |
| 12                        | – HOLD / – Control |                  |
| 13                        | + Control          |                  |
| Schaltkontakte REL1, REL2 |                    |                  |
| 14                        | REL 1              |                  |
| 15                        | REL 1/2            |                  |
| 16                        | REL 2              |                  |
| 17                        | alarm              |                  |
| 18                        | alarm              |                  |
| 19                        | wash               |                  |
| 20                        | wash               |                  |
| Stromversorgung           |                    |                  |
| 21                        | 21 power           |                  |
| 22                        | power              |                  |

## Installationshinweise

- Die Installation des Geräts darf nur durch ausgebildete Fachkräfte (BGV A 3) unter Beachtung der einschlägigen Vorschriften und der Betriebsanleitung erfolgen!
- Bei der Installation müssen die technischen Daten und die Anschlusswerte beachtet werden!
- Leitungsadern dürfen beim Abisolieren nicht eingekerbt werden!
- Vor Anschließen des Geräts an die Hilfsenergie sicherstellen, dass deren Spannung im Bereich 80 ... 230 V AC oder 24 ... 60 V DC liegt!
- Ein in den Stromeingang eingespeister Signalstrom muss galvanisch getrennt sein. Andernfalls muss ein Trennbaustein vorgeschaltet werden.
- Bei der Inbetriebnahme muss eine vollständige Konfigurierung durch den Systemspezialisten erfolgen!

## Anschlussklemmen

geeignet für Einzeldrähte / Litzen bis 2,5 mm<sup>2</sup>

## Einsatz in explosionsgefährdeten Bereichen

Für den Einsatz in explosionsgefährdeten Bereichen siehe separates Dokument: Sicherheitshinweise Installation und Einsatz in explosionsgefährdeten Bereichen (Auslieferung nur für Ex-Geräte)

### Inbetriebnahme

Bei der Erstinbetriebnahme erkennt das Messgerät ein gestecktes Modul automatisch, die Software wird an die ermittelte Messgröße angepasst. Wenn ein Wechselmodul getauscht wird, muss das Messverfahren im Menü "Service" eingestellt werden.

Das gilt nicht für das Mehrkanal-Modul doppelte Leitfähigkeitsmessung und den Anschluss von Memosens-Sensoren; hier erfolgt beim ersten Einschalten des Gerätes eine Abfrage nach dem gewünschten Messverfahren.

## Ändern des Messverfahrens

Ein anderes Messverfahren kann jederzeit im Menü "Service" eingestellt werden.

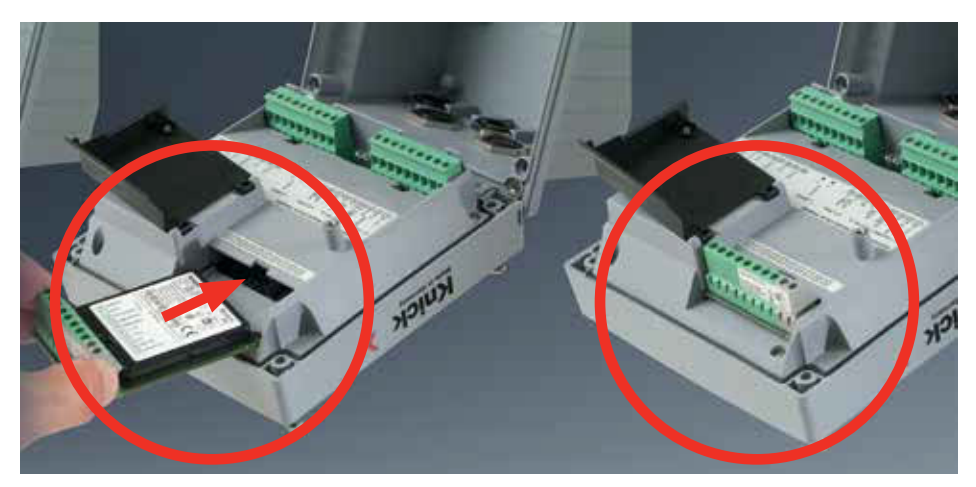

#### Wechselmodule für den Anschluss analoger pH-Sensoren:

Das Wechselmodul für den Anschluss analoger pH-Sensoren wird einfach in den Modulschacht gesteckt. Bei der Erstinbetriebnahme erkennt das Messgerät das gesteckte Modul automatisch, die Software wird an die ermittelte Messgröße angepasst. Wenn ein Wechselmodul getauscht wird, muss das Messverfahren im Menü "Service" eingestellt werden.

#### Wechselmodul für 2. Memosens-Kanal

Wenn zwei Messgrößen mit Memosens-Sensoren erfasst werden sollen, erfordert der zweite Kanal das Stecken eines Memosens-Moduls. Die Betriebsart für die Mehrkanal-Messung ("Gerätetyp") muss in der Konfigurierung eingestellt werden. Zur Verfügung stehen die Kombinationen: Memosens pH + Memosens pH Memosens pH + Memosens Oxy

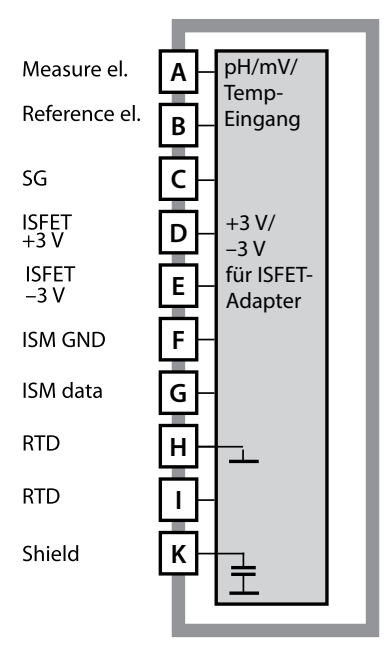

### Modul pH-Messung

Bestellnummer MK-PH015 Beschaltungsbeispiele siehe Dokumentations-CD oder www.knick.de

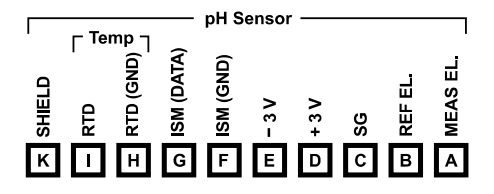

### Klemmenschild Modul pH-Messung

Anschlussklemmen geeignet für Einzeldrähte / Litzen bis 2,5 mm<sup>2</sup>

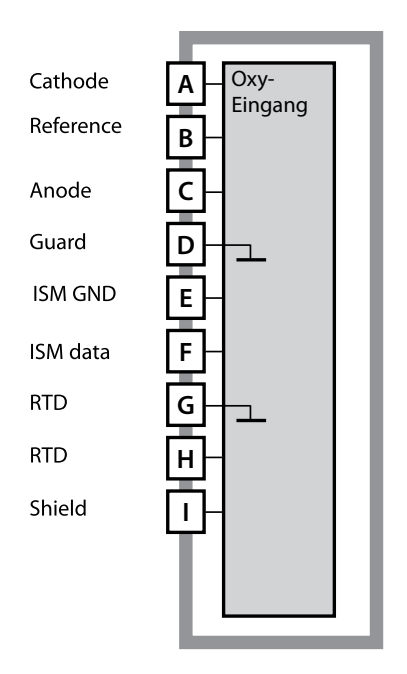

### Modul Gelöstsauerstoff-Messung

Bestellnummer MK-OXY045 Beschaltungsbeispiele siehe Dokumentations-CD oder www.knick.de

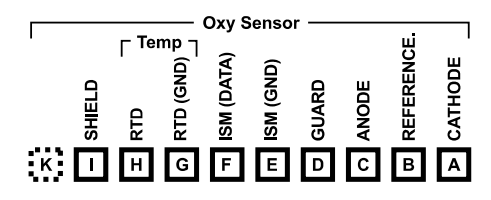

### Klemmenschild Modul Gelöstsauerstoff-Messung

Anschlussklemmen geeignet für Einzeldrähte / Litzen bis 2,5 mm<sup>2</sup>

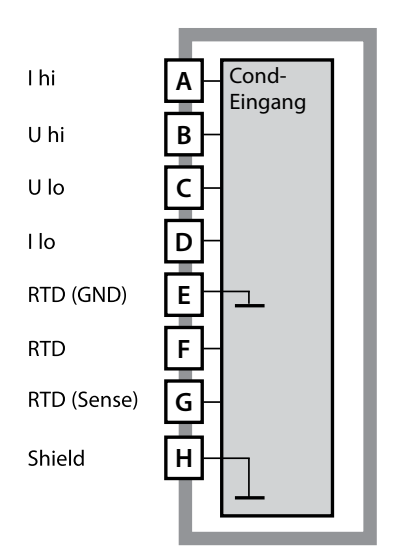

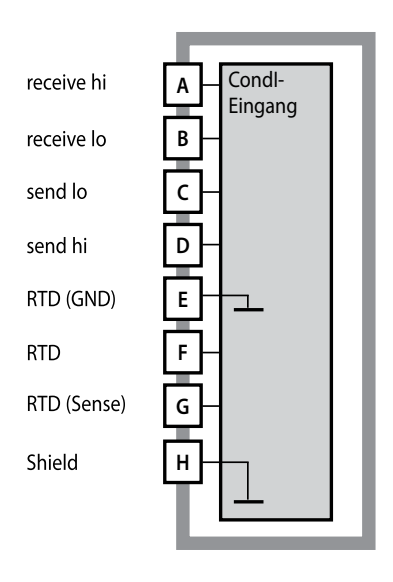

### Modul Leitfähigkeitsmessung medienberührt (COND)

Bestellnummer MK-COND025 Beschaltungsbeispiele siehe Dokumentations-CD oder www.knick.de

### Modul Leitfähigkeitsmessung induktiv (CONDI)

Bestellnummer MK-CONDI035 Beschaltungsbeispiele siehe Dokumentations-CD oder www.knick.de

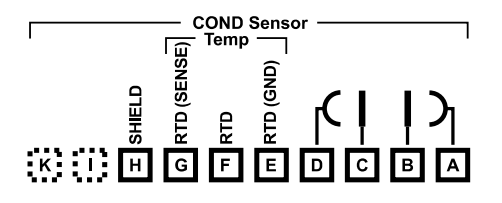

# Klemmenschild Modul COND

Anschlussklemmen geeignet für Einzeldrähte / Litzen bis 2,5 mm<sup>2</sup>

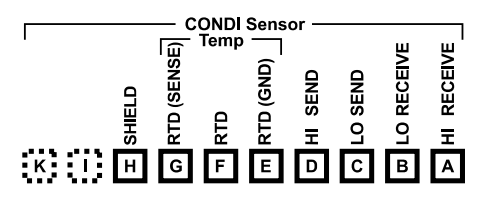

### Klemmenschild Modul CONDI

Anschlussklemmen geeignet für Einzeldrähte / Litzen bis 2,5 mm<sup>2</sup>

# Wechselmodule Mehrkanal

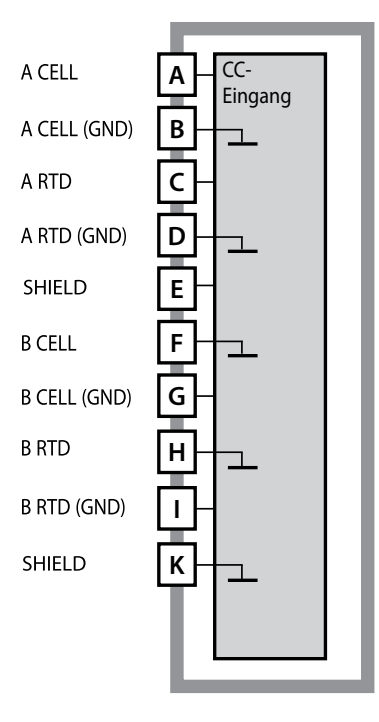

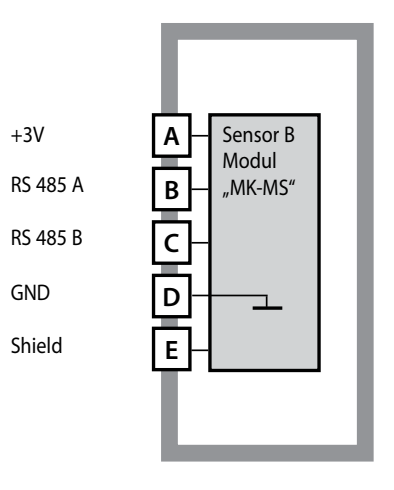

#### Modul 2 x Leitfähigkeitsmessung

Bestellnummer MK-CC065 (nicht Ex!) Beschaltungsbeispiele siehe Dokumentations-CD oder www.knick.de

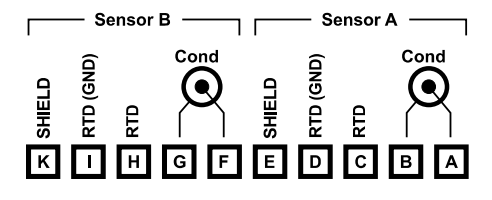

### Klemmenschild 2 x Leitfähigkeitsmessung

Anschlussklemmen geeignet für Einzeldrähte / Litzen bis 2,5 mm<sup>2</sup>

#### Modul 2. Kanal Memosens

Bestellnummer MK-MS095 Beschaltungsbeispiele siehe Dokumentations-CD oder www.knick.de

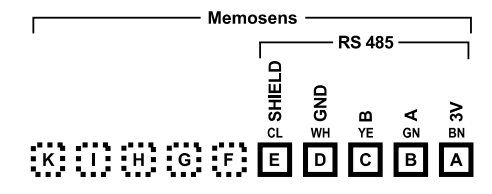

Klemmenschild Modul 2. Kanal Memosens Anschlussklemmen geeignet für Einzeldrähte / Litzen bis 2.5 mm<sup>2</sup> 64

### Inbetriebnahme

Beim ersten Einschalten des Gerätes erfolgt eine Abfrage nach dem gewünschten Messverfahren (ein angeschlossener Memosens-Sensor wird nicht automatisch erkannt).

## Ändern des Messverfahrens

Ein anderes Messverfahren kann jederzeit im Menü "Service" eingestellt werden.

## Kalibrierung und Wartung im Labor

Die Software "MemoSuite" erlaubt das Kalibrieren von Memosens-Sensoren unter reproduzierbaren Bedingungen am PC im Labor. Die Sensor-Parameter werden in einer Datenbank erfasst. Dokumentation und Archivierung entsprechen Anforderungen gemäß FDA CFR 21 Part 11. Detaillierte Protokolle können als csv-Export für Excel ausgegeben werden. MemoSuite wird als Zubehör in den Versionen "Basic" und "Advanced" angeboten: www.knick.de.

Einstellungen und Vorgaben Angeschlossener Sensor: Sensortyp, Hersteller, Bestell- und Seriennummer

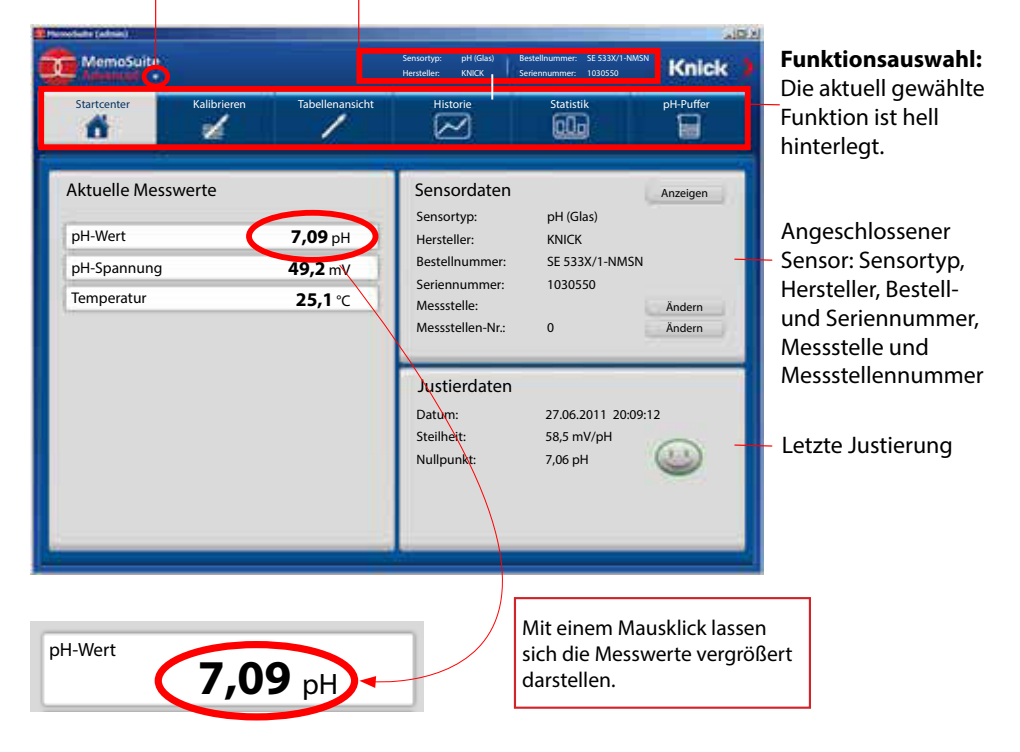

# Memosens-Sensoren anschließen

| Star | ndard-Anschlu                         | ss (Sensor A)                                   |      |                                |                                                              |                                    |
|------|---------------------------------------|-------------------------------------------------|------|--------------------------------|--------------------------------------------------------------|------------------------------------|
| 1    | braun                                 | +3 V                                            |      |                                |                                                              |                                    |
| 2    | grün                                  | RS 485 A                                        |      |                                |                                                              |                                    |
| 3    | gelb                                  | RS 485 B                                        |      |                                |                                                              |                                    |
| 4    | weiß/transp.                          | GND/shield                                      |      |                                |                                                              |                                    |
|      | C DOOOOC<br>22 J<br>Ans<br>Zur<br>Ans | satzflächen<br>n Abziehen der<br>schlussklemmen |      | Bei<br>(2 M<br>(Mo<br>Ans<br>A | Dualgeräte<br>Iesskanäle<br>dul MK-MS<br>chluss Sen<br>braun | en<br>):<br>5095)<br>sor B<br>+3 V |
|      |                                       |                                                 |      | В                              | grün                                                         | RS 485 A                           |
|      |                                       |                                                 |      | С                              | gelb                                                         | RS 485 B                           |
|      |                                       |                                                 | ₩    | D                              | weiß                                                         | GND                                |
|      |                                       |                                                 |      | <br>г                          | 4                                                            |                                    |
|      | h                                     | 0000                                            | 0000 | E                              | transp.                                                      | SHIELD                             |

### **Das Memosens-Kabel**

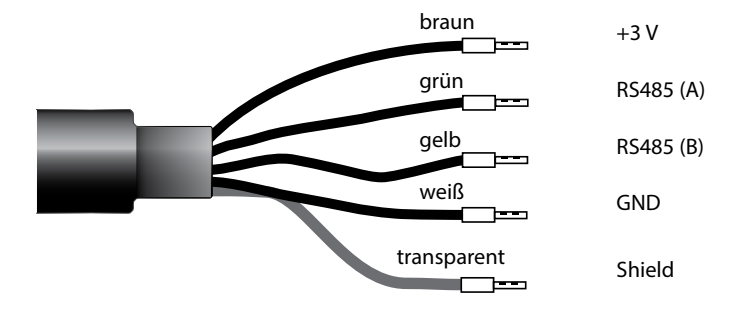

Anschlusskabel für die kontaktlose induktive digitale Übertragung von Messsignalen (Memosens).

Das Memosens-Kabel verhindert Störungen der Messung durch eine perfekte galvanische Trennung zwischen Sensor und Analysenmessgerät. Jegliche Einflüsse von Feuchtigkeit und Korrosion werden unterbunden.

### **Technische Daten**

| Material          | TPE                       |  |  |
|-------------------|---------------------------|--|--|
| Kabeldurchmesser  | 6,3 mm                    |  |  |
| Länge             | bis zu 100 m              |  |  |
| Prozesstemperatur | –20 °C 135 °C / -4+275 °F |  |  |
| Schutzart         | IP 68                     |  |  |

### Typschlüssel

| -                         |                      |                    |                            |
|---------------------------|----------------------|--------------------|----------------------------|
|                           | Kabeltyp             | Kabellänge         | Bestellnummer              |
|                           | Aderendhülsen        | 3 m                | CA/MS-003NAA               |
| ns                        |                      | 5 m                | CA/MS-005NAA               |
| ose                       |                      | 10 m               | CA/MS-010NAA               |
| Memo                      |                      | 20 m               | CA/MS-020NAA               |
|                           | M12-Stecker, 8-polig | 3 m                | CA/MS-003NCA               |
|                           |                      | 5 m                | CA/MS-005NCA               |
| lemosens Ex* <sup>)</sup> | Aderendhülsen        | 3 m                | CA/MS-003XAA               |
|                           |                      | 5 m                | CA/MS-005XAA               |
|                           |                      | 10 m               | CA/MS-010XAA               |
|                           |                      | 20 m               | CA/MS-020XAA               |
|                           | M12-Stecker, 8-polig | 3 m                | CA/MS-003XCA               |
| 2                         |                      | 5 m                | CA/MS-005XCA               |
|                           |                      | Andoro Kaballängon | und waitara Kahaltunan auf |

Andere Kabellängen und weitere Kabeltypen auf Anfrage lieferbar.

\*) Ex-zertifiziert ATEX II 1G Ex ia IIC T3/T4/T6 Ga

# Wechselmodul 2. Kanal Memosens

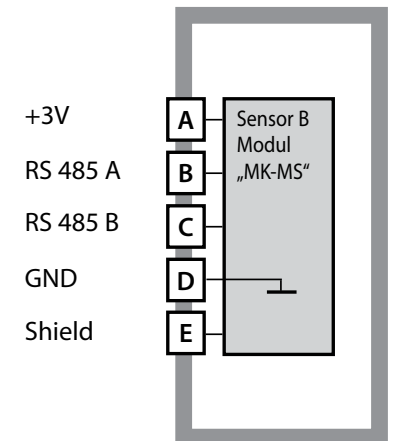

#### Modul 2. Kanal Memosens

Bestellnummer MK-MS095... Beschaltungsbeispiel siehe folgende Seite

67

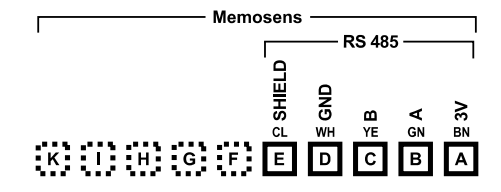

#### Klemmenschild Modul 2. Kanal Memosens

Anschlussklemmen geeignet für Einzeldrähte / Litzen bis 2,5 mm<sup>2</sup>

Dem Wechselmodul liegt ein selbstklebendes Label bei.

Bringen Sie das Label auf dem Modulschacht der Gerätefront auf. Sie haben so die Beschaltung "sicher im Griff".

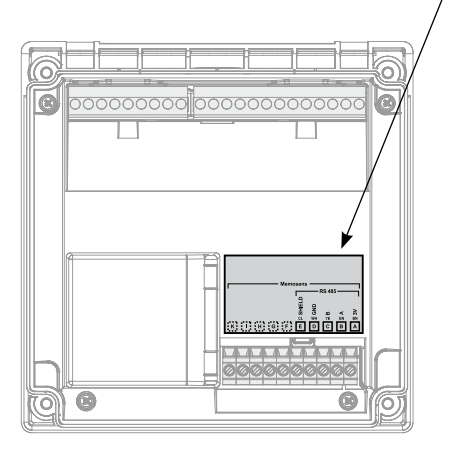

### **Betriebsart Messen**

Voraussetzung: Ein Memosens-Sensor ist angeschlossen bzw. ein Wechselmodul mit angeschlossenem analogen Sensor gesteckt.

Nach Zuschalten der Betriebsspannung geht das Gerät automatisch in die Betriebsart "Messen". Aufruf der Betriebsart Messen aus einer anderen Betriebsart heraus (z. B. Diagnose, Service): Taste **meas** lang drücken (> 2 s).

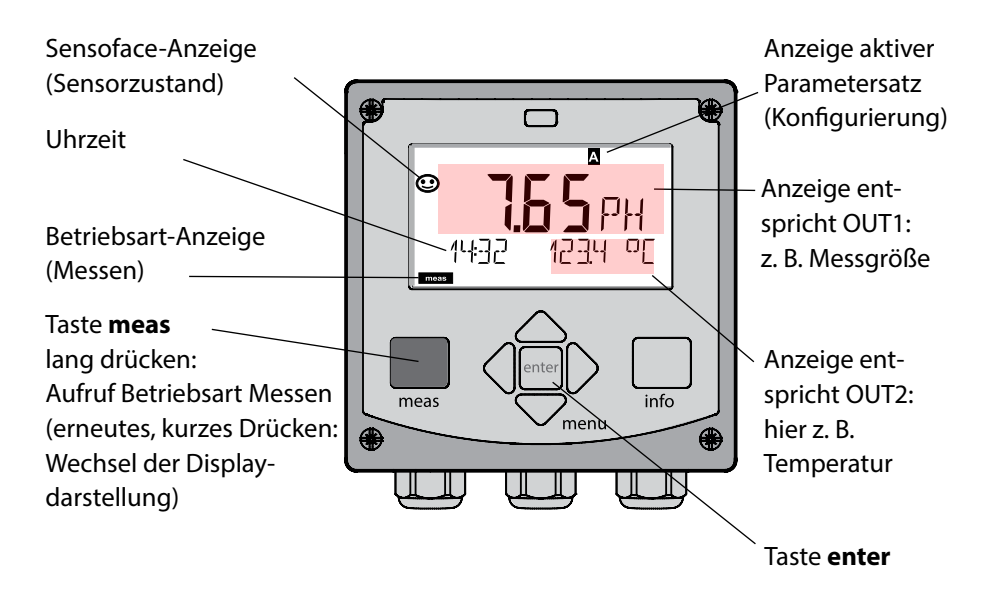

Je nach Konfiguration können Sie verschiedene Anzeigen als Standard-Display für die Betriebsart "Messen" einstellen (s. S. 71).

**Hinweis:** Durch Drücken der Taste **meas** in der Betriebsart Messen lassen sich die Displaydarstellungen temporär für ca. 60 s einblenden.

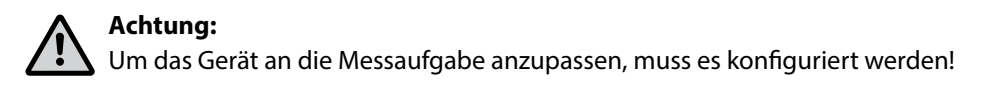

# **Die Tasten und ihre Funktion**

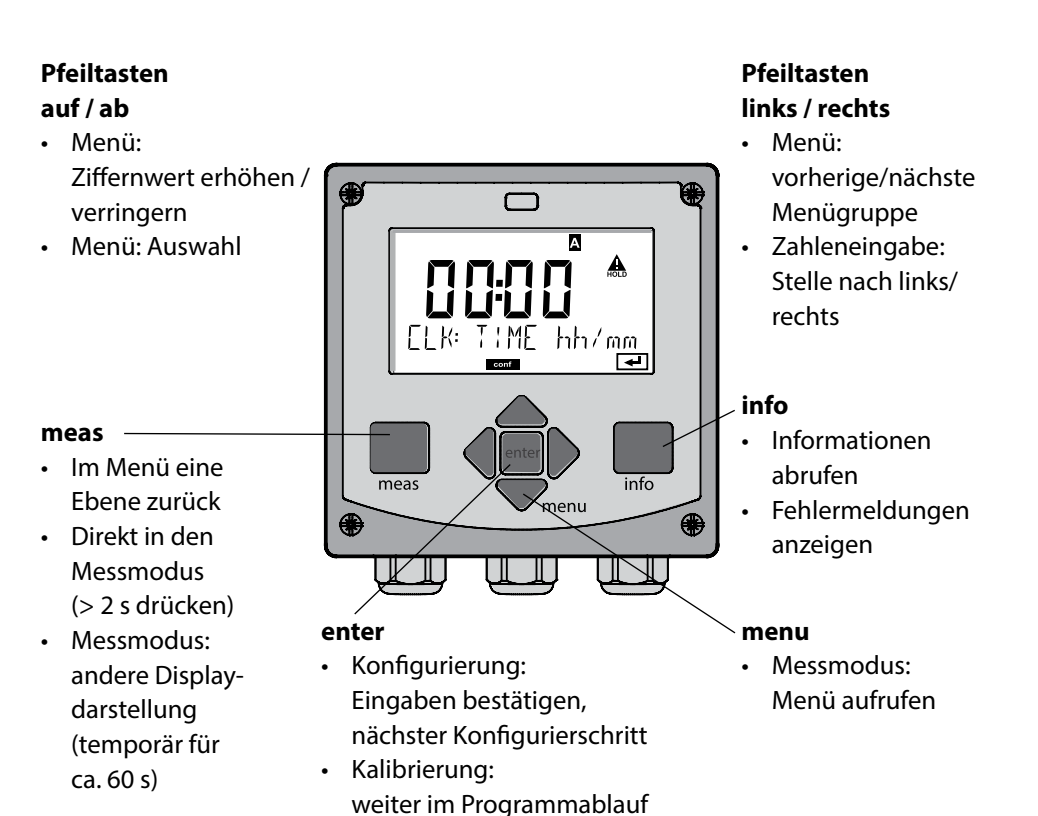

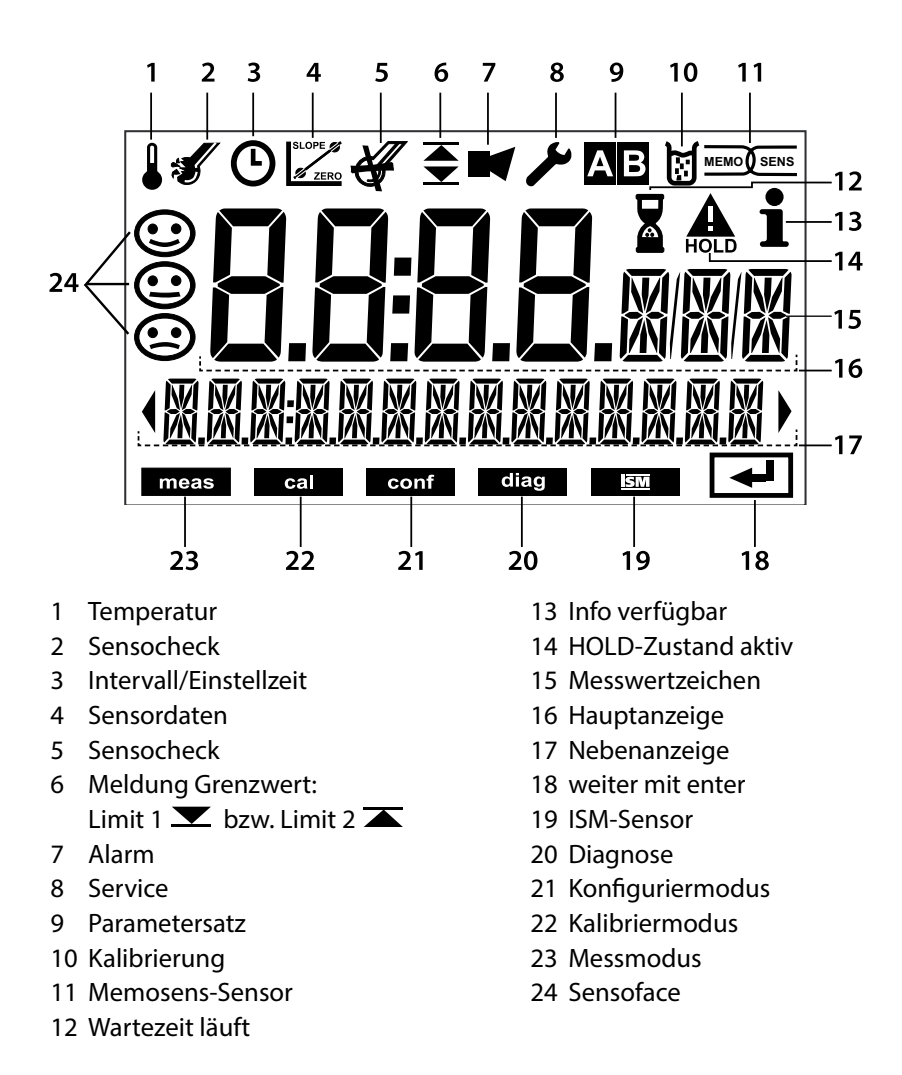

7(1)

## Signalfarben (Displayhinterleuchtung)

| rot          | Alarm (im Fehlerfall: blinkende Anzeigewerte)        |
|--------------|------------------------------------------------------|
| rot blinkend | Fehleingabe: unzulässiger Wert bzw. falsche Passzahl |
| orange       | HOLD-Zustand (Kalibrierung, Konfigurierung, Service) |
| türkis       | Diagnose                                             |
| grün         | Info                                                 |
| magenta      | Sensoface-Meldung (Voralarm)                         |
|              |                                                      |

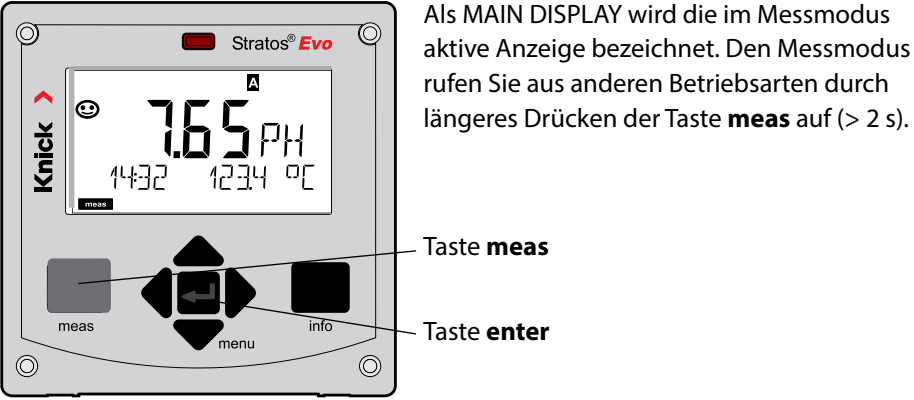

Kurzes Drücken von **meas** ruft weitere Displaydarstellungen auf, zum Beispiel Messstellenbezeichnung (TAG) oder Durchfluss (I/h). Diese sind türkis hinterleuchtet und wechseln nach 60 s zum Hauptdisplay.

Um eine Displaydarstellung als MAIN DISPLAY auszuwählen, drücken Sie **enter**.

In der Nebenanzeige erscheint "MAIN DISPLAY – NO". Wählen Sie mit den Cursor-Tasten **Auf** oder **Ab** "MAIN DISPLAY – YES" und bestätigen Sie mit **enter**. Die Hinterleuchtung wechselt auf weiß. Diese Displaydarstellung erscheint nun im Messmodus.

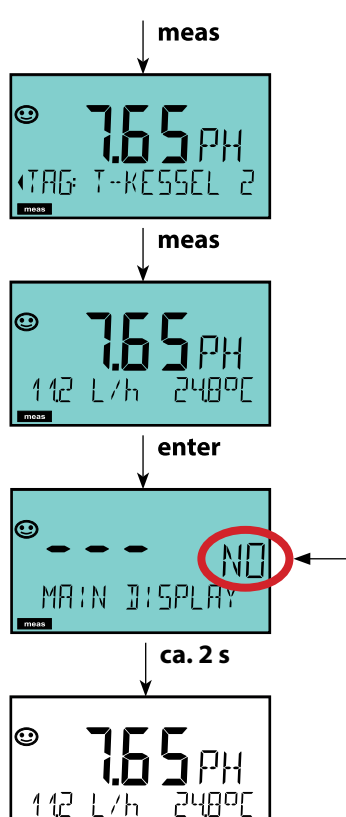

Die farbgeleitete Nutzerführung garantiert eine erhöhte Bedienungssicherheit und signalisiert Betriebszustände besonders deutlich.

Der normale Messmodus ist weiß hinterleuchtet, während Anzeigen im Informationsmodus grün und das Diagnosemenü türkis erscheinen. Der orangefarbene HOLD-Modus z. B. bei Kalibrierungen ist ebenso weithin sichtbar wie der Magenta-Farbton zur optischen Unterstreichung von Asset-Management-Meldungen für die vorausschauende Diagnostik – wie z. B. Wartungsbedarf, Voralarm und Sensorverschleiß.

Der Alarmstatus selbst weist eine besonders auffallende rote Displayfarbe auf und wird auch noch durch blinkende Anzeigewerte signalisiert. Unzulässige Eingaben oder falsche Passzahlen lassen das gesamte Display rot blinken, so dass Bedienfehler deutlich reduziert werden.

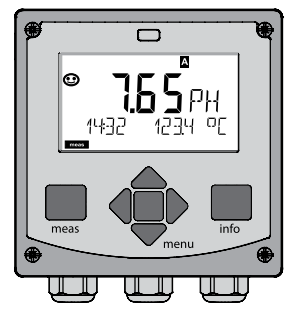

weiß: Messmodus

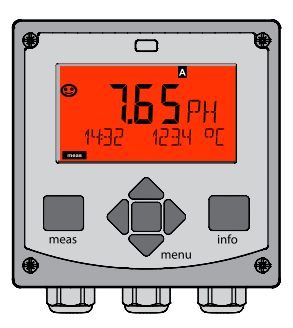

rot blinkend: Alarm, Fehler

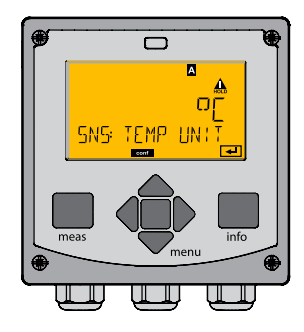

orange: Hold-Zustand

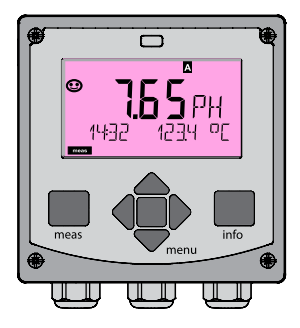

magenta: Wartungsbedarf

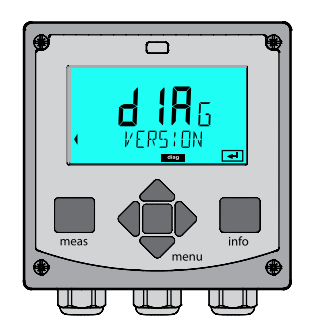

türkis: Diagnose

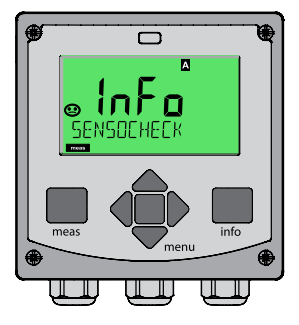

grün: Info-Texte
## Betriebsart wählen:

- 1) Taste meas lang (> 2 s) drücken (Betriebsart Messen)
- 2) Taste menu drücken das Auswahlmenü erscheint
- 3) Betriebsart mittels Pfeiltasten links / rechts wählen
- 4) Gewählte Betriebsart mit enter bestätigen

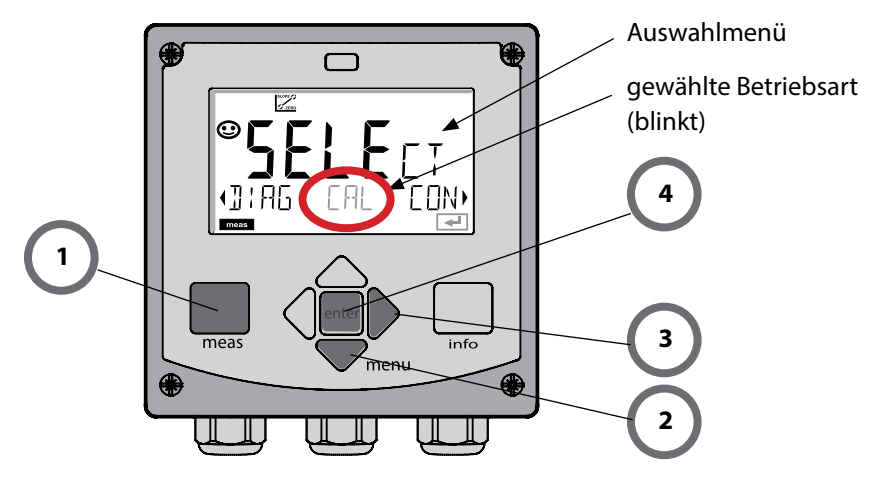

## Werte eingeben:

- 5) Ziffernposition auswählen: Pfeiltaste links / rechts
- 6) Zahlenwert ändern: Pfeiltaste auf / ab
- 7) Eingabe bestätigen mit enter

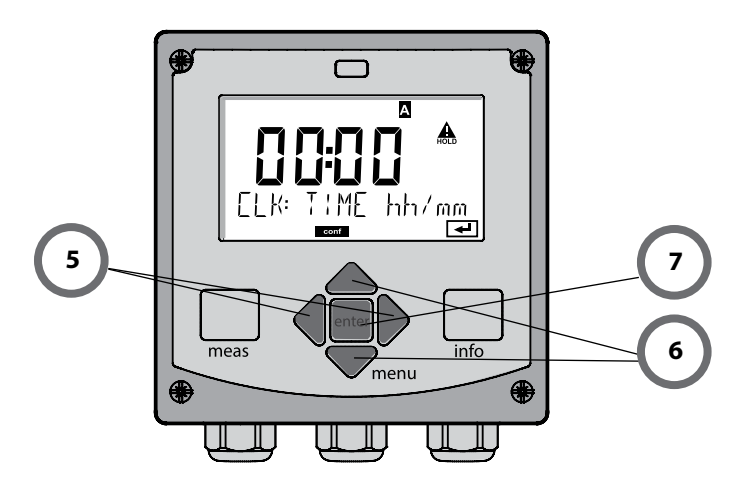

### Diagnose

Anzeige der Kalibrierdaten, Anzeige der Sensordaten, Sensormonitor, Durchführung eines Geräteselbsttests, Abruf der Logbuch-Einträge und Anzeige der Hard-/Softwareversion der einzelnen Komponenten. Das Logbuch kann 100 Einträge erfassen (00...99), sie sind direkt am Gerät einsehbar. Über eine TAN (Option) kann das Logbuch auf 200 Einträge erweitert werden.

## HOLD

Manueller Aufruf des Betriebszustandes HOLD, z. B. für den Wechsel von Sensoren. Die Signalausgänge nehmen einen definierten Zustand ein.

### Kalibrierung

Jeder Sensor verfügt über typische Kenngrößen, die sich im Lauf der Betriebszeit ändern. Um einen korrekten Messwert liefern zu können, ist eine Kalibrierung erforderlich. Dabei prüft das Gerät, welchen Wert der Sensor bei Messung in einem bekannten Medium liefert. Wenn eine Abweichung besteht, dann kann das Gerät "justiert" werden. In diesem Fall zeigt das Gerät den "tatsächlichen" Wert an und korrigiert intern den Messfehler des Sensors. Die Kalibrierung muss zyklisch wiederholt werden. Die Zeitabstände zwischen den Kalibrierzyklen richten sich nach der Belastung des Sensors. Während der Kalibrierung geht das Gerät in den Betriebszustand HOLD. **Bei der Kalibrierung bleibt das Gerät im Kalibriermodus, bis dieser durch den Bediener verlassen wird.** 

### Konfigurierung

Um das Gerät an die Messaufgabe anzupassen, muss es konfiguriert werden. In der Betriebsart "Konfigurierung" wird eingestellt, welches Messverfahren gewählt und welcher Sensor angeschlossen wurde, welcher Messbereich übertragen werden soll und wann Warn- bzw. Alarmmeldungen erfolgen sollen. Während der Konfigurierung geht das Gerät in den Betriebszustand HOLD.

Der Konfiguriermodus wird automatisch 20 Minuten nach der letzten Tastenbetätigung verlassen. Das Gerät geht in den Messmodus.

### Service

Wartungsfunktionen (Stromgeber, Relaistest, Reglertest), Passcodes vergeben, Auswahl Gerätetyp (pH/Oxy/Leitfähigkeit), zurückstellen auf Werkseinstellungen, Optionen (TAN) freischalten.

# **Der Betriebszustand HOLD**

Der HOLD-Zustand ist ein Sicherheitszustand beim Konfigurieren und Kalibrieren. Der Ausgangsstrom ist eingefroren (Last) oder auf einen festen Wert gesetzt (Fix). Alarm- und Grenzwertkontakte sind inaktiv. Die Displayhinterleuchtung wechselt auf Orange, Anzeige auf dem Display:

#### Verhalten des Ausgangssignals

- Last: Der Ausgangsstrom wird auf den letzten Wert eingefroren. Ratsam bei kurzer Konfigurierung. Der Prozess darf sich während der Konfigurierung nicht wesentlich ändern. Änderungen werden in dieser Einstellung nicht bemerkt!
- **Fix:** Der Ausgangsstrom wird auf einen deutlich anderen Wert als den Prozesswert gesetzt, um dem Leitsystem zu signalisieren, dass am Gerät gearbeitet wird.

#### Ausgangssignal bei HOLD:

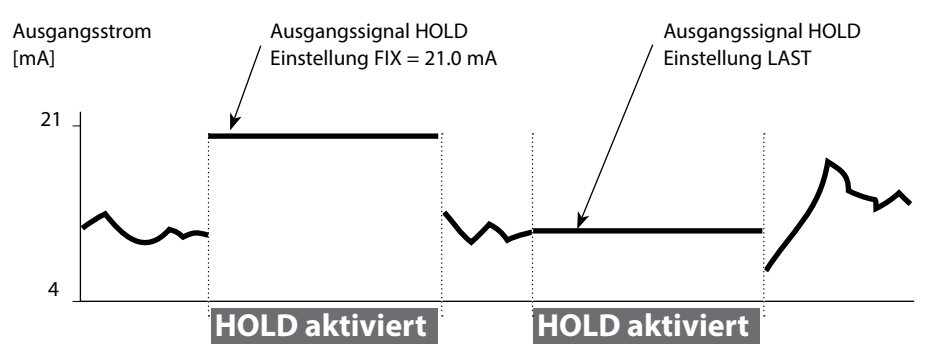

#### Beenden des Betriebszustands HOLD

Der HOLD-Zustand wird durch Wechsel in den Messmodus beendet (Taste **meas** lang drücken). Im Display erscheint "Good Bye", anschließend wird HOLD aufgehoben.

Beim Verlassen der Kalibrierung erfolgt eine Sicherheitsabfrage, um sicherzustellen, dass die Messstelle wieder betriebsbereit ist (z. B.: Sensor wurde wieder eingebaut, befindet sich im Prozess).

#### HOLD extern auslösen

Der Betriebszustand HOLD kann von außen über ein Signal am HOLD-Eingang gezielt ausgelöst werden (z.B. über das Prozessleitsystem).

| HOLD inaktiv | 02 V AC/DC   |
|--------------|--------------|
| HOLD aktiv   | 1030 V AC/DC |

### Alarm

Bei Auftreten eines Fehlers erfolgt sofort die Anzeige **Err xx** im Display. Erst nach Ablauf einer parametrierbaren Verzögerungszeit wird der Alarm registriert und ein Logbucheintrag erzeugt.

Bei Alarm blinkt das Display des Geräts, die Farbe der Displayhinterleuchtung wechselt auf **rot**.

Fehlermeldungen können zusätzlich durch ein 22-mA-Signal über den Ausgangsstrom gemeldet werden (bei entsprechender Auswahl in der Konfigurierung). Bei Alarm und Hilfsenergieausfall wird der Alarmkontakt aktiv. Nach dem Wegfall eines Fehlerereignisses wird der Alarmzustand nach ca. 2 s gelöscht.

Auch Sensoface-Meldungen können 22 mA auslösen (konfigurierbar).

## Meldung über den Eingang CONTROL erzeugen

(Durchfluss min. / Durchfluss max.)

Je nach Voreinstellung im Menü "Konfigurierung" kann der Eingang CONTROL zur Parametersatzumschaltung bzw. zur Durchflussmessung (Impulsprinzip) verwendet werden.

Der Durchflussgeber muss vorher in CONTROL kalibriert werden: ADJUST FLOW Bei Voreinstellung auf Durchflussmessung

## CONF/CNTR\_IN/CONTROL = FLOW

kann bei Überschreitung des minimalen bzw. maximalen Durchflusses ein Alarm generiert werden:

## CONF/ALA/FLOW CNTR = ON

**CONF/ALA/FLOW min** (Wert eingeben, Voreinstellung ist 5 Liter/h) **CONF/ALA/FLOW max** (Wert eingeben, Voreinstellung ist 25 Liter/h)

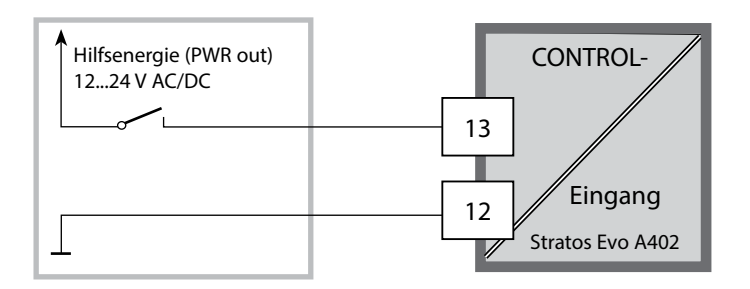

|   | Messmodus                      | meas                                      | Anzeige TA                                          | G meas                                                        | Anzeige CLK                                                                        | meas                             | Anzeige<br>Reglerparameter           | meas   |
|---|--------------------------------|-------------------------------------------|-----------------------------------------------------|---------------------------------------------------------------|------------------------------------------------------------------------------------|----------------------------------|--------------------------------------|--------|
|   | (Hauptdisplay<br>wählbar)      |                                           | 🛉 nac                                               | :h 60 s                                                       | 🛉 nach                                                                             | 60 s                             | (wenn parametriert)                  |        |
| • |                                | Drücker<br>Mithilfe<br>Öffnen             | n der Taste <b>n</b><br>der Pfeiltast<br>der Menüpu | <b>ienu</b> (Pfeilta<br>en rechts / li<br>nkte mit <b>ent</b> | ste unten) führt<br>inks erfolgt die <i>i</i><br>t <b>er</b> . Zurück mit <b>i</b> | zum A<br>Auswał<br><b>neas</b> . | uswahlmenü.<br>11 der Menügruppe.    |        |
|   | DIAG                           | CALDA                                     | ATA                                                 | Anzeige der Kalibrierdaten                                    |                                                                                    |                                  |                                      |        |
|   |                                | SENSC                                     | R                                                   | Anzeige der                                                   | Sensorkenndat                                                                      | en                               |                                      |        |
|   |                                | SELFT                                     | EST                                                 | Selbsttest: RAM, ROM, EEPROM, Modul                           |                                                                                    |                                  |                                      |        |
|   |                                | LOGBC                                     | ЮК                                                  | 100 Ereignis                                                  | se mit Datum u                                                                     | nd Uhrz                          | zeit                                 |        |
|   |                                | MONIT                                     | OR                                                  | Anzeige der                                                   | direkten Senso                                                                     | werte                            |                                      |        |
|   |                                | VERSIC                                    | ON                                                  | Anzeige von                                                   | Software-Versi                                                                     | on, Ger                          | ätetyp und Seriennu                  | nmer   |
| • | HOLD                           | Manuel<br>Die Sigi                        | lles Auslösen<br>nalausgänge<br>–                   | des HOLD-2<br>verhalten si                                    | Zustandes, z.B. f<br>ch wie paramet                                                | ür Sens<br>riert (z.             | orwechsel.<br>B. letzter Messwert, 2 | :1 mA) |
|   | CAL                            | pH Justierung pH / Justierung ORP / Produ |                                                     |                                                               |                                                                                    | roduktkalibrierung               |                                      |        |
|   | Оху                            |                                           |                                                     | Justierung (                                                  | WTR/AIR) / Justa                                                                   | ige Nul                          | lpunkt / ProdKal.                    |        |
|   |                                | COND                                      | (I)                                                 | Justierung n                                                  | nit Lösung / Eing                                                                  | gabe Ze                          | ellfaktor / ProdKal.                 |        |
|   |                                | CAL_R                                     | TD                                                  | Abgleich de                                                   | s Temperaturfüł                                                                    | nlers                            |                                      |        |
| • | CONF                           | PARSE<br>PARSE                            | T A<br>T B                                          | Konfigurieru<br>siehe "Übers                                  | ing Parametersa<br>icht der Konfigu                                                | ıtz A / E<br>ırierun <u>ç</u>    | 3<br>g" auf der Folgeseite           |        |
|   | SERVICE                        | MONIT                                     | OR                                                  | Anzeige der                                                   | Messwerte für \                                                                    | /alidier                         | ungszwecke (Simulat                  | oren)  |
|   | (Zugriff über<br>Code, Liefer- | SENSO                                     | R                                                   | Sensor (Rücl                                                  | kstellung von Di                                                                   | agnose                           | emeldungen)                          |        |
|   | einstellung:                   | POWER                                     | ROUT                                                | Wahl der Au                                                   | sgangsspannun                                                                      | g (3,1 \                         | / / 12 V / 15 V / 24 V)              |        |
|   | 5555)                          | OUT1                                      |                                                     | Stromgeber                                                    | Ausgang 1                                                                          |                                  |                                      |        |
|   |                                | OUT2                                      |                                                     | Stromgeber                                                    | Ausgang 2                                                                          |                                  |                                      |        |
|   |                                | RELAIS                                    |                                                     | Relaistest                                                    |                                                                                    |                                  |                                      |        |
|   |                                | CONTR                                     | ROL                                                 | Regler, man                                                   | uelle Vorgabe de                                                                   | er Stelle                        | größe                                |        |
|   |                                | CODES                                     | 5                                                   | Vergabe vor                                                   | Zugangscodes                                                                       | für die                          | Betriebsarten                        |        |
|   |                                | DEVICE                                    | ТҮРЕ                                                | Auswahl Gei                                                   | rätetyp                                                                            |                                  |                                      |        |
|   |                                | DEFAU                                     | LT                                                  | Rücksetzung                                                   | g auf Werksvorei                                                                   | nstellu                          | ng                                   |        |
|   |                                | OPTIO                                     | N                                                   | Optionsfreis                                                  | chaltung über T                                                                    | AN                               |                                      |        |

Die Konfigurierschritte sind in Menügruppen zusammengefasst. Mithilfe der Pfeiltasten links / rechts kann zur jeweils nächsten Menügruppe vor- bzw. zurückgesprungen werden. Jede Menügruppe besitzt Menüpunkte zur Einstellung der Parameter. Öffnen der Menüpunkte mit **enter**.

Das Ändern der Werte erfolgt mit den Pfeiltasten, mit **enter** werden die Einstellungen bestätigt/übernommen. Zurück zur Messung: **meas** lang drücken (> 2 s).

| Wahl<br>Menügruppe | Menügruppe                                                           | Code                | Display | Wahl<br>Menüpunkt |
|--------------------|----------------------------------------------------------------------|---------------------|---------|-------------------|
|                    | Sensorauswahl<br>(bei Mehrkanalgeräten:<br>Wahl Sensor A / Sensor B) | SNS:<br>(S_A / S_B) |         | enter             |
|                    |                                                                      | Menüpunkt           | 1       | < enter           |
|                    |                                                                      |                     | :       |                   |
|                    |                                                                      | Menüpunkt           |         | enter             |
|                    | Stromausgang 1                                                       | OT1:                |         | enter             |
|                    | Stromausgang 2                                                       | OT2:                |         |                   |
|                    | Kompensation                                                         | COR:                |         |                   |
| •                  | Schalteingang<br>(Parametersatz bzw.<br>Durchflussmessung)           | IN:                 |         |                   |
| • (                | Alarmmodus                                                           | ALA:                |         |                   |
| •                  | Schaltausgänge                                                       | REL:                |         |                   |
| •                  | Reinigung                                                            | WSH:                |         | ₹, •              |
| \$<br>• (          | Uhr stellen                                                          | CLK:                |         |                   |
| 4                  | Messstellenbezeichnung                                               | TAG:                |         |                   |

78

# Parametersätze A/B umschalten

Hinweis: Bei den Dualgeräten MSPH-MSPH bzw. MSPH-MSOXY gibt es an Stelle der zwei Parametersätze die beiden Sensoren A und B.

## Parametersatz A/B: konfigurierbare Menügruppen

Das Gerät verfügt über 2 Parametersätze "A" und "B". Durch das Umschalten des Parametersatzes kann das Gerät so z. B. an zwei verschiedene Messsituationen angepasst werden. Der Parametersatz "B" lässt nur die Einstellung prozessbezogener Parameter zu.

| Menügruppe  | Parametersatz A                                     | Parametersatz B |
|-------------|-----------------------------------------------------|-----------------|
| SENSOR      | Sensorauswahl                                       |                 |
| OUT1        | Stromausgang 1                                      | Stromausgang 1  |
| OUT2        | Stromausgang 2                                      | Stromausgang 2  |
| CORRECTION  | Kompensation                                        | Kompensation    |
| CNTR_IN     | Schalteingang                                       |                 |
| ALARM       | Alarmmodus                                          | Alarmmodus      |
| REL 1/REL 2 | Schaltausgänge                                      | Schaltausgänge  |
| WASH        | Reinigung                                           |                 |
| PARSET      | Parametersatzumschaltung<br>(nicht bei Dualgeräten) |                 |
| CLOCK       | Uhr stellen                                         |                 |
| TAG         | Messstellenbezeichnung                              |                 |
| GROUP       | Messstellenkreis                                    |                 |

#### Parametersatz A/B extern umschalten

Über ein Signal am CONTROL-Eingang kann der Parametersatz A/B umgeschaltet werden (Parametrierung: CNTR-IN – PARSET).

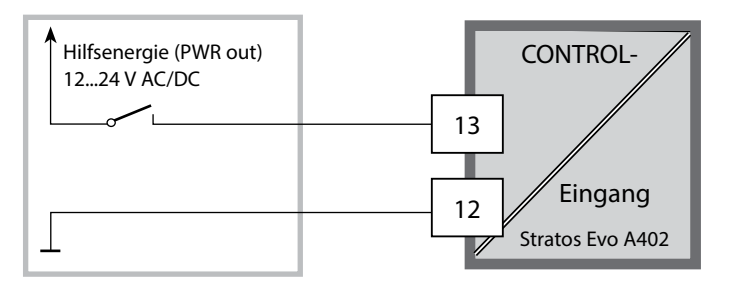

Parametersatz A aktiv 0...2 V AC/DC

Parametersatz B aktiv 10...30 V AC/DC

## Parametersatz A/B: manuell umschalten

| Display                                                                  | Aktion                                                                                    | Bemerkung                                                                                                    |
|--------------------------------------------------------------------------|-------------------------------------------------------------------------------------------|----------------------------------------------------------------------------------------------------|
|                                                                          | Manuelles Umschalten<br>der Parametersätze:<br><b>meas</b> drücken                        | Das manuelle Umschalten der<br>Parametersätze muss vorher<br>in CONFIG gewählt werden.<br>Liefereinstellung ist fester<br>Parametersatz A.<br>Falsch eingestellte<br>Parameter verändern die<br>Messeigenschaften! |
| <b>e</b><br><b>123</b><br>Physic <b>i</b><br><b>i</b><br>Physic <b>i</b> | In der unteren Zeile blinkt<br>PARSET.<br>Mit Tasten ◀ und ▶ Para-<br>metersatz auswählen |                                                                                                    |
|                                                                          | Auswahl<br>PARSET A / PARSET B                                                            | Der aktive Parametersatz wird<br>im Display angezeigt:                                                                                                    |
|                                                                          | Übernehmen mit <b>enter</b><br>Keine Übernahme mit<br><b>meas</b>                         |                                                                                                    |

## Parametersatz A/B: Signalisierung mit WASH-Kontakt

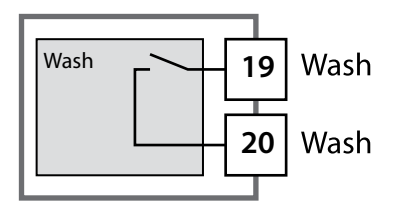

Der aktive Parametersatz kann mithilfe des Kontakts WASH gemeldet werden:

Wenn konfiguriert, dann signalisiert der WASH-Kontakt: Parametersatz A: Kontakt offen

Parametersatz B: Kontakt geschlossen

# Anschluss von Memosens-Sensoren

| Schritt                                               | Aktion/Display                                                                                                    | Bemerkung                                                                                                   |
|-------------------------------------------------------|----------------------------------------------------------------------------------------------------|----------------------------------------------------------------------------------------------------|
| Sensor anstecken                                      | <b>€ 6 7 1</b><br>© 7 7 7 7 7 7 7 7 7 7 7 7 7 7 7 7 7 7 7                                                                                                    | Bevor ein Memosens-Sensor<br>angeschlossen wird, erscheint<br>die Fehlermeldung "NO<br>SENSOR" im Display   |
| Warten, bis die Sen-<br>sordaten angezeigt<br>werden. | <b>SEAS</b><br>IDENTIFICATION                                                                                                    | Die Sanduhr blinkt im Display.                                                                              |
| Sensordaten prüfen                                    | Image: Second second secon | Sensoface ist freundlich, wenn<br>die Sensordaten in Ordnung<br>sind.                                       |
| In den Messmodus gehen                                | Taste <b>meas</b> , <b>info</b> oder<br><b>enter</b> drücken                                                                                                    | Nach 60 s geht das Gerät auto-<br>matisch in den Messmodus<br>(timeout).                                    |
| Mögliche Fehlermeldung                                |                                                                                                    |                                                                                                    |
| Sensor defekt.<br>Sensor tauschen                     | <pre></pre>                                                                                                    | Wenn diese Fehlermeldung<br>erscheint, kann der Sensor nicht<br>verwendet werden.<br>Sensoface ist traurig. |

# 82 Memosens-Sensoren: Sensorwechsel

| Schritt                                                                                                    | Aktion/Display                                                                                                    | Bemerkung                                                                                                    |
|----------------------------------------------------------------------------------------------------|----------------------------------------------------------------------------------------------------|----------------------------------------------------------------------------------------------------|
| HOLD-Zustand wählen<br>Der Wechsel von Sen-<br>soren sollte immer im<br>HOLD-Zustand erfolgen,<br>um unbeabsichtigte<br>Reaktionen der Ausgän-<br>ge und der Kontakte zu<br>vermeiden. | Mit Taste <b>menu</b> Auswahl-<br>menü aufrufen,<br>mit Pfeiltaste <b>( )</b> HOLD<br>wählen, bestätigen mit<br><b>enter.</b>    | Das Gerät befindet sich<br>anschließend im HOLD-<br>Zustand. Alternativ kann der<br>HOLD-Zustand auch über den<br>HOLD-Eingang extern ausgelöst<br>werden. Während HOLD ist der<br>Ausgangsstrom auf den letzten<br>Wert eingefroren bzw. auf einen<br>fixen Wert gesetzt. |
| Alten Sensor abziehen<br>und ausbauen                                                                                                    |                                                                                                    |                                                                                                    |
| Neuen Sensor einbauen<br>und anstecken.                                                                                                    |                                                                                                    | Temporäre Meldungen, die<br>beim Wechsel entstehen, wer-<br>den im Display angezeigt, aber<br>nicht auf dem Alarmkontakt<br>ausgegeben und nicht in das<br>Logbuch eingetragen.                                                                                            |
| Warten, bis die Sensor-<br>daten angezeigt werden.                                                                                                    | <b>SEAS</b><br>DENTIFICATION                                                                                                    |                                                                                                    |
| Sensordaten prüfen                                                                                                    | MEMOSENS<br>Mit Pfeiltasten ( ) Sen-<br>sorinformationen anzei-<br>gen, mit <b>enter</b> bestätigen.                             | Sensorhersteller und -Typ,<br>Seriennummer und letztes<br>Kalibrierdatum können ange-<br>zeigt werden.                                                                                                    |
| Messwerte kontrollieren                                                                                                    |                                                                                                    |                                                                                                    |
| HOLD verlassen                                                                                                    | Taste <b>meas</b> kurz drücken:<br>zurück ins Auswahlmenü,<br>langes Drücken von<br><b>meas</b> : Gerät geht in den<br>Messmodus |                                                                                                    |

| Fehler | <b>Info-Text</b><br>(erscheint im Fehlerfall bei Druck<br>auf die Info-Taste) | Problem<br>mögliche Ursache                                                                                                  |
|--------|-------------------------------------------------------------------------------|----------------------------------------------------------------------------------------------------|
| ERR 01 | NO SENSOR                                                                     | <b>Sensorfehler</b><br>Gerätetyp nicht zugewiesen<br>Sensor defekt<br>Sensor nicht angeschlossen<br>Sensorkabel unterbrochen |
| ERR 02 | WRONG SENSOR                                                                  | Falscher Sensor                                                                                                    |
| ERR 04 | SENSOR FAILURE                                                                | Fehler im Sensor                                                                                                    |
| ERR 05 | CAL DATA                                                                      | Fehler in Cal-Daten                                                                                                    |
| ERR 10 | ORP RANGE                                                                     | Anzeigebereich<br>unter-/überschritten<br>ORP: < -1999 mV bzw. > 1999 mV                                                     |
| ERR 11 | RANGE                                                                         | Anzeigebereich<br>unter-/überschritten                                                                                       |
| ERR 12 | MV RANGE                                                                      | Messbereich mV                                                                                                    |
| ERR 13 | TEMPERATURE RANGE                                                             | Temperaturbereich<br>unter-/überschritten                                                                                    |
| ERR 14 | rH RANGE                                                                      | Bereichsfehler (rH)                                                                                                    |
| ERR 15 | SENSOCHECK GLASS-EL                                                           | Sensocheck Glas (pH)                                                                                                    |
| ERR 60 | OUTPUT LOAD                                                                   | Bürdenfehler                                                                                                    |
| ERR 61 | OUTPUT 1 TOO LOW                                                              | Ausgangsstrom 1<br>< 0 (3,8) mA                                                                                              |
| ERR 62 | OUTPUT 1 TOO HIGH                                                             | Ausgangsstrom 1<br>> 20,5 mA                                                                                                 |
| ERR 63 | OUTPUT 2 TOO LOW                                                              | Ausgangsstrom 2<br>< 0 (3,8) mA                                                                                              |
| ERR 64 | OUTPUT 2 TOO HIGH                                                             | Ausgangsstrom 2<br>> 20,5 mA                                                                                                 |

| Fehler  | <b>Info-Text</b><br>(erscheint im Fehlerfall bei Druck<br>auf die Info-Taste) | Problem<br>mögliche Ursache                                                                                                    |
|---------|-------------------------------------------------------------------------------|----------------------------------------------------------------------------------------------------|
| ERR 95  | SYSTEM ERROR                                                                  | <b>Systemfehler</b><br>Neustart erforderlich.<br>Falls Fehler so nicht behebbar,<br>Gerät einschicken.                                                                                  |
| ERR 97  | WRONG MODULE                                                                  | Modul stimmt nicht mit Mess-<br>verfahren überein<br>Korrigieren Sie die Einstellung<br>im Menü SERVICE / DEVICE TYPE.<br>Konfigurieren und Kalibrieren<br>Sie das Gerät anschließend.  |
| ERR 98  | CONFIGURATION ERROR                                                           | Fehler Konfigurations- oder<br>Kalibrierdaten<br>Konfigurations- oder Kalibrier-<br>daten defekt, konfigurieren<br>und kalibrieren Sie das Gerät<br>komplett neu.                       |
| ERR 99  | DEVICE FAILURE                                                                | <b>Fehler Abgleichdaten</b><br>EEPROM oder RAM defekt<br>Diese Fehlermeldung tritt nur<br>bei komplettem Defekt auf. Das<br>Gerät muss im Werk repariert<br>und neu abgeglichen werden. |
| ERR 100 | INVALID SPAN OUT1                                                             | Parametrierfehler Span Out1<br>Messspanne zu klein gewählt                                                                                                    |
| ERR 101 | INVALID SPAN OUT2                                                             | <b>Parametrierfehler Span Out2</b><br>Messspanne zu klein gewählt                                                                                                    |

| Fehler  | <b>Info-Text</b><br>(erscheint im Fehlerfall bei Druck<br>auf die Info-Taste)       | Problem<br>mögliche Ursache                                                |
|---------|-------------------------------------------------------------------------------------|----------------------------------------------------------------------------|
| ERR 102 | рН:<br>FAILURE BUFFERSET -U1-                                                       | Parametrierfehler<br>kundenspezifischer Puffersatz U1                      |
|         | Mehrkanalbetrieb:<br>MSPH/MSPH, MSPH/MSOXY:<br>A FAILURE BUFFERSET -U1-             | <b>Parametrierfehler</b><br>kundenspezifischer Puffersatz<br>U1, Sensor A  |
| ERR 104 | INVALID PARAMETER<br>CONTROLLER                                                     | <b>Parametrierfehler</b><br>Regler                                         |
| ERR 105 | INVALID SPAN I-INPUT                                                                | Parametrierfehler<br>Stromeingang                                          |
| ERR 106 | INVALID CHANNEL SELECTION<br>OUT1/2                                                 | Mehrkanalbetrieb:<br>MSPH/MSPH, MSPH/MSOXY:<br>Ströme nicht zugeordnet     |
| ERR 107 | INVALID CHANNEL SELECTION<br>RELAYS                                                 | Mehrkanalbetrieb:<br>MSPH/MSPH, MSPH/MSOXY:<br>Grenzwerte nicht zugeordnet |
| ERR 108 | Mehrkanalbetrieb:<br>MSPH/MSPH, MSPH/MSOXY:<br>INVALID CHANNEL SELECTION<br>CONTROL | Regler nicht zugeordnet                                                    |

### Sensoface-Meldungen:

| Kalibriertimer abgelaufen:                                 | OUT OF CAL TIME CALIBRATE OR CHANGE SENSOR        |
|------------------------------------------------------------|---------------------------------------------------|
| TTM bei ISM (pH):                                          | OUT OF MAINTENANCE CLEAN SENSOR                   |
| TTM bei ISM (Oxy):                                         | OUT OF MAINTENANCE CHECK ELECTROLYTE AND MEMBRANE |
| DLI bei ISM:                                               | END OF LIFETIME CHANGE SENSOR OR INNERBODY        |
| ISFET-Sensor Offset:                                       | SENSOR ISFET-ZERO<br>CALIBRATE OR CHANGE SENSOR   |
| Sensor Nullpunkt/Steilheit:                                | SENSOR ZERO/SLOPE<br>CALIBRATE OR CHANGE SENSOR   |
| Sensor Einstellzeit:                                       | SENSOR DRIFT CALIBRATE OR CHANGE SENSOR           |
| Sensorverschleiß (pH):                                     | SENSOR WEAR CHANGE SENSOR                         |
| Sensorverschleiß (Oxy MS):                                 | SENSOR WEAR CHECK ELECTROLYTE AND MEMBRANE        |
| Sensorverschleiß<br>(LDO SE 740):                          | SENSOR WEAR CHANGE SENSOR CAP                     |
| Autoklavierzähler:                                         | AUTOCLAVE CYCLES OVERRUN                          |
| CIP-Zyklen überschritten:                                  | CIP-CYCLES OVERRUN                                |
| SIP-Zyklen überschritten:                                  | SIP-CYCLES OVERRUN                                |
| Sensor-TAG stimmt nicht mit Geräteeintrag überein.         | WRONG SENSOR TAG                                  |
| Sensor-GROUP stimmt<br>nicht mit Geräteeintrag<br>überein. | WRONG SENSOR GROUP xxxx                           |

| Fehler | <b>Info-Text</b><br>(erscheint im Fehlerfall bei Druck auf<br>die Info-Taste) | Problem<br>mögliche Ursache                                                                                                  |
|--------|-------------------------------------------------------------------------------|----------------------------------------------------------------------------------------------------|
| ERR 01 | NO SENSOR                                                                     | <b>Sensorfehler</b><br>Gerätetyp nicht zugewiesen<br>Sensor defekt<br>Sensor nicht angeschlossen<br>Sensorkabel unterbrochen |
| ERR 02 | WRONG SENSOR                                                                  | Falscher Sensor                                                                                                    |
| ERR 04 | SENSOR FAILURE                                                                | Fehler im Sensor                                                                                                    |
| ERR 05 | CAL DATA                                                                      | Fehler in Cal-Daten                                                                                                    |
| ERR 10 | CONDUCTANCE TOO HIGH<br>Gerätetyp Cond-Cond: Kanal A                          | Messbereich Leitwert<br>überschritten                                                                                        |
| ERR 11 | RANGE CONDUCTIVITY<br>Gerätetyp Cond-Cond: Kanal A                            | Anzeigebereich<br>unter-/überschritten                                                                                       |
| ERR 13 | TEMPERATURE RANGE<br>Gerätetyp Cond-Cond: Kanal A                             | Temperaturbereich<br>unter-/überschritten                                                                                    |
| ERR 15 | SENSOCHECK<br>Gerätetyp Cond-Cond: Kanal A                                    | Sensor- oder Zuleitungsfehler                                                                                                |
| ERR 40 | CONDUCTANCE TOO HIGH<br>Gerätetyp Cond-Cond: Kanal B                          | Messbereich Leitwert<br>überschritten                                                                                        |
| ERR 41 | RANGE CONDUCTIVITY<br>Gerätetyp Cond-Cond: Kanal B                            | Anzeigebereich<br>unter-/überschritten                                                                                       |
| ERR 43 | TEMPERATURE RANGE<br>Gerätetyp Cond-Cond: Kanal B                             | Temperaturbereich<br>unter-/überschritten                                                                                    |
| ERR 45 | SENSOCHECK<br>Gerätetyp Cond-Cond: Kanal B                                    | Sensor- oder Zuleitungsfehler                                                                                                |

| Fehler | <b>Info-Text</b><br>(erscheint im Fehlerfall bei Druck auf<br>die Info-Taste) | Problem<br>mögliche Ursache     |
|--------|-------------------------------------------------------------------------------|---------------------------------|
| ERR 59 | INVALID CALCULATION                                                           | Berechnungen ungültig           |
| ERR 60 | OUTPUT LOAD                                                                   | Bürdenfehler                    |
| ERR 61 | OUTPUT 1 TOO LOW                                                              | Ausgangsstrom 1<br>< 0 (3,8) mA |
| ERR 62 | OUTPUT 1 TOO HIGH                                                             | Ausgangsstrom 1<br>> 20,5 mA    |
| ERR 63 | OUTPUT 2 TOO LOW                                                              | Ausgangsstrom 2<br>< 0 (3,8) mA |
| ERR 64 | OUTPUT 2 TOO HIGH                                                             | Ausgangsstrom 2<br>> 20,5 mA    |
| ERR 72 | FLOW TOO LOW                                                                  | Durchfluss zu gering            |
| ERR 73 | FLOW TOO HIGH                                                                 | Durchfluss zu hoch              |

| Fehler | <b>Info-Text</b><br>(erscheint im Fehlerfall bei Druck<br>auf die Info-Taste) | Problem<br>mögliche Ursache                                                                                                    |
|--------|-------------------------------------------------------------------------------|----------------------------------------------------------------------------------------------------|
| ERR 95 | SYSTEM ERROR                                                                  | <b>Systemfehler</b><br>Neustart erforderlich.<br>Falls Fehler so nicht behebbar,<br>Gerät einschicken.                                                                                         |
| ERR 96 | WRONG MODULE                                                                  | <b>Modul stimmt nicht mit Mess-<br/>verfahren überein</b><br>Korrigieren Sie die Einstellung<br>im Menü SERVICE / DEVICE TYPE.<br>Konfigurieren und Kalibrieren<br>Sie das Gerät anschließend. |
| ERR 97 | NO MODULE INSTALLED                                                           | Kein Modul installiert                                                                                                    |
| ERR 98 | CONFIGURATION ERROR                                                           | Fehler Konfigurations- oder<br>Kalibrierdaten<br>Konfigurations- oder Kalibrier-<br>daten defekt, konfigurieren<br>und kalibrieren Sie das Gerät<br>komplett neu.                              |
| ERR 99 | DEVICE FAILURE                                                                | <b>Fehler Abgleichdaten</b><br>EEPROM oder RAM defekt<br>Diese Fehlermeldung tritt nur<br>bei komplettem Defekt auf. Das<br>Gerät muss im Werk repariert<br>und neu abgeglichen werden.        |

| Fehler  | <b>Info-Text</b><br>(erscheint im Fehlerfall bei Druck<br>auf die Info-Taste) | Problem<br>mögliche Ursache                                    |
|---------|-------------------------------------------------------------------------------|----------------------------------------------------------------|
| ERR 104 | INVALID PARAMETER<br>CONTROLLER                                               | <b>Parametrierfehler</b><br>Regler                             |
| ERR 105 | INVALID SPAN I-INPUT                                                          | Parametrierfehler<br>Stromeingang                              |
| ERR 106 | INVALID CHANNEL SELECTION OUT1/2                                              | Cond-Cond: Out1-/Out2-Kanal nicht zugeordnet (abgeschaltet)    |
| ERR 107 | INVALID CHANNEL SELECTION<br>RELAYS                                           | <b>Cond-Cond:</b> Relais-Kanal nicht zugeordnet (abgeschaltet) |
| ERR 108 | Cond, Condl, Cond-Cond:<br>OUT1 INVALID CORNER X/Y                            | Bilineare Kennlinie:<br>Eckpunkt ungültig                      |
| ERR 109 | Cond, Condl, Cond-Cond:<br>OUT2 INVALID CORNER X/Y                            | Bilineare Kennlinie:<br>Eckpunkt ungültig                      |
| ERR 110 | CATION EXCHANGER CAPACITY                                                     | Kapazität des lonentauschers<br>erschöpft – wechseln           |

### Sensoface-Meldungen:

| Überwachung Zellfaktor                                     | SENSOR CELL FACTOR<br>CALIBRATE OR CHANGE SENSOR      |
|------------------------------------------------------------|-------------------------------------------------------|
| Überwachung Tabelle<br>(TC/Conc/Sal/USP)                   | OUT OF INTERNAL TABLE                                 |
| Überwachung Nullpunkt                                      | SENSOR ZERO CALIBRATE OR CHANGE SENSOR                |
| Überwachung Zellfaktor/<br>Nullpunkt                       | SENSOR ZERO/CELL FACTOR<br>CALIBRATE OR CHANGE SENSOR |
| Sensor-TAG stimmt nicht<br>mit Geräteeintrag überein.      | WRONG SENSOR TAG                                      |
| Sensor-GROUP stimmt<br>nicht mit Geräteeintrag<br>überein. | WRONG SENSOR GROUP xxxx                               |

# Introduction

Le Stratos Evo est un appareil à 4 fils conçu pour l'analytique de process. L'appareil est livré dans un modèle de base conçu pour la mesure à l'aide de sondes numériques (Memosens, mesure d'oxygène optique, mesure de conductivité inductive). Tous les types de mesure sont conservés dans une mémoire interne. Il suffit de sélectionner un type de mesure pour que l'appareil s'adapte à l'application spécifique souhaitée. Pour des applications avec des sondes analogiques, il est par ailleurs possible de connecter d'autres modules de mesure. La version A402B permet une utilisation en zone Ex 2. L'alimentation est assurée par une alimentation secteur universelle 80 ... 230 V CA, 45 ... 65 Hz / 24 ... 60 V CC. En sortie, l'appareil est équipé de deux sorties de courant (0) 4 ... 20 mA pour la transmission de la valeur mesurée et de la température par ex. Quatre contacts de commutation flottants sont disponibles et peuvent être librement configurés. Un régulateur PID et une fonction de nettoyage à heure programmable sont paramétrables. Deux jeux de paramètres sont disponibles et peuvent être commutés par signal externe, via l'entrée Control, par ex. L'entrée HOLD permet de sélectionner l'état de fonctionnement HOLD via un signal externe. L'appareil permet aussi l'alimentation et l'utilisation des valeurs de convertisseurs supplémentaires pour la surveillance du débit par ex.

Les types de mesure suivants sont disponibles :

- pH
- Potentiel redox
- Oxygène
- Oxygène, optique
- · Mesure de la conductivité (conductive/inductive)
- Mesure de la double conductivité avec deux sondes analogiques
- Mesure double pH/pH et pH/Oxy avec deux sondes Memosens

#### Le boîtier et les possibilités de montage

- Le boîtier en plastique robuste est conçu pour la classe de protection IP 67/ NEMA 4X outdoor, matériau unité avant : PBT, boîtier arrière : PC. Dimensions : H 148 mm, L 148 mm, P 117 mm. Perforations dans le boîtier pour :
- Montage face avant (découpe 138 mm x 138 mm conf. à DIN 43700)
- Montage mural (avec bouchon pour l'étanchéité du boîtier)
- Montage sur mât (Ø 40 ... 60 mm, □ 30 ... 45 mm)

#### Le raccordement des sondes et le passage des câbles

Pour le passage des câbles, le boîtier dispose de

- 3 ouvertures pour passe-câbles M20x1,5
- 2 ouvertures pour NPT 1/2 " ou Rigid Metallic Conduit

### Écran

Un grand écran LCD rétroéclairé avec affichage en texte clair permet une utilisation intuitive. L'utilisateur peut choisir les valeurs qui doivent être affichées en mode Mesure standard («Main Display»).

#### Rétroéclairage en couleur

Le rétroéclairage en couleur signalise les différents états de fonctionnement (par ex. alarme : rouge, état HOLD : orange).

#### Fonctions de diagnostic

Les dispositifs «Sensocheck» (surveillance automatique de l'électrode de verre et de référence) et «Sensoface» (représentation claire de l'état de la sonde) proposent des fonctions de diagnostic.

#### Data logger

Le journal de bord interne (fonction supplémentaire, TAN SW-A002) peut gérer jusqu'à 100 enregistrements, et jusqu'à 200 avec AuditTrail (fonction supplémentaire, TAN SW-A003).

#### Les 2 jeux de paramètres A, B

L'appareil offre deux jeux de paramètres sélectionnables via une entrée de commande ou manuellement pour diverses adaptations au processus ou divers états de processus.

Vue d'ensemble des jeux de paramètres (modèle à copier), voir CD ou www.knick.de.

#### Mot de passe

Il est possible de configurer une protection par mot de passe (code d'accès) pour attribuer des droits d'accès aux utilisateurs.

#### Calibrage automatique avec Calimatic

Les solutions tampon pH les plus courantes sont disponibles. Un jeu de tampons pH personnel peut être aussi saisi.

# Introduction

#### Entrées de commande

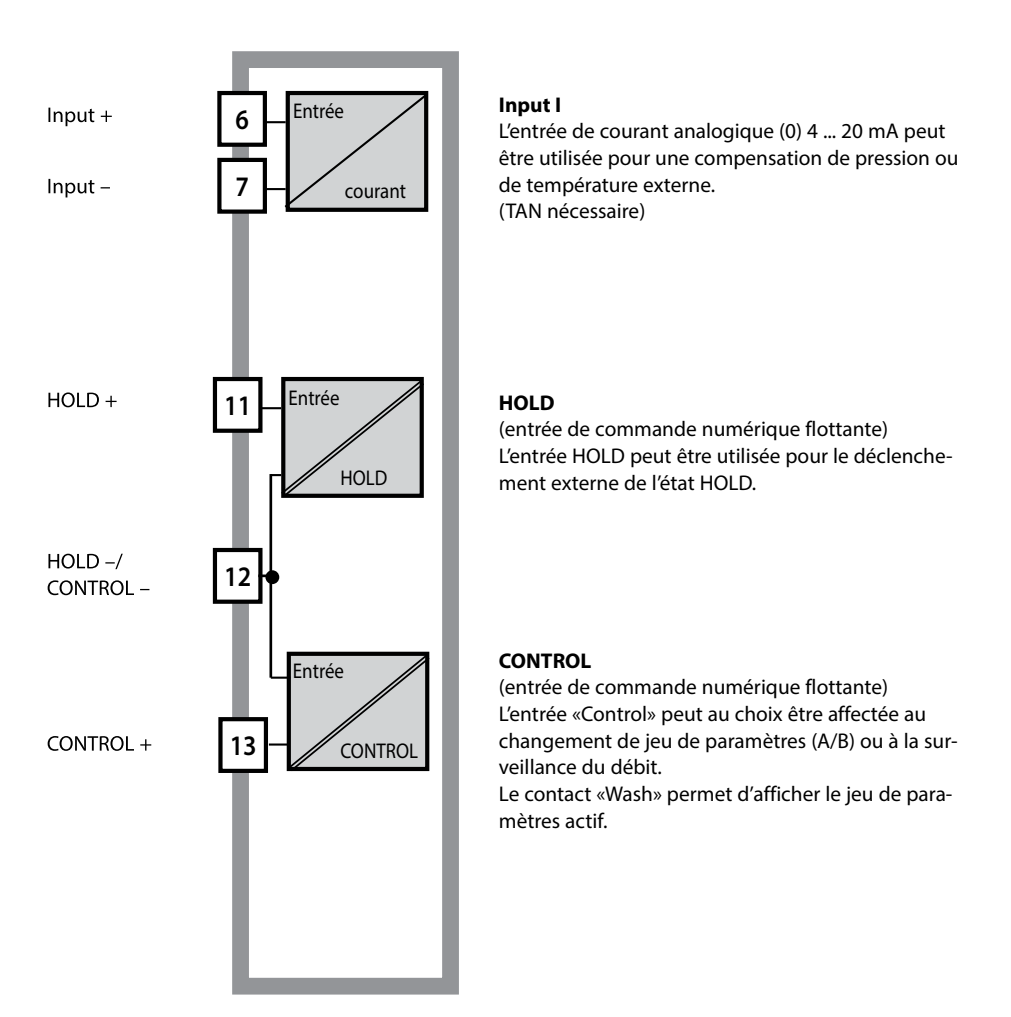

### Alimentation électrique

Le Stratos est alimenté par une alimentation secteur universelle 80 ... 230 V CA, 45 ... 65 Hz / 24 ... 60 V CC.

### Options

Des fonctions supplémentaires sont activables par TAN.

#### Sorties de signaux

En sortie, l'appareil est équipé de deux sorties de courant 0 (4) .... 20 mA pour la transmission de la valeur mesurée et de la température par ex.

#### **Contacts de commutation**

Quatre contacts de commutation flottants sont disponibles.

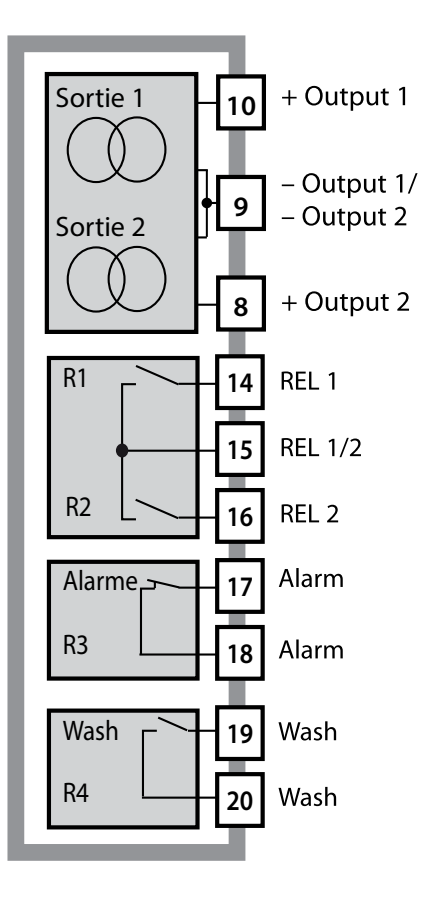

#### Sorties courant

Les sorties de courant flottantes (0) 4 ... 20 mA servent à la transmission de valeurs mesurées. Un filtre de sortie est programmable, la valeur du courant de défaut peut être préréglée.

#### Contacts de commutation

2 contacts relais pour seuils. Réglables pour le paramètre souhaité : hystérésis, commutation (seuil MIN / MAX), type de contact (travail / repos) et temporisation.

#### Alarme

Une alarme peut être déclenchée par Sensocheck, la surveillance du débit ou une panne de courant.

#### Wash (fonction de nettoyage)

Le contact peut être utilisé pour commander des sondes de rinçage ou pour signaliser le jeu de paramètres actif.

### **Régulateur PID**

Configurable comme régulateur à durée d'impulsion ou à fréquence d'impulsion.

# **Exemple d'utilisation du Stratos Evo**

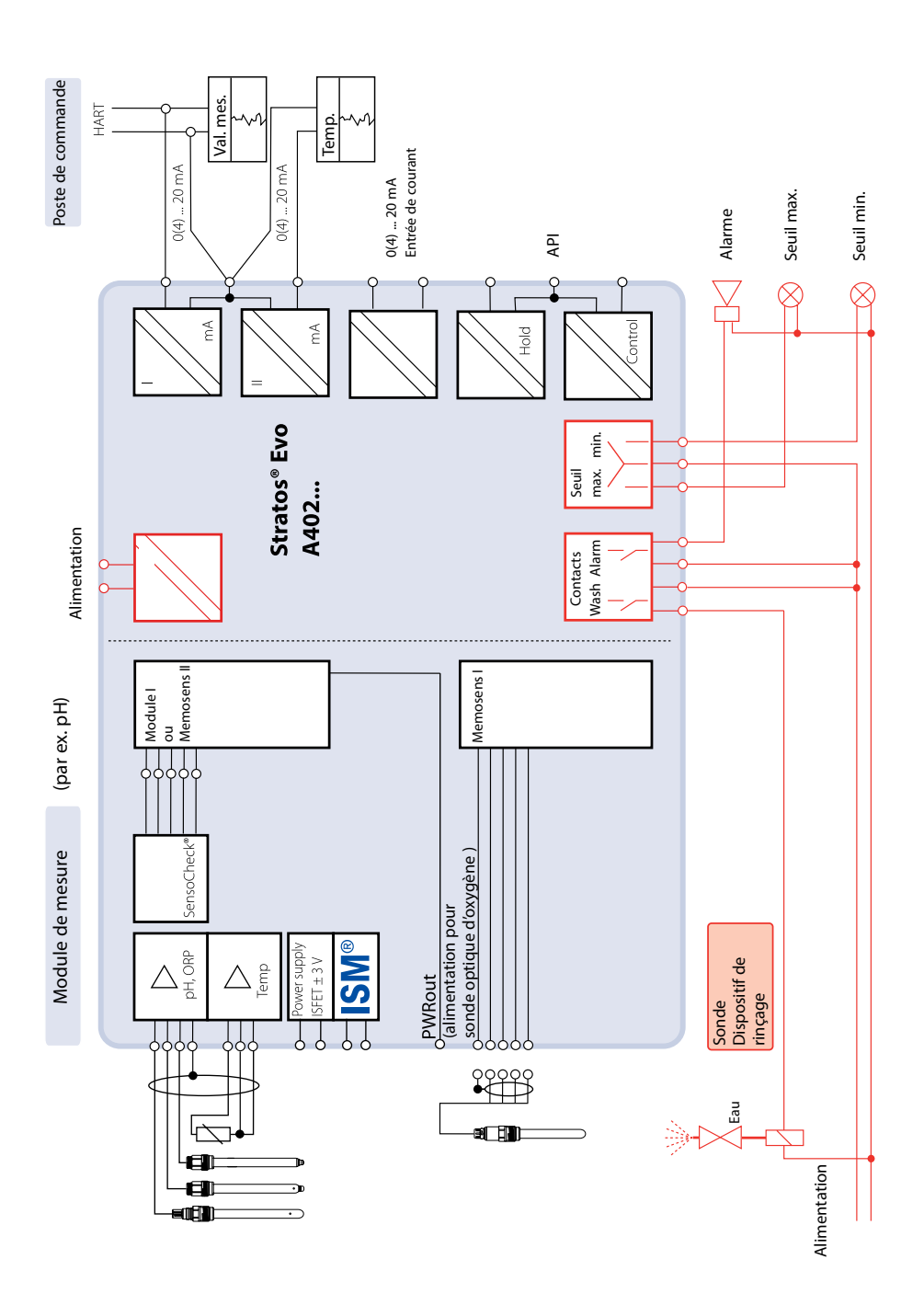

95

## Contenu :

Vérifiez si les fournitures n'ont pas subi de dommages durant le transport et si le contenu de la livraison est complet !

### La livraison comprend :

Unité avant, boîtier arrière, sachet de petites pièces Relevé de contrôle spécifique Documentation CD-ROM

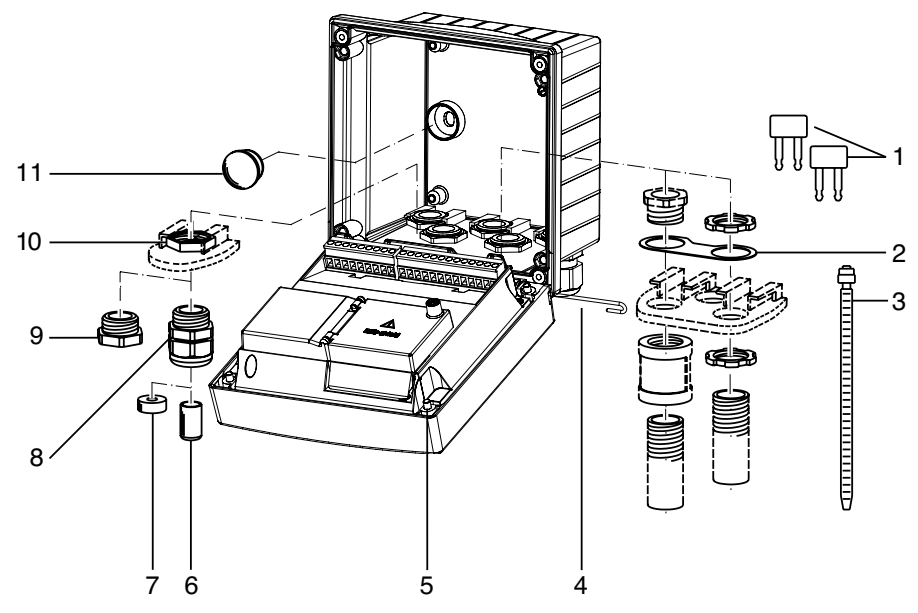

Fig. : Montage des composants du boîtier

- 1) Shunt (3 unités)
- 2) Bride intermédiaire (1 unité), pour montage tube : bride intermédiaire entre le boîtier et l'écrou
- 3) Attache-câbles (3 unités)
- 4) Goupille de charnière (1 unité), enfichable des deux côtés
- 5) Vis de boîtier (4 unités)

- 6) Tampon de fermeture (1 unité)
- 7) Caoutchouc de réduction (1 unité)
- 8) Passe-câbles à vis M20x1,5 (3 unités)
- 9) Bouchon d'obturation (3 unités)
- 10) Ecrou hexagonal (5 unités)
- 11) Bouchon d'étanchéité (2 unités), pour l'étanchéification en cas de montage mural

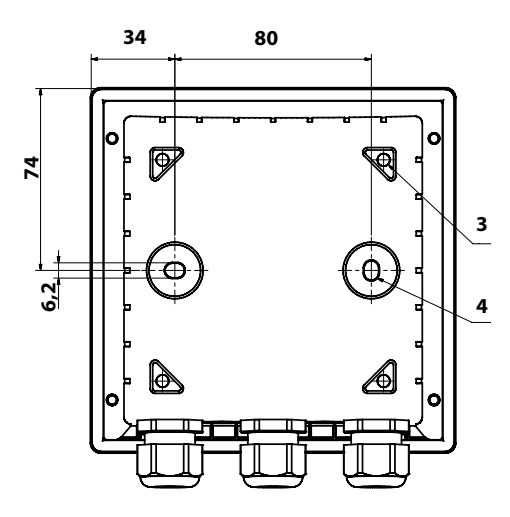

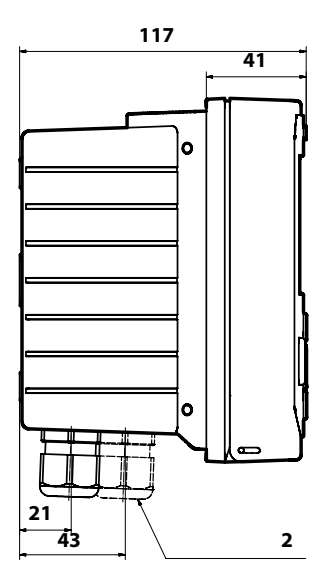

- 1) Passe-câbles à vis (3 unités)
- Perçages pour passe-câble à vis ou tube ½", ø 21,5 mm (2 perçages) Les passe-tubes ne sont pas fournis !
- Perçages pour montage sur mât (4 perçages)
- Perçages pour montage mural (2 perçages)

## Accessoires de montage

Kit de montage sur mât, accessoire ZU 0274 Auvent de protection pour montage mural ou sur mât, accessoire ZU 0737 Kit de montage face avant, accessoire ZU 0738

# Schéma de montage, dimensions

## Montage sur mât, auvent de protection

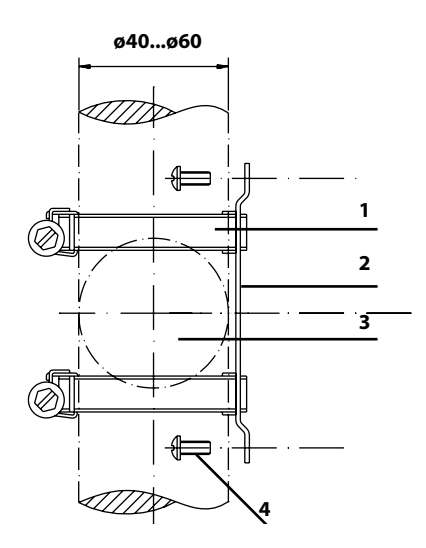

- 1) Collier de serrage avec vis de serrage selon DIN 3017 (2 unités)
- 2) Plaque de montage sur mât (1 unité)
- 3) Pour montage sur mât à la verticale ou à l'horizontale
- 4) Vis autotaraudeuse (4 unités)

Fig. : Kit de montage sur mât, accessoire ZU 0274

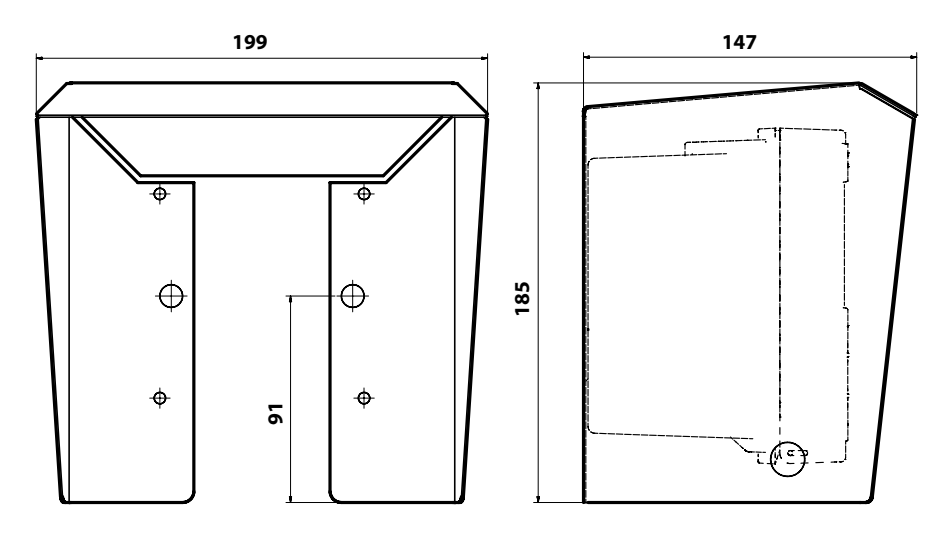

Fig. : Auvent de protection pour montage mural ou sur mât, accessoire ZU 0737

## Montage face avant

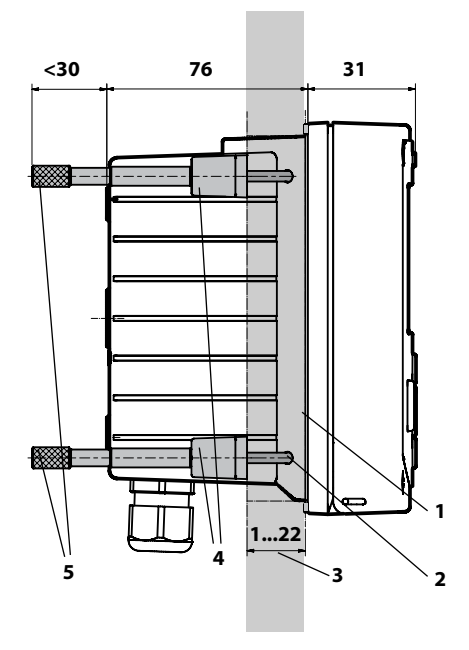

- 1) Joint périphérique (1 unité)
- 2) Vis (4 unités)
- 3) Emplacement du tableau de commande
- 4) Verrou (4 unités)
- 5) Douille filetée (4 unités)

Découpe du tableau 138 x 138 mm (DIN 43700)

Fig. : Kit de montage face avant, accessoire ZU 0738

Pour le raccorde-Emplacement + Output 1 Sortie 1 10 ment de sondes pour module conventionnelles : de mesure Équiper le module de – Output 1/ 9 rechange (module de Output 2 Sortie 2 mesure) + Output 2 8 R1 REL 1 14 REL 1/2 15 R2 REL 2 Alarme Alarm 17 Alarm 18 Memosens Wash RS-485 19 Wash +3 V 1 Wash RS 485 A 2 20 RS 485 B 3 GND/Shield 4 PWR out 5 Sortie d'alimentation 3,1/12/15/24 V 1 W Entrée 6 Input + Input -7 courant Entrée HOLD + 11 HOLD HOLD -/ Power 12 Power 21 CONTROL -Entrée CONTROL + Power 13 22 Control

## **Alimentation électrique**

Raccordement de l'alimentation pour le Stratos Evo aux bornes 21 et 22 (24 ... 230 V CA, 45 ... 65 Hz / 24 ... 80 V CC)

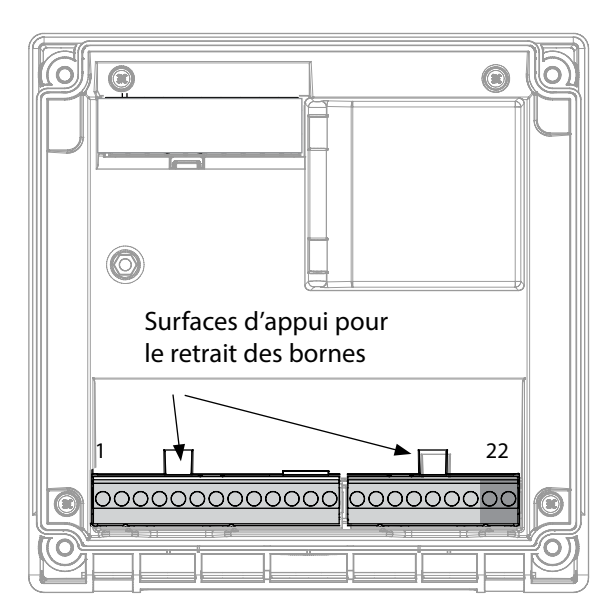

#### Illustration :

Bornes, appareil ouvert, face arrière de l'unité avant

## **Raccordement sonde Memosens**

La sonde Memosens est raccordée à l'interface RS-485 de l'appareil de mesure.

Sélectionnez ensuite le type de mesure. (Lorsque vous changerez de type de sonde, vous pourrez changer de type de mesure dans le menu Service.)

Lors de la sélection de la sonde dans le menu Configuration, les valeurs de calibrage de la sonde sont reprises et peuvent ensuite être modifiées par un calibrage.

| Affecta                         | tion des       | bornes              |  |  |
|---------------------------------|----------------|---------------------|--|--|
| Raccorden                       | nent Memose    | ns                  |  |  |
| 1 (BN)                          | +3 V           | marron              |  |  |
| 2 (GN)                          | RS 485 A       | vert                |  |  |
| 3 (YE)                          | RS 485 B       | jaune               |  |  |
| 4 (WH)                          | GND/shield     | blanc /<br>blindage |  |  |
| 5                               | Power Out      |                     |  |  |
| 6                               | + input        |                     |  |  |
| 7                               | – input        |                     |  |  |
| Sorties de courant OUT1, OUT2   |                |                     |  |  |
| 8                               | + Out 2        |                     |  |  |
| 9                               | – Out 2 / – O  | ut 1 / HART         |  |  |
| 10                              | + Out 1 / HA   | RT                  |  |  |
| 11                              | HOLD           |                     |  |  |
| 12                              | HOLD / Control |                     |  |  |
| 13                              | Control        |                     |  |  |
| Contacts commutation REL1, REL2 |                |                     |  |  |
| 14                              | REL 1          |                     |  |  |
| 15                              | REL 1/2        |                     |  |  |
| 16                              | REL 2          |                     |  |  |
| 17                              | alarm          |                     |  |  |
| 18                              | alarm          |                     |  |  |
| 19                              | wash           |                     |  |  |
| 20                              | wash           |                     |  |  |
| Alimentation électrique         |                |                     |  |  |
| 21                              | power          |                     |  |  |
| 22                              | power          |                     |  |  |

## **Consignes d'installation**

- L'installation de l'appareil doit être effectuée uniquement par des spécialistes qualifiés en observant les règles de sécurité en vigueur et le manuel utilisateur !
- Lors de l'installation, il convient de tenir compte des caractéristiques techniques et des valeurs connectées !
- Ne pas entailler les brins des câbles en les dénudant !
- Avant de raccorder l'appareil à l'alimentation, s'assurer que la tension est comprise entre 80 et 230 V CA ou entre 24 et 60 V CC !
- Un signal électrique transmis à l'entrée de courant doit être à isolation galvanique. Si ce n'est pas le cas, un élément isolant doit être branché en amont.
- Lors de la mise en service, une configuration complète doit être effectuée par un spécialiste du système !

## Bornes à vis

acceptent les fils monobrins et multibrins jusqu'à 2,5 mm<sup>2</sup>

## Utilisation en atmosphère explosible

Pour l'utilisation en atmosphère explosible, consulter le document séparé « Certificats » : Consignes de sécurité Installation et utilisation en atmosphère explosible (uniquement pour les appareils Ex)

## Mise en service

Lors de la première mise en service, l'appareil détecte automatiquement un module enfiché, le logiciel s'adapte au paramètre déterminé. Lorsqu'un module de mesure est remplacé par un autre, le type de mesure doit être spécifié dans le menu Service.

Ce n'est pas le cas pour le module multicanal de double mesure de la conductivité et le raccordement de sondes Memosens. Dans ce cas, lors du premier démarrage, l'appareil vous demande de choisir le type de mesure souhaité.

## Changement de type de mesure

Vous pouvez à tout moment choisir un autre type de mesure dans le menu Service.

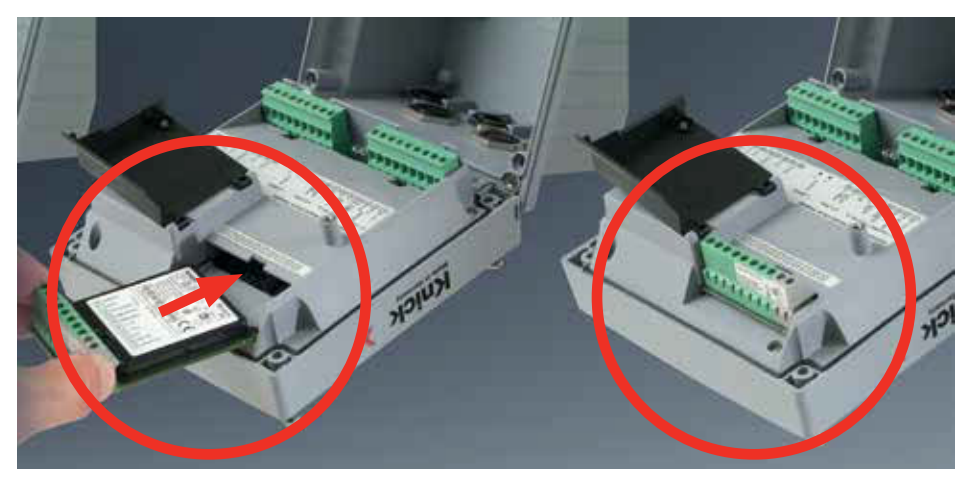

Modules de mesure pour le raccordement d'électrodes pH analogiques :

Le module de mesure pour le raccordement d'électrodes pH analogiques est tout simplement à enficher dans l'emplacement prévu pour les modules. Lors de la première mise en service, l'appareil détecte automatiquement un module enfiché, le logiciel s'adapte au paramètre déterminé. Lorsqu'un module de mesure est remplacé par un autre, le type de mesure doit être spécifié dans le menu Service.

#### Module de mesure pour 2e canal Memosens

Lorsque les sondes Memosens doivent mesurer deux paramètres, il est nécessaire d'enficher un module Memosens pour le second canal. Le type de fonctionnement («type d'appareil») pour une mesure multicanale doit être spécifié dans la configuration.

Vous avez le choix entre les combinaisons suivantes : Memosens pH + Memosens pH Memosens pH + Memosens Oxy

# Modules de rechange pH, oxygène

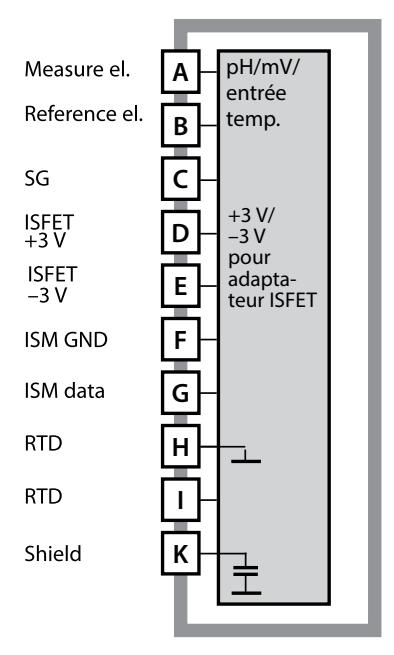

# Cathode A Entrée Reference B Anode C Guard D ISM GND E ISM data F RTD G RTD H Shield I

#### Module de mesure du pH

Référence MK-PH015 Exemples de câblage, voir le CD de documentation ou www.knick.de

#### Module de mesure de l'oxygène dissout

Référence MK-OXY045 Exemples de câblage, voir le CD de documentation ou www.knick.de

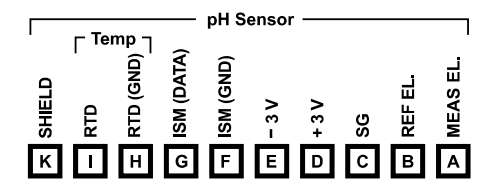

#### Plaque à bornes Module de mesure du pH

Bornes de raccordement pour fils monobrins et multibrins jusqu'à 2,5 mm<sup>2</sup>

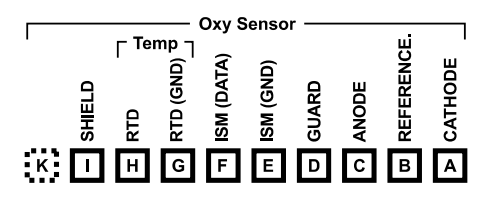

### Plaque à bornes Module de mesure de l'oxygène dissout

Bornes de raccordement pour fils monobrins et multibrins jusqu'à 2,5 mm<sup>2</sup>

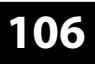

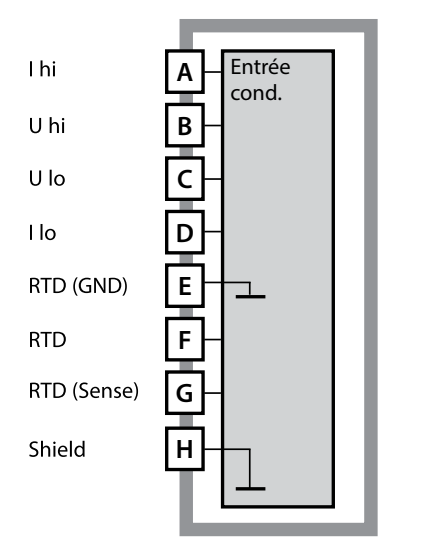

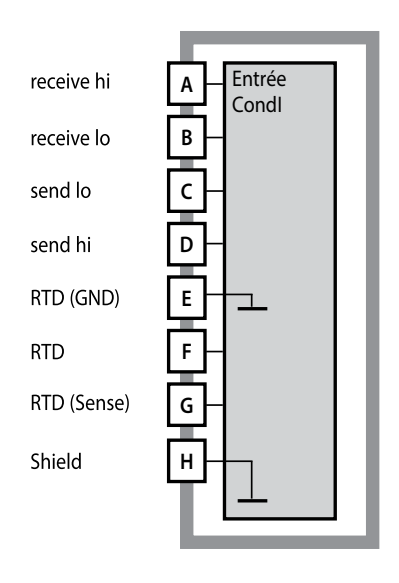

### Module de mesure de la conductivité en contact avec le milieu (COND)

Référence MK-COND025 Exemples de câblage, voir le CD de documentation ou www.knick.de

# Module conductivité inductive (CONDI)

Référence MK-CONDI035 Exemples de câblage, voir le CD de documentation ou www.knick.de

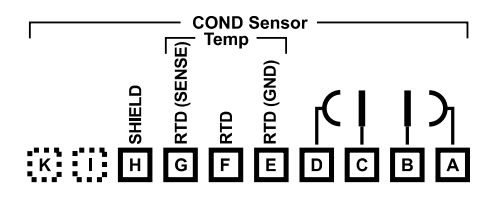

## Plaque à bornes Module COND

Bornes de raccordement pour fils monobrins et multibrins jusqu'à 2,5 mm<sup>2</sup>

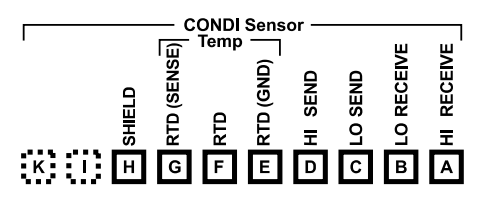

## Plaque à bornes Module CONDI

Bornes de raccordement pour fils monobrins et multibrins jusqu'à 2,5 mm<sup>2</sup>

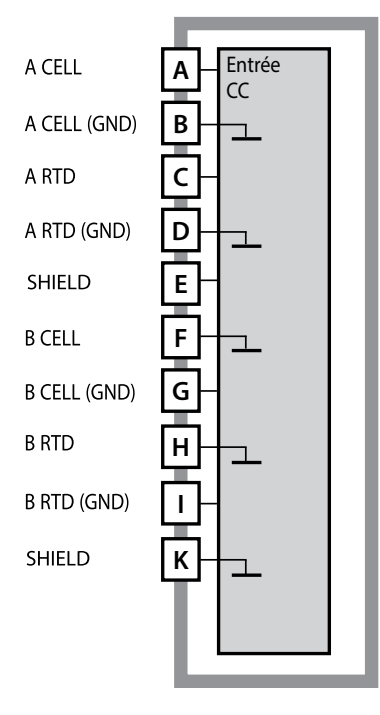

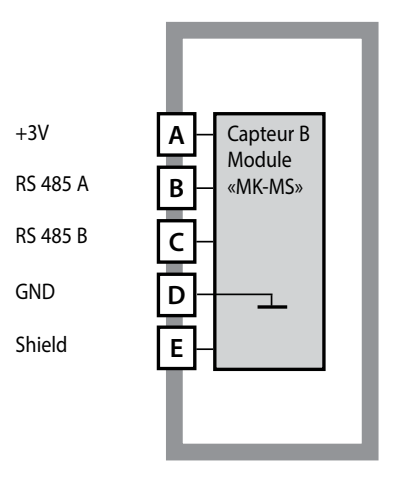

#### Module 2 x mesure de la conductivité

Référence MK-CC065 (non Ex!) Exemples de câblage, voir le CD de documentation ou www.knick.de

#### Module 2e canal Memosens

Référence MK-MS095 Exemples de câblage, voir le CD de documentation ou www.knick.de

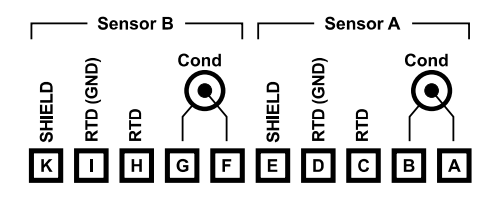

# Plaque à bornes 2 x mesure de la conductivité

Bornes de raccordement pour fils monobrins et multibrins jusqu'à 2,5 mm<sup>2</sup>

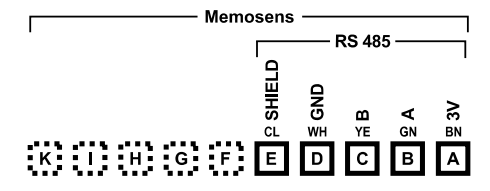

#### Plaque à bornes Module 2<sup>e</sup> canal Memosens

Bornes de raccordement pour fils monobrins et multibrins jusqu'à 2,5 mm<sup>2</sup>.

## Mise en service

Lors de la première mise en marche de l'appareil, vous devez sélectionner la méthode de mesure souhaitée (une sonde Memosens connectée n'est pas automatiquement détectée.)

## Changement de type de mesure

Vous pouvez à tout moment choisir un autre type de mesure dans le menu Service.

## Calibrage et entretien en laboratoire

Le logiciel «MemoSuite» permet de calibrer les sondes Memosens dans des conditions reproductibles sur un PC en laboratoire. Les paramètres des sondes sont enregistrés dans une base de données. La documentation et l'archivage respectent les exigences de la réglementation FDA CFR 21 Part 11. Il est possible de générer des protocoles détaillés sous forme d'export csv pour Excel. Memosuite est disponible en accessoire, en version «Basic» et «Advanced» : www.knick.de

Réglages et valeurs par défaut Sonde raccordée : Type de sonde, fabricant, référence et numéro de série

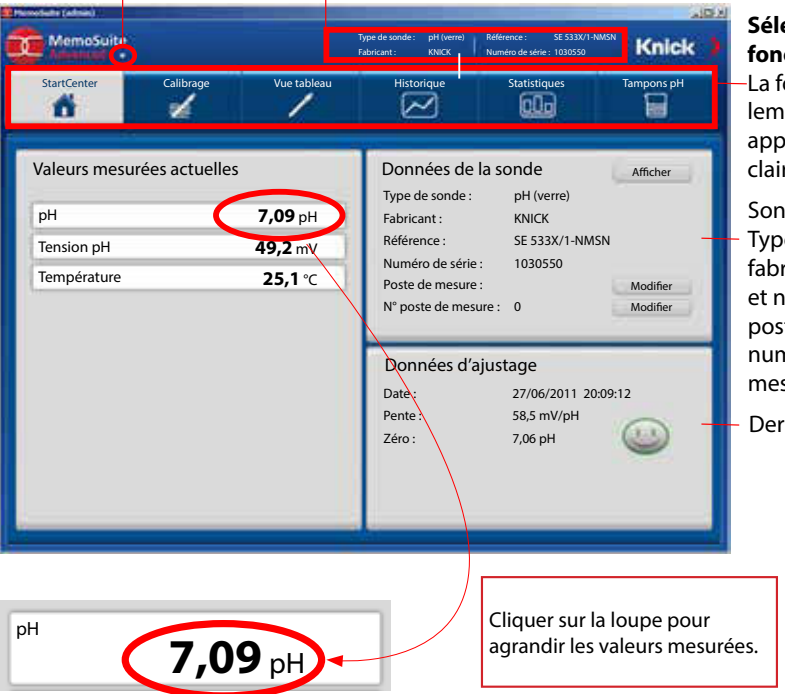

#### Sélection de la fonction :

La fonction actuellement sélectionnée apparaît sur fond clair.

Sonde raccordée : Type de sonde, fabricant, référence et numéro de série, poste de mesure et numéro du poste de mesure

Dernier ajustage
# **Raccordement de sondes Memosens**

| Rac | cordement sta  | andard (sonde A)                          |             |                           |                                                   |                                                |
|-----|----------------|-------------------------------------------|-------------|---------------------------|---------------------------------------------------|------------------------------------------------|
| 1   | marron         | +3 V                                      |             |                           |                                                   |                                                |
| 2   | vert           | RS 485 A                                  |             |                           |                                                   |                                                |
| 3   | jaune          | RS 485 B                                  |             |                           |                                                   |                                                |
| 4   | blanc/transp.  | GND/shield                                |             |                           |                                                   |                                                |
|     | © 000000<br>22 | rfaces d'appui pour le<br>rait des bornes |             | Pou<br>(2 c<br>(Mc<br>Rac | ir appareil<br>anaux de<br>odule MK-I<br>cordemer | s doubles<br>mesure) :<br>MS095)<br>at sonde B |
|     | 0              |                                           |             | A                         | marron                                            | +3 V                                           |
|     |                |                                           |             | В                         | vert                                              | RS 485 A                                       |
|     |                |                                           |             | С                         | jaune                                             | RS 485 B                                       |
|     |                |                                           | ▶           | D                         | blanc                                             | GND                                            |
|     |                |                                           |             | Е                         | transp.                                           | SHIELD                                         |
|     |                |                                           | <u>8000</u> |                           |                                                   |                                                |

## Le câble Memosens

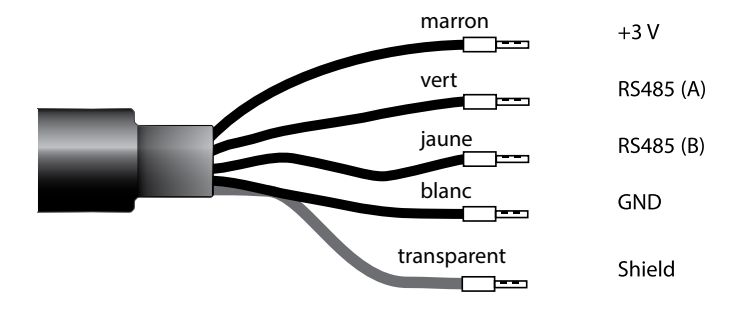

Câble de raccordement pour la transmission numérique inductive sans contact de signaux de mesure (Memosens).

Le câble Memosens permet d'éviter toute perturbation de la mesure grâce à une parfaite séparation galvanique entre la sonde et l'analyseur. Aucune influence engendrée par de l'humidité ou de la corrosion n'est possible.

### **Caractéristiques techniques**

| Composition            | TPE                       |
|------------------------|---------------------------|
| Diamètre du câble      | 6,3 mm                    |
| Longueur               | jusqu'à 100 m             |
| Température du process | –20 ℃ … 135 ℃ / -4+275 °F |
| Protection             | IP 68                     |

### Clé type

|          | Type de câble           | Longueur de câble | Référence    |
|----------|-------------------------|-------------------|--------------|
|          | Douilles d'extrémité    | 3 m               | CA/MS-003NAA |
| ns       |                         | 5 m               | CA/MS-005NAA |
| ose      |                         | 10 m              | CA/MS-010NAA |
| Ĕ        |                         | 20 m              | CA/MS-020NAA |
| ž        | Connecteur M12, 8 pôles | 3 m               | CA/MS-003NCA |
|          |                         | 5 m               | CA/MS-005NCA |
| <b>*</b> | Douilles d'extrémité    | 3 m               | CA/MS-003XAA |
| ŵ        |                         | 5 m               | CA/MS-005XAA |
| ens      |                         | 10 m              | CA/MS-010XAA |
| SOL      |                         | 20 m              | CA/MS-020XAA |
| len      | Connecteur M12, 8 pôles | 3 m               | CA/MS-003XCA |
| 2        |                         | 5 m               | CA/MS-005XCA |
|          |                         |                   |              |

D'autres longueurs et types de câbles sont disponibles sur demande.

\*) agréé ATEX II 1G Ex ia IIC T3/T4/T6 Ga

## Module de mesure 2<sup>e</sup> canal Memosens

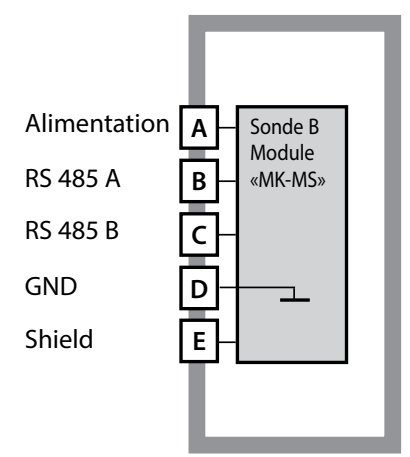

**Module 2<sup>e</sup> canal Memosens** Référence MK-MS095... Voir l'exemple de câblage page suivante

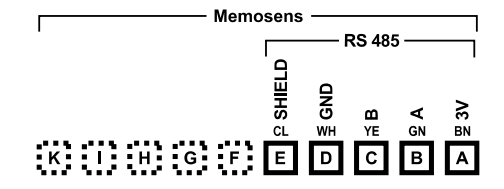

#### Plaque à bornes module 2<sup>e</sup> canal Memosens

Bornes de raccordement pour fils monobrins et multibrins jusqu'à 2,5 mm<sup>2</sup>.

Une étiquette autocollante est fournie avec le module de mesure. Collez l'étiquette sur la face avant de l'appareil, à l'emplacement prévu à cet effet. Ceci vous permettra d'effectuer le raccordement en toute sécurité.

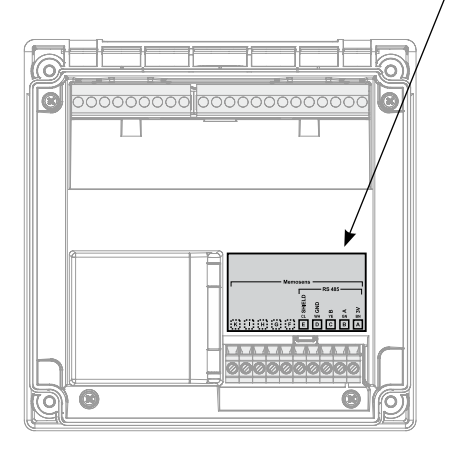

### **Mode Mesure**

Condition préalable : Une sonde Memosens est raccordée, ou un module de mesure muni d'une sonde analogique est enfiché.

Lors de la mise sous tension, l'appareil se met automatiquement en mode Mesure. Pour activer le mode Mesure à partir d'un autre mode (Diagnostic ou Service, par ex.) : appuyer sur la touche **meas** pendant plus de 2 s.

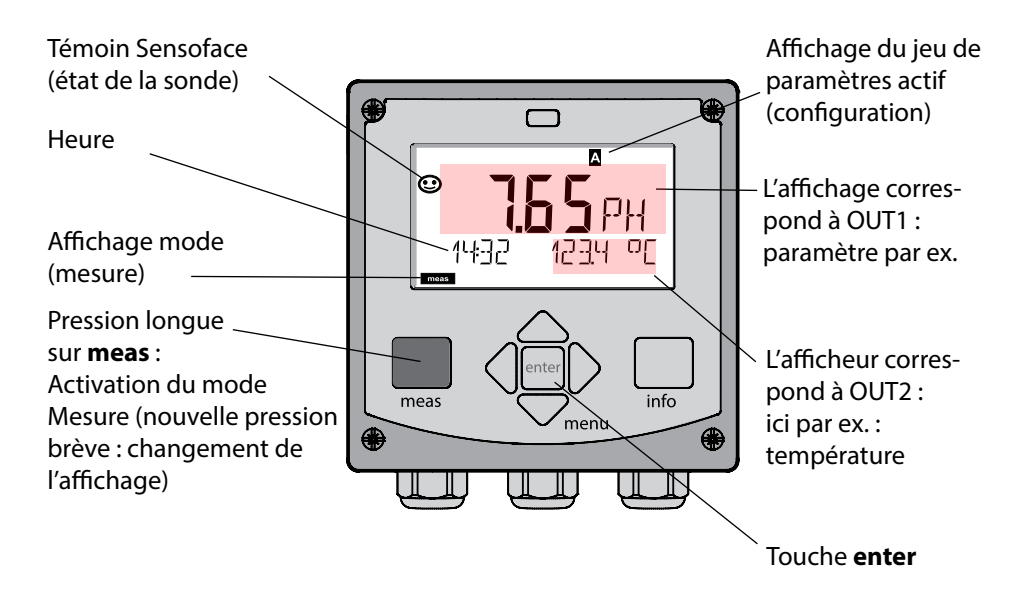

En fonction de la configuration, vous pouvez définir différents affichages comme affichage standard pour le mode Mesure (cf. p. 115).

**Remarque :** Une pression sur la touche **meas** en mode Mesure permet d'afficher pendant env. 60 s. les différents affichages.

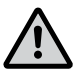

**Attention :** Pour adapter l'appareil aux différentes applications, il faut le configurer !

# Les touches et leur fonction

#### Touches fléchées haut / bas

- Menu : augmente / diminue la valeur chiffrée
- Menu: sélection

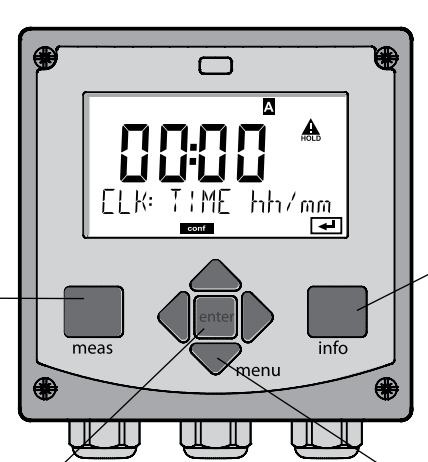

#### Touches fléchées gauche / droite

- Menu : groupe de menus précédent / suivant
- Saisie de valeurs numériques : vers la gauche / la droite

#### info

- Active les informations
- Affiche les messages d'erreur

#### meas

- Revient au niveau précédent dans le menu
- Passe directement en mode Mesure (pression > 2 s)
- Mode mesure : autre affichage (temporaire, pendant env. 60 s)

#### enter

- Configuration : Valider les saisies, étape de configuration suivante
- Calibrage :
   suite du programme

#### menu

 Mode mesure : active le menu

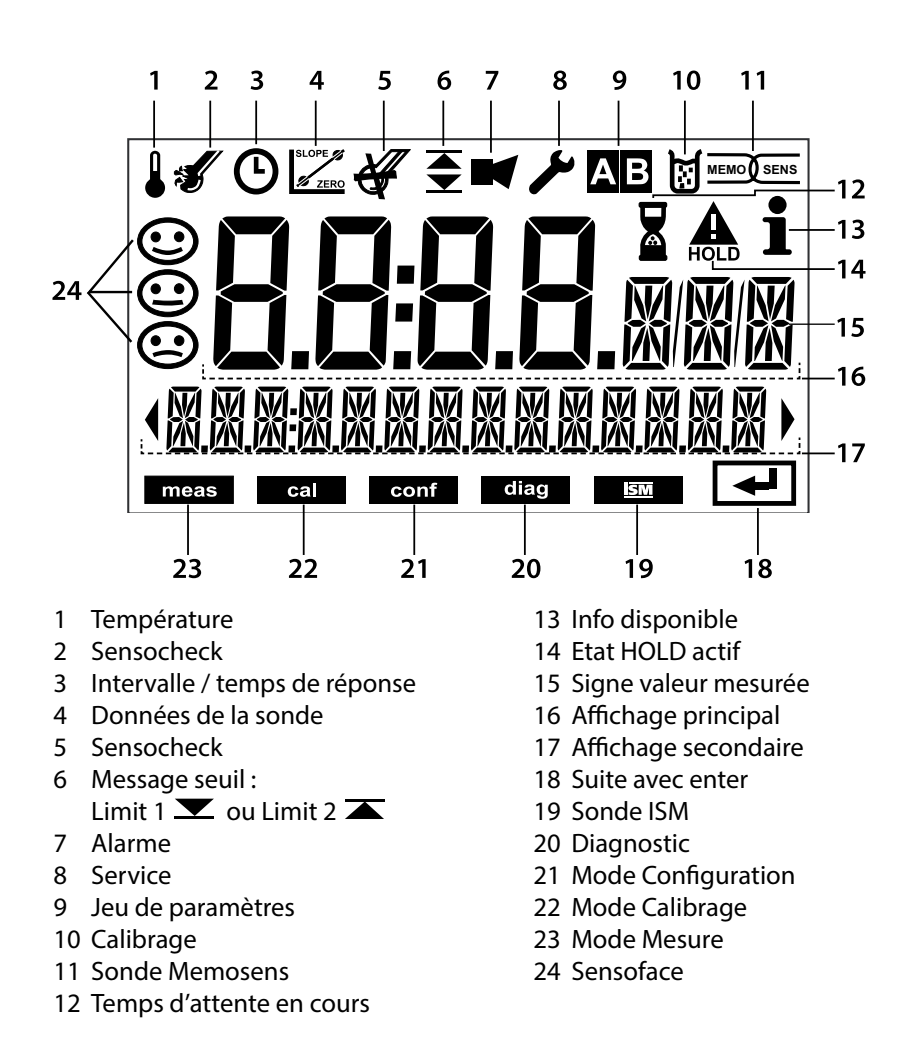

### Couleurs des signaux (rétroéclairage de l'écran)

| rouge            | Alarme (en cas d'erreur : valeurs clignotantes)           |
|------------------|-----------------------------------------------------------|
| rouge clignotant | Saisie erronée : valeur impossible ou code d'accès erroné |
| orange           | Etat HOLD (calibrage, configuration, service)             |
| bleu turquoise   | Diagnostic                                                |
| vert             | Info                                                      |
| magenta          | Message Sensoface (préalarme)                             |

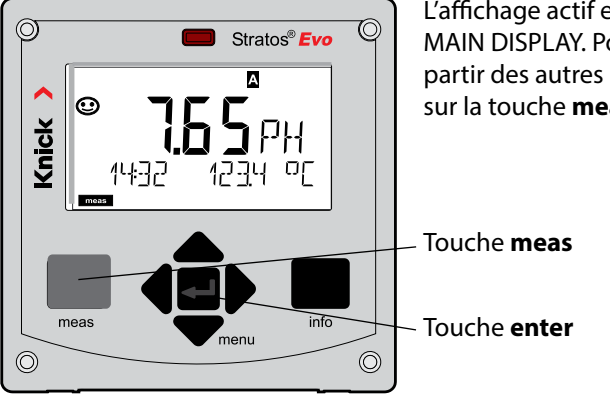

L'affichage actif en mode Mesure est appelé MAIN DISPLAY. Pour activer le mode Mesure à partir des autres modes, appuyer longuement sur la touche **meas** (> 2 s).

Une courte pression sur meas permet d'activer d'autres affichages, le nom du poste de mesure (TAG) ou le débit (l/h) par exemple. Ces derniers sont sur fond turquoise et passent en affichage principal au bout de 60 s.

Afin de sélectionner un affichage en tant que MAIN DISPLAY, appuyez sur enter.

l'écran secondaire affiche «MAIN DISPLAY – NO». Sélectionnez au moyen des touches curseur Haut ou Bas «MAIN DISPLAY – YES» et validez avec enter. Le rétroéclairage passe au blanc. Cet affichage apparaît à présent en mode mesure.

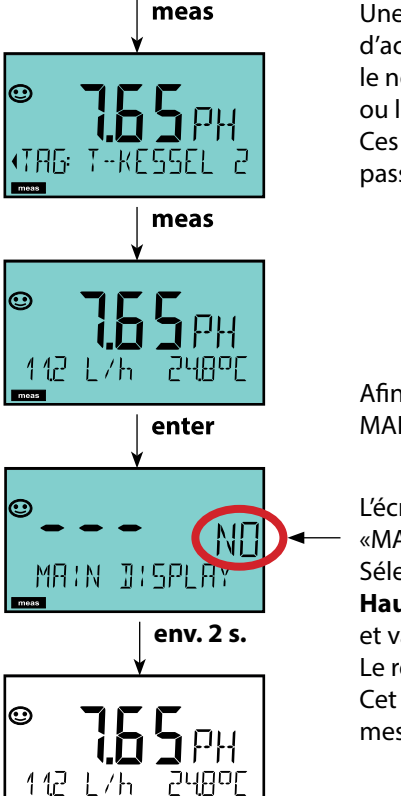

112

Le guidage de l'utilisateur grâce à des couleurs garantit une sécurité maximale et une présentation très claire des différents états de fonctionnement.

Le mode de mesure normal est rétroéclairé en blanc, tandis que les affichages du mode d'information apparaissent en vert et le menu de diagnostic en bleu turquoise. Dans sa couleur orange, le mode HOLD, par ex. lors des calibrages, est tout aussi visible que la teinte magenta qui attire l'attention sur des messages d'asset management (gestion d'actifs) dédiés au diagnostic prévisionnel – par ex. nécessité d'entretien, préalarme et usure de la sonde.

L'état d'alarme proprement dit est indiqué à l'écran par une couleur rouge très voyante et s'accompagne de valeurs d'affichage clignotantes. Tout l'écran se met à clignoter en rouge en cas de saisie de données incorrectes ou de codes d'accès erronés afin de réduire sensiblement toute erreur de manipulation.

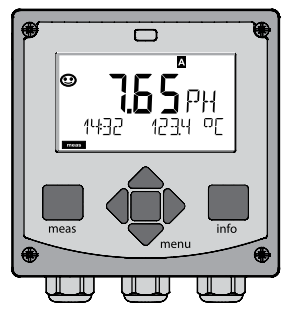

blanc : mode mesure

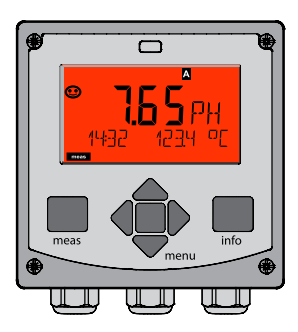

rouge clignotant : alarme, erreur

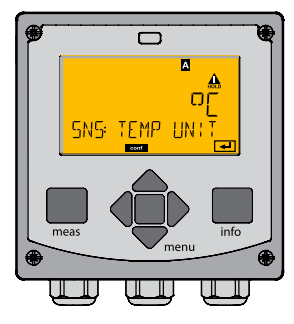

orange : état HOLD

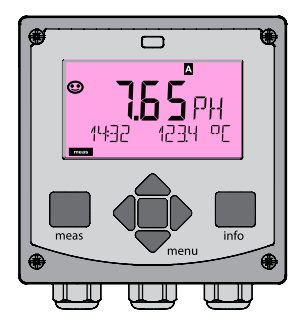

magenta : nécessité d'entretien

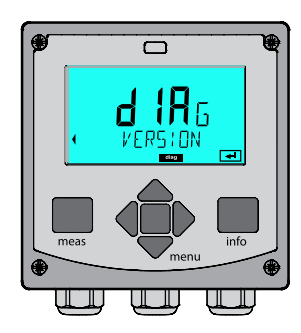

bleu turquoise : diagnostic

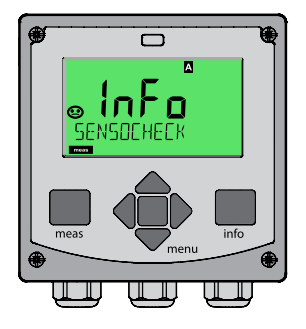

vert : textes d'information

### Sélection du mode de fonctionnement :

- 1) Appuyer longuement (> 2 s) sur la touche meas (mode Mesure)
- 2) Appuyer sur la touche **menu** pour faire apparaître le menu de sélection
- 3) Sélectionner le mode à l'aide des touches fléchées gauche / droite
- 4) Valider le mode sélectionné avec enter

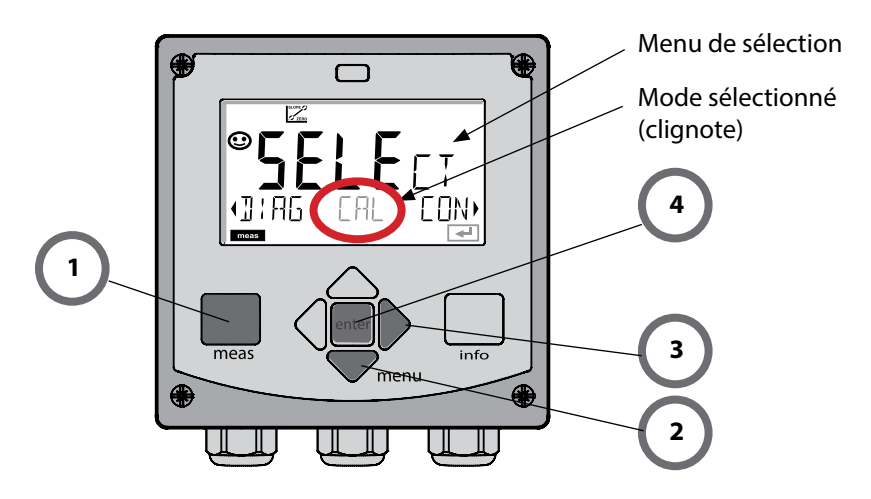

### Saisie des valeurs :

- 5) Sélectionner la position du chiffre : touche fléchée gauche / droite
- 6) Pour modifier la valeur numérique : touche fléchée haut / bas
- 7) Valider la saisie avec enter.

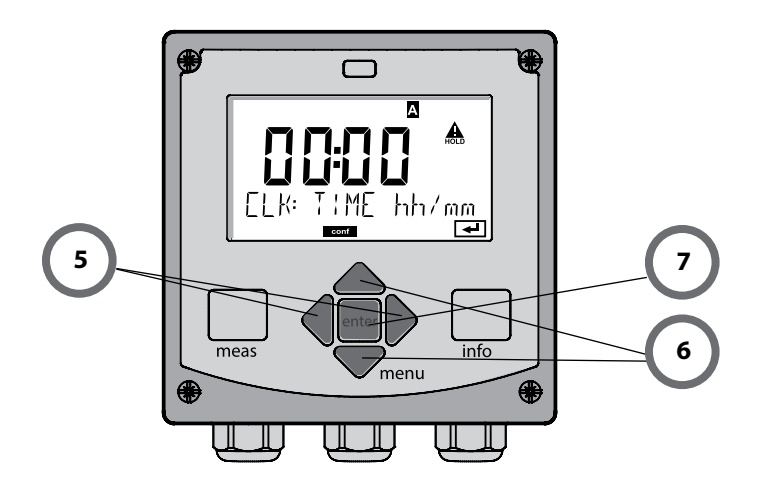

#### Diagnostic

Affichage des données de calibrage et de sonde, contrôleur de sonde, exécution d'un autotest de l'appareil, activation des entrées du journal de bord et affichage de la version matérielle / logicielle de chaque élément. Le journal de bord peut saisir jusqu'à 100 entrées (de 00 à 99), directement visibles sur l'appareil. Avec un TAN (en option), il peut être étendu à 200 entrées.

#### HOLD

Activation manuelle de l'état HOLD, pour le remplacement des sondes, par exemple. Les sorties de signaux adoptent un état défini.

#### Calibrage

Chaque sonde dispose de caractéristiques spécifiques qui changent tout au long du temps de fonctionnement. Un calibrage est nécessaire pour pouvoir fournir une valeur de mesure correcte. L'appareil vérifie alors la valeur fournie par la sonde lors d'une mesure dans un milieu connu. En présence d'un écart de valeur, l'appareil peut alors être «ajusté». Dans ce cas, l'appareil affiche la valeur «réelle» et corrige en interne l'erreur de mesure de la sonde. Le calibrage doit être répété de manière cyclique. Les délais entre chaque cycle de calibrage dépendent de la charge de la sonde. Pendant le calibrage, l'appareil passe à l'état HOLD.

Pendant le calibrage, l'appareil reste en mode Calibrage, jusqu'à ce que l'opérateur le quitte.

#### Configuration

Pour adapter l'appareil aux différentes applications, il faut le configurer. Le mode «Configuration» permet de déterminer le type de mesure, la sonde raccordée, la plage à transmettre et à quel moment les messages d'avertissement ou d'alarme doivent être émis. Pendant la configuration, l'appareil passe à l'état HOLD. Le mode Configuration se referme automatiquement 20 minutes après la dernière activation d'une touche. L'appareil se met en mode Mesure.

#### Service

Fonctions d'entretien (générateur de courant, test des relais, test du régulateur), attribution de codes d'accès, sélection du type d'appareil (pH/Oxy/Conductivité), réinitialisation des réglages d'origine, activation des options (TAN).

# L'état HOLD

L'état HOLD est un état de sécurité lors de la configuration et du calibrage. Le courant de sortie est gelé (Last) ou ramené à une valeur fixe (Fix). Le contact de seuils et le contact d'alarme sont inactifs. Le rétroéclairage passe à l'orange, affichage :

#### Comportement du signal de sortie

- **Last :** Le courant de sortie est gelé à la dernière valeur. Conseillé avec une configuration courte. Le processus ne doit pas changer de manière notable durant la configuration. Les modifications ne sont pas détectées dans ce réglage !
- Fix : Le courant de sortie est fixé à une valeur sensiblement différente de la valeur du processus pour signaler au système de conduite que des travaux sont effectués sur l'appareil.

#### Signal de sortie en état HOLD :

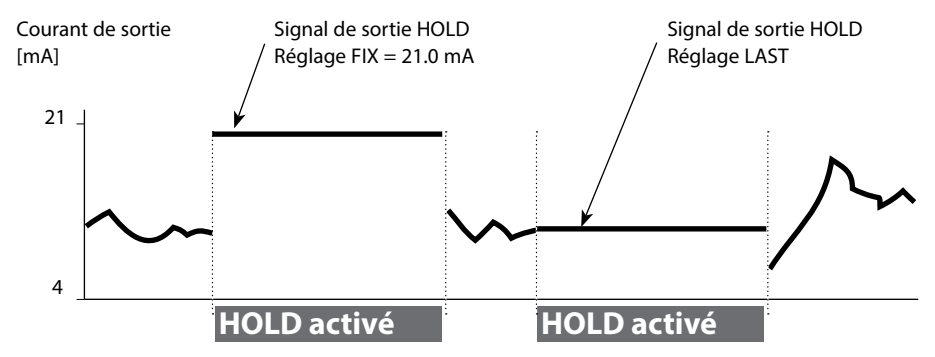

#### Quitter l'état HOLD

Pour quitter l'état HOLD, passer en mode Mesure (pression prolongée de la touche **meas**). L'écran affiche «Good Bye», vous quittez l'état HOLD.

Au moment de quitter le calibrage, le système vous pose une question de sécurité, afin de s'assurer que le poste de mesure est à nouveau opérationnel (par ex. : la sonde est de nouveau en place, est en cours de processus).

#### Déclenchement externe de l'état HOLD

L'état HOLD peut être déclenché de l'extérieur par un signal à l'entrée HOLD (par ex. via le système de conduite du processus).

| HOLD inactif | 02 V CA/CC   |
|--------------|--------------|
| HOLD actif   | 1030 V CA/CC |

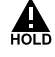

#### Alarme

Dès qu'une erreur se produit, l'écran **Err xx** s'affiche immédiatement. Ce n'est qu'après écoulement du délai imparti, que l'alarme est enregistrée et qu'une entrée dans le journal de bord est générée. En cas d'alarme, l'écran de l'appareil clignote, le rétroéclairage devient **rouge**. Les messages d'erreur peuvent par ailleurs être transmis par un signal de 22 mA via le courant de sortie (en cas de réglage correspondant dans le menu Configuration). En cas d'alarme ou de panne de courant, le contact d'alarme est actif. Après disparition d'une erreur, l'état d'alarme disparaît au bout de 2 s env. Des messages Sensoface peuvent également entraîner des signaux 22 mA (configurable).

#### Générer un message par l'entrée CONTROL

(Débit min. / débit max.)

En fonction du préréglage dans le menu «Configuration», l'entrée CONTROL peut être affectée au changement de jeu de paramètres ou à la mesure du débit (principe d'impulsions).

Le transmetteur de débit doit d'abord être calibré dans le menu CONTROL : ADJUST FLOW

#### Si la mesure du débit est préréglée, CONF/CNTR IN/CONTROL = FLOW

une alarme peut être générée en cas de dépassement du débit min. ou max. : CONF/ALA/FLOW CNTR = ON

**CONF/ALA/FLOW min** (saisir la valeur, valeur par défaut : 5 litres/h) **CONF/ALA/FLOW max** (saisir la valeur, valeur par défaut : 25 litres/h)

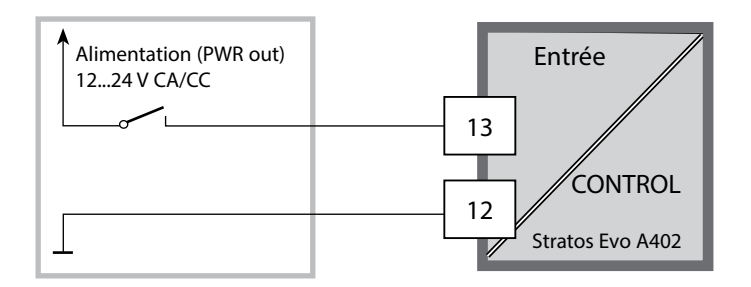

| Mode mesure   | meas                                                                                                    | Affichage<br>TAG                                                                                                    | e meas                                            | Affichage<br>CLK                   | meas               | Affichage<br>param. régulateur | meas |
|---------------|----------------------------------------------------------------------------------------------------|----------------------------------------------------------------------------------------------------|---------------------------------------------------|------------------------------------|--------------------|--------------------------------|------|
| pal au choix) |                                                                                                    | au bout                                                                                                    | t de 60 s                                         | au bout de                         | e 60 s             | (si configuré)                 |      |
|               | Appuyer sur la touche <b>menu</b> (touche fléchée vers le bas)pour aller au menu de<br>sélection. Les touches fléchées droite / gauche permettent de sélectionner le<br>groupe de menus.<br>Appuyer sur <b>enter</b> pour ouvrir les points de menu. Retour avec <b>meas</b> . |                                                                                                    |                                                   |                                    |                    |                                |      |
| DIAG          | CALDA                                                                                                    | CALDATA Affichage des données de calibrage                                                                                                    |                                                   |                                    |                    |                                |      |
|               | SENSOR Affichage des caractéristiques de la sonde                                                                                                    |                                                                                                    |                                                   |                                    |                    |                                |      |
|               | SELFTE                                                                                                    | EST                                                                                                    | Autotest : RAM, ROM, EEPROM, module               |                                    |                    |                                |      |
|               | LOGBC                                                                                                    | OOK                                                                                                    | 100 événem                                        | ents consignés                     | avec da            | te et heure                    |      |
|               | MONIT                                                                                                    | OR                                                                                                    | Affichage de                                      | s valeurs directe                  | es de la           | sonde                          |      |
|               | VERSIC                                                                                                    | ON                                                                                                    | Affichage de<br>numéro de s                       | e la version logic<br>érie         | ielle, du          | ı type d'appareil et d         | u    |
|               | Activati<br>Les sort<br>(par ex.                                                                                                    | on manuelle de l'état HOLD, en cas de changement de sonde, par ex.<br>ies de signaux se comportent conformément à la programmation<br>dernière valeur mesurée, 21 mA) |                                                   |                                    |                    |                                |      |
| CAL           | рН                                                                                                    |                                                                                                    | Ajustage pH                                       | / Ajustage ORP                     | / Calibi           | age du produit                 |      |
|               | Оху                                                                                                    |                                                                                                    | Ajustage (WTR/AIR) / Ajustage zéro / cal. produit |                                    |                    |                                |      |
|               | COND                                                                                                    | ND(I) Ajustage avec solution / saisie facteur cell. / cal. produit                                                                                                    |                                                   |                                    |                    |                                |      |
|               | CAL_R                                                                                                    | TD                                                                                                    | Compensation de la sonde de température           |                                    |                    |                                |      |
| •             |                                                                                                    |                                                                                                    |                                                   |                                    |                    |                                |      |
|               | PARSE <sup>®</sup>                                                                                                    | T A<br>T B                                                                                                    | Configuratio<br>voir p. suivar                    | n jeu de param<br>nte «Vue d'enser | ètres A<br>nble dı | / B<br>I menu Configuratior    | ۱»   |
| SERVICE       | MONIT                                                                                                    | OR                                                                                                    | Affichage de<br>(simulateurs                      | es valeurs mesur<br>)              | ées à d            | es fins de validation          |      |
| (accès par    | SENSO                                                                                                    | R                                                                                                    | Sonde (réinit                                     | tialisation de me                  | essages            | de diagnostic)                 |      |
| d'origine :   | POWER                                                                                                    | ROUT                                                                                                    | Sélection de                                      | la tension de so                   | ortie (3,          | 1 V / 12 V / 15 V / 24 V       | /)   |
| 5555)         | OUT1                                                                                                    |                                                                                                    | Générateur d                                      | de courant sorti                   | e 1                |                                |      |
|               | OUT2                                                                                                    |                                                                                                    | Générateur d                                      | de courant sorti                   | e 2                |                                |      |
|               | RELAIS                                                                                                    |                                                                                                    | Test des relais                                   |                                    |                    |                                |      |
|               | CONTR                                                                                                    | ROL                                                                                                    | Régulateur, s                                     | spécification ma                   | nuelle             | de la grandeur réglar          | nte  |
|               | CODES                                                                                                    | 5                                                                                                    | Attribution of                                    | lu code d'accès                    | pour le            | s modes                        |      |
|               | DEVICE                                                                                                    | ТҮРЕ                                                                                                    | Sélection du                                      | type d'appareil                    |                    |                                |      |
|               | DEFAU                                                                                                    | LT                                                                                                    | Retour au ré                                      | glage d'origine                    |                    |                                |      |
| OPTION        |                                                                                                    |                                                                                                    | Activation des options via TAN                    |                                    |                    |                                |      |

# **122** Vue d'ensemble du menu Configuration

Les étapes de configuration sont réunies en groupes de menus. Les touches fléchées gauche / droite permettent d'aller au groupe de menus suivant ou de revenir au groupe précédent. Chaque groupe de menus comprend des points de menu pour le réglage des paramètres. Appuyer sur **enter** pour ouvrir les points de menu. Utiliser les touches fléchées pour modifier les valeurs et **enter** pour valider/garder les réglages. Retour à la mesure : **meas** (pression longue > 2 s).

| Sélection groupe<br>de menus | Groupe de menus                                                                       | Code                | Écran | Sélection point de<br>menu |
|------------------------------|---------------------------------------------------------------------------------------|---------------------|-------|----------------------------|
|                              | Sélection sonde<br>(pour appareils multica-<br>naux : Sélection sonde A /<br>sonde B) | SNS:<br>(S_A / S_B) |       | enter                      |
|                              |                                                                                       | Point de me         | nu 1  | < enter                    |
|                              |                                                                                       |                     | :     | 2                          |
|                              |                                                                                       | Point de me         | nu    | enter                      |
|                              | Sortie courant 1                                                                      | OT1:                |       | enter                      |
|                              | Sortie courant 2                                                                      | OT2:                |       |                            |
| •                            | Compensation                                                                          | COR:                |       |                            |
| •                            | Entrée de commutation<br>(Jeu de paramètres ou<br>mesure du débit)                    | IN:                 |       |                            |
| • (                          | Mode Alarme                                                                           | ALA:                |       |                            |
| • (                          | Sorties de commutation                                                                | REL:                |       |                            |
| •                            | Nettoyage                                                                             | WSH:                |       | •                          |
| • (                          | Réglage de l'horloge                                                                  | CLK:                |       |                            |
| ×                            | Nom du poste de mesure                                                                | TAG:                |       |                            |

**Remarque :** Pour les appareils doubles MSPH-MSPH ou MSPH-MSOXY, les deux jeux de paramètres sont remplacés par les sondes A et B.

### Jeu de paramètres A/B : groupes de menus configurables

L'appareil dispose de 2 jeux de paramètres, « A » et « B ». En passant d'un jeu à l'autre, l'appareil peut, par ex., être adapté à deux situations de mesure différentes. Le jeu de paramètres « B » n'autorise que la configuration des paramètres du process.

| Groupe de menus | Jeu de paramètres A                                                      | Jeu de paramètres B    |
|-----------------|--------------------------------------------------------------------------|------------------------|
| SENSOR          | Sélection sonde                                                          |                        |
| OUT1            | Sortie courant 1                                                         | Sortie courant 1       |
| OUT2            | Sortie courant 2                                                         | Sortie courant 2       |
| CORRECTION      | Compensation                                                             | Compensation           |
| CNTR_IN         | Entrée de commutation                                                    |                        |
| ALARM           | Mode Alarme                                                              | Mode Alarme            |
| REL 1/REL 2     | Sorties de commutation                                                   | Sorties de commutation |
| WASH            | Nettoyage                                                                |                        |
| PARSET          | Changement de jeu de para-<br>mètres (pas pour les appareils<br>doubles) |                        |
| CLOCK           | Réglage de l'horloge                                                     |                        |
| TAG             | Nom du poste de mesure                                                   |                        |
| GROUP           | Groupe de postes de mesure                                               |                        |

#### Changement externe de jeu de paramètres A/B

On peut changer de jeu de paramètres A/B au moyen d'un signal externe à l'entrée CONTROL (programmation : CNTR-IN – PARSET).

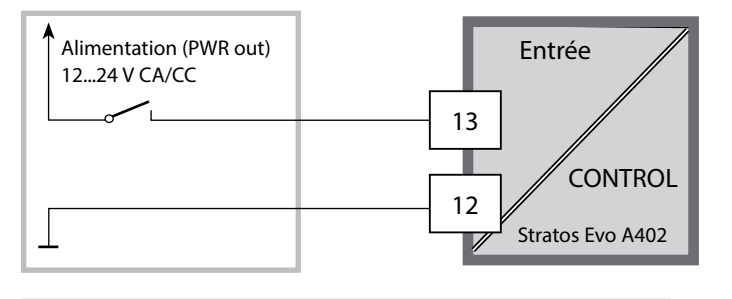

Jeu de paramètres A actif 0...2 V CA/CC

Jeu de paramètres B actif 10...30 V CA/CC

### Changement manuel de jeu de paramètres A/B

| Écran | Action                                                                                                    | Remarque                                                                                                    |
|-------|----------------------------------------------------------------------------------------------------|----------------------------------------------------------------------------------------------------|
|       | Changement manuel des<br>jeux de paramètres :<br>appuyer sur <b>meas</b>                                             | Le changement manuel de jeu<br>de paramètres doit être pré-<br>alablement sélectionné dans<br>CONFIG. Le réglage d'origine est<br>le jeu de paramètres fixe A.<br>Un mauvais réglage des para-<br>mètres modifie les caractéris-<br>tiques de mesure ! |
|       | PARSET clignote dans la<br>ligne du bas.<br>Utiliser les touches ∢ et<br>▶ pour sélectionner le<br>jeu de paramètres |                                                                                                    |
|       | Sélection<br>PARSET A / PARSET B                                                                                     | Le jeu de paramètres activé est<br>indiqué sur l'écran :                                                                                                    |
|       | Valider avec <b>enter</b><br>Pour annuler, appuyer sur<br><b>meas</b>                                                |                                                                                                    |

### Jeu de paramètres A/B : Signalisation par contact WASH

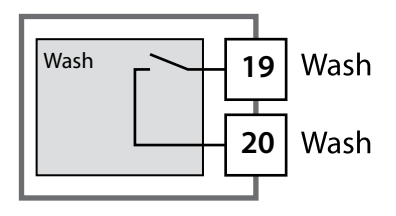

Le jeu de paramètres actif peut être indiqué à l'aide du contact WASH :

Si configuré, le contact WASH signale : Jeu de paramètres A : Contact ouvert Jeu de paramètres B : Contact fermé

# Raccordement de sondes Memosens

| Étape                                                | Action / affichage                                                                                              | Remarque                                                                                                    |
|------------------------------------------------------|----------------------------------------------------------------------------------------------------|----------------------------------------------------------------------------------------------------|
| Brancher la sonde                                    | <b>* ™</b><br><b>™</b><br><b>™</b><br><b>™</b><br><b>™</b><br><b>™</b><br><b>™</b><br><b>™</b>                  | Tant que la sonde Memosens<br>n'est pas branchée, le message<br>d'erreur «NO SENSOR» s'affiche<br>à l'écran.                       |
| Attendre que les données<br>de la sonde s'affichent. | SEASOR                                                                                                    | Le sablier clignote sur l'écran.                                                                                                   |
| Contrôler les données de<br>la sonde                 | A l'aide des touches $\checkmark$ , afficher les informations relatives à la sonde, valider avec <b>enter</b> . | Le témoin Sensoface est sou-<br>riant lorsque les données de la<br>sonde sont plausibles.                                          |
| Passer en mode Mesure                                | Appuyer sur la touche <b>meas, info</b> ou <b>enter</b> .                                                       | L'appareil passe automatique-<br>ment en mode Mesure au bout<br>de 60 s (timeout).                                                 |
| Message d'erreur possible                            |                                                                                                    |                                                                                                    |
| Sonde défectueuse.<br>Remplacer la sonde             | <pre></pre>                                                                                                    | Lorsque ce message d'erreur<br>apparaît, la sonde ne peut pas<br>être utilisée.<br>Sensoface affiche un émoticône<br>de tristesse. |

| Étape                                                                                                    | Action / affichage                                                                                                    | Remarque                                                                                                    |
|----------------------------------------------------------------------------------------------------|----------------------------------------------------------------------------------------------------|----------------------------------------------------------------------------------------------------|
| Passer en mode HOLD<br>Afin d'éviter toute ré-<br>action incontrôlée des<br>sorties et contacts, les<br>sondes doivent toujours<br>être remplacées en mode<br>HOLD. | Appuyer sur la touche<br><b>menu</b> pour accéder au<br>menu de sélection,<br>sélectionner HOLD à<br>l'aide des touches (),<br>valider avec <b>enter</b> . | L'appareil se trouve alors dans<br>l'état HOLD. L'état HOLD peut<br>également être déclenché en<br>externe via l'entrée HOLD. En<br>état HOLD, le courant de sortie<br>est gelé sur la dernière valeur ou<br>défini sur une valeur fixe. |
| Débrancher et retirer<br>l'ancienne sonde.                                                                                                    |                                                                                                    |                                                                                                    |
| Insérer et brancher la<br>nouvelle sonde.                                                                                                    |                                                                                                    | Les messages temporaires géné-<br>rés lors d'un remplacement,<br>apparaissent sur l'écran, mais<br>pas sur le contact d'alarme, et<br>ne sont pas non plus enregistrés<br>dans le journal de bord.                                       |
| Attendre que les données<br>de la sonde s'affichent.                                                                                                    | SEASER<br>JENTIFICATION                                                                                                    |                                                                                                    |
| Contrôler les données de<br>la sonde                                                                                                    | A l'aide des touches ( ),<br>afficher les informations<br>relatives à la sonde,<br>valider avec <b>enter</b> .                                             | Il est possible d'afficher le fabri-<br>cant et le type de la sonde, le<br>numéro de série et la dernière<br>date de calibrage.                                                                                                    |
| Contrôler les valeurs<br>mesurées                                                                                                    |                                                                                                    |                                                                                                    |
| Quitter HOLD                                                                                                    | Pression brève sur <b>meas</b> :<br>retour au menu de sélec-<br>tion, pression longue sur<br><b>meas</b> : l'appareil passe en<br>mode Mesure.             |                                                                                                    |

| Erreur | <b>Texte d'info</b><br>(apparaît en présence d'erreur, en<br>appuyant sur la touche Info) | Problème<br>Cause possible                                                                                                    |
|--------|-------------------------------------------------------------------------------------------|----------------------------------------------------------------------------------------------------|
| ERR 01 | NO SENSOR                                                                                 | <b>Erreur sonde</b><br>Type d'appareil non attribué<br>Sonde défectueuse<br>Sonde non raccordée<br>Coupure du câble de la sonde |
| ERR 02 | WRONG SENSOR                                                                              | Mauvaise sonde                                                                                                    |
| ERR 04 | SENSOR FAILURE                                                                            | Erreur au niveau de la sonde                                                                                                    |
| ERR 05 | CAL DATA                                                                                  | Erreur dans les données de calibrage                                                                                            |
| ERR 10 | ORP RANGE                                                                                 | Plage d'affichage<br>non atteinte/dépassée<br>ORP : < -1999 mV ou > 1999 mV                                                     |
| ERR 11 | RANGE                                                                                     | Plage d'affichage<br>non atteinte/dépassée                                                                                      |
| ERR 12 | MV RANGE                                                                                  | Plage de mesure mV                                                                                                    |
| ERR 13 | TEMPERATURE RANGE                                                                         | Dépassement de la<br>plage de température                                                                                       |
| ERR 14 | rH RANGE                                                                                  | Erreur de plage (rH)                                                                                                    |
| ERR 15 | SENSOCHECK GLASS-EL                                                                       | Sensocheck verre (pH)                                                                                                    |
| ERR 60 | OUTPUT LOAD                                                                               | Erreur de charge                                                                                                    |
| ERR 61 | OUTPUT 1 TOO LOW                                                                          | <b>Courant de sortie 1</b><br>< 0 (3,8) mA                                                                                      |
| ERR 62 | OUTPUT 1 TOO HIGH                                                                         | Courant de sortie 1<br>> 20,5 mA                                                                                                |
| ERR 63 | OUTPUT 2 TOO LOW                                                                          | <b>Courant de sortie 2</b><br>< 0 (3,8) mA                                                                                      |
| ERR 64 | OUTPUT 2 TOO HIGH                                                                         | Courant de sortie 2<br>> 20,5 mA                                                                                                |

| Erreur  | <b>Texte d'info</b><br>(apparaît en présence d'erreur, en<br>appuyant sur la touche Info) | Problème<br>Cause possible                                                                                                    |
|---------|-------------------------------------------------------------------------------------------|----------------------------------------------------------------------------------------------------|
| ERR 95  | SYSTEM ERROR                                                                              | <b>Erreur système</b><br>Redémarrage nécessaire.<br>Si l'erreur ne parvient pas à être<br>supprimée de cette manière,<br>renvoyer l'appareil.                                                           |
| ERR 97  | WRONG MODULE                                                                              | Le module ne correspond pas au<br>type de mesure<br>Corriger le réglage dans le menu<br>SERVICE / DEVICE TYPE.<br>Ensuite, configurer et calibrer<br>l'appareil.                                        |
| ERR 98  | CONFIGURATION ERROR                                                                       | Erreur données de configuration<br>ou de calibrage<br>Données de configuration ou de<br>calibrage incorrectes, reconfigurer<br>ou recalibrer entièrement l'appa-<br>reil.                               |
| ERR 99  | DEVICE FAILURE                                                                            | <b>Erreur données de compensation</b><br>EEPROM ou RAM défectueuse<br>Ce message d'erreur apparaît<br>uniquement en cas de défaillance<br>totale. L'appareil doit être réparé et<br>recalibré en usine. |
| ERR 100 | INVALID SPAN OUT1                                                                         | Erreur de configuration<br>Span Out1<br>Fourchette de mesure sélectionnée<br>trop petite                                                                                                    |
| ERR 101 | INVALID SPAN OUT2                                                                         | Erreur de programmation<br>Span Out2<br>Fourchette de mesure sélectionnée<br>trop petite                                                                                                    |

| Erreur  | <b>Texte d'info</b><br>(apparaît en présence d'erreur, en<br>appuyant sur la touche Info) | Problème<br>Cause possible                                                  |
|---------|-------------------------------------------------------------------------------------------|-----------------------------------------------------------------------------|
| ERR 102 | pH:<br>FAILURE BUFFERSET -U1-                                                             | Erreur de programmation<br>Jeu de tampons spécifiable U1                    |
|         | Mode multicanal :<br>MSPH/MSPH, MSPH/MSOXY:<br>A FAILURE BUFFERSET -U1-                   | <b>Erreur de programmation</b><br>Jeu de tampons spécifiable U1,<br>sonde A |
| ERR 104 | INVALID PARAMETER<br>CONTROLLER                                                           | Erreur de programmation<br>régulateur                                       |
| ERR 105 | INVALID SPAN I-INPUT                                                                      | <b>Erreur de programmation</b><br>Entrée de courant                         |
| ERR 106 | INVALID CHANNEL SELECTION<br>OUT1/2                                                       | Mode multicanal :<br>MSPH/MSPH, MSPH/MSOXY :<br>Courants non affectés       |
| ERR 107 | INVALID CHANNEL SELECTION<br>RELAYS                                                       | Mode multicanal :<br>MSPH/MSPH, MSPH/MSOXY :<br>Seuils non affectés         |
| ERR 108 | Mode multicanal :<br>MSPH/MSPH, MSPH/MSOXY:<br>INVALID CHANNEL SELECTION<br>CONTROL       | Régulateur non affecté                                                      |

#### Messages Sensoface :

| Minuteur de calibrage<br>écoulé :                                      | OUT OF CAL TIME CALIBRATE OR CHANGE SENSOR        |
|------------------------------------------------------------------------|---------------------------------------------------|
| TTM pour ISM (pH) :                                                    | OUT OF MAINTENANCE CLEAN SENSOR                   |
| TTM pour ISM (Oxy) :                                                   | OUT OF MAINTENANCE CHECK ELECTROLYTE AND MEMBRANE |
| DLI pour ISM :                                                         | END OF LIFETIME CHANGE SENSOR OR INNERBODY        |
| Offset sonde ISFET :                                                   | SENSOR ISFET-ZERO<br>CALIBRATE OR CHANGE SENSOR   |
| Sonde zéro/pente :                                                     | SENSOR ZERO/SLOPE<br>CALIBRATE OR CHANGE SENSOR   |
| Temps de réponse sonde :                                               | SENSOR DRIFT CALIBRATE OR CHANGE SENSOR           |
| Usure de la sonde (pH) :                                               | SENSOR WEAR CHANGE SENSOR                         |
| Usure de la sonde (Oxy<br>MS) :                                        | SENSOR WEAR CHECK ELECTROLYTE AND MEMBRANE        |
| Usure de la sonde<br>(LDO, SE 740) :                                   | SENSOR WEAR CHANGE SENSOR CAP                     |
| Compteur d'autoclavage                                                 | AUTOCLAVE CYCLES OVERRUN                          |
| Dépassement cycles CIP :                                               | CIP-CYCLES OVERRUN                                |
| Dépassement cycles SIP :                                               | SIP-CYCLES OVERRUN                                |
| Le TAG de la sonde ne cor-<br>respond pas à l'entrée de<br>l'appareil. | WRONG SENSOR TAG                                  |
| Le GROUP de la sonde ne<br>correspond pas à l'entrée<br>de l'appareil. | WRONG SENSOR GROUP xxxx                           |

| Erreur | <b>Texte d'info</b><br>(apparaît en présence d'erreur, en<br>appuyant sur la touche Info) | Problème<br>Cause possible                                                                                                    |
|--------|-------------------------------------------------------------------------------------------|----------------------------------------------------------------------------------------------------|
| ERR 01 | NO SENSOR                                                                                 | <b>Erreur sonde</b><br>Type d'appareil non attribué<br>Sonde défectueuse<br>Sonde non raccordée<br>Coupure du câble de la sonde |
| ERR 02 | WRONG SENSOR                                                                              | Mauvaise sonde                                                                                                    |
| ERR 04 | SENSOR FAILURE                                                                            | Erreur au niveau de la sonde                                                                                                    |
| ERR 05 | CAL DATA                                                                                  | Erreur dans les données de calibrage                                                                                            |
| ERR 10 | CONDUCTANCE TOO HIGH<br>Type d'appareil Cond-Cond : canal A                               | Plage de mesure<br>conductance dépassée                                                                                         |
| ERR 11 | RANGE CONDUCTIVITY<br>Type d'appareil Cond-Cond : canal A                                 | Plage d'affichage<br>non atteinte/dépassée                                                                                      |
| ERR 13 | TEMPERATURE RANGE<br>Type d'appareil Cond-Cond : canal A                                  | Dépassement de la<br>plage de température                                                                                       |
| ERR 15 | SENSOCHECK<br>Type d'appareil Cond-Cond : canal A                                         | Erreur sonde ou<br>câble                                                                                                    |
| ERR 40 | CONDUCTANCE TOO HIGH<br>Type d'appareil Cond-Cond : canal B                               | Plage de mesure<br>conductance dépassée                                                                                         |
| ERR 41 | RANGE CONDUCTIVITY<br>Type d'appareil Cond-Cond : canal B                                 | Plage d'affichage<br>non atteinte/dépassée                                                                                      |
| ERR 43 | TEMPERATURE RANGE<br>Type d'appareil Cond-Cond : canal B                                  | Dépassement de la<br>plage de température                                                                                       |
| ERR 45 | SENSOCHECK<br>Type d'appareil Cond-Cond : canal B                                         | Erreur sonde ou<br>câble                                                                                                    |

| Erreur | <b>Texte d'info</b><br>(apparaît en présence d'erreur, en<br>appuyant sur la touche Info) | Problème<br>Cause possible                 |
|--------|-------------------------------------------------------------------------------------------|--------------------------------------------|
| ERR 59 | INVALID CALCULATION                                                                       | Calculs non valides                        |
| ERR 60 | OUTPUT LOAD                                                                               | Erreur de charge                           |
| ERR 61 | OUTPUT 1 TOO LOW                                                                          | <b>Courant de sortie 1</b><br>< 0 (3,8) mA |
| ERR 62 | OUTPUT 1 TOO HIGH                                                                         | Courant de sortie 1<br>> 20,5 mA           |
| ERR 63 | OUTPUT 2 TOO LOW                                                                          | <b>Courant de sortie 2</b><br>< 0 (3,8) mA |
| ERR 64 | OUTPUT 2 TOO HIGH                                                                         | Courant de sortie 2<br>> 20,5 mA           |
| ERR 72 | FLOW TOO LOW                                                                              | Débit trop faible                          |
| ERR 73 | FLOW TOO HIGH                                                                             | Débit trop élevé                           |

| Erreur | <b>Texte d'info</b><br>(apparaît en présence d'erreur, en<br>appuyant sur la touche Info) | Problème<br>Cause possible                                                                                                    |
|--------|-------------------------------------------------------------------------------------------|----------------------------------------------------------------------------------------------------|
| ERR 95 | SYSTEM ERROR                                                                              | <b>Erreur système</b><br>Redémarrage nécessaire.<br>Si l'erreur ne parvient pas à être<br>supprimée de cette manière,<br>renvoyer l'appareil.                                                           |
| ERR 96 | WRONG MODULE                                                                              | Le module ne correspond pas<br>au type de mesure<br>Corriger le réglage dans le menu<br>SERVICE / DEVICE TYPE.<br>Ensuite, configurer et calibrer<br>l'appareil.                                        |
| ERR 97 | NO MODULE INSTALLED                                                                       | Aucun module installé                                                                                                    |
| ERR 98 | CONFIGURATION ERROR                                                                       | Erreur données de configura-<br>tion ou de calibrage<br>Données de configuration ou de<br>calibrage incorrectes, reconfi-<br>gurer ou recalibrer entièrement<br>l'appareil.                             |
| ERR 99 | DEVICE FAILURE                                                                            | Erreur données de compensa-<br>tion<br>EEPROM ou RAM défectueuse<br>Ce message d'erreur apparaît<br>uniquement en cas de défail-<br>lance totale. L'appareil doit être<br>réparé et recalibré en usine. |

| Erreur  | <b>Texte d'info</b><br>(apparaît en présence d'erreur, en<br>appuyant sur la touche Info) | Problème<br>Cause possible                                    |
|---------|-------------------------------------------------------------------------------------------|---------------------------------------------------------------|
| ERR 104 | INVALID PARAMETER<br>CONTROLLER                                                           | <b>Erreur de programmation</b><br>Régulateur                  |
| ERR 105 | INVALID SPAN I-INPUT                                                                      | Erreur de programmation de courant ext.                       |
| ERR 106 | INVALID CHANNEL SELECTION OUT1/2                                                          | <b>Cond-Cond :</b> canal Out1/Out2<br>non affecté (désactivé) |
| ERR 107 | INVALID CHANNEL SELECTION<br>RELAYS                                                       | Cond-Cond : canal relais non affecté (désactivé)              |
| ERR 108 | Cond, Condl, Cond-Cond:<br>OUT1 INVALID CORNER X/Y                                        | Caractéristique bilinéaire :<br>point angulaire invalide      |
| ERR 109 | Cond, Condl, Cond-Cond:<br>OUT2 INVALID CORNER X/Y                                        | Caractéristique bilinéaire :<br>point angulaire invalide      |
| ERR 110 | CATION EXCHANGER CAPACITY                                                                 | Capacité de l'échangeur d'ions<br>épuisée – remplacer         |

#### Messages Sensoface :

| Surveillance facteur de cellule                                       | SENSOR CELL FACTOR<br>CALIBRATE OR CHANGE SENSOR      |
|-----------------------------------------------------------------------|-------------------------------------------------------|
| Surveillance tableau<br>(TC/Conc/Sal/USP)                             | OUT OF INTERNAL TABLE                                 |
| Surveillance point zéro                                               | SENSOR ZERO CALIBRATE OR CHANGE SENSOR                |
| Surveillance facteur de cellule,<br>point zéro                        | SENSOR ZERO/CELL FACTOR<br>CALIBRATE OR CHANGE SENSOR |
| Le TAG de la sonde ne correspond<br>pas à l'entrée de l'appareil.     | WRONG SENSOR TAG                                      |
| Le GROUP de la sonde ne corres-<br>pond pas à l'entrée de l'appareil. | WRONG SENSOR GROUP xxxx                               |

# Introdução

O Stratos Evo é um instrumento a 4 fios para análise de processo.

O analisador é fornecido em uma versão básica para a medição com sensores digitais (Memosens, medição de oxigênio óptico, medição de condutividade indutiva). Todos os procedimentos de medição são disponibilizados em uma memória interna. Através da escolha de um método de medição, o aparelho é preparado para a tarefa específica de medição. Para tarefas de medição com sensores analógicos, outros módulos de medição podem ser conectados.

O Modelo A402B pode ser usado em área classificada como Zona 2.

A corrente é fornecida por uma fonte de alimentação universal de 80 a 230 Vca (45 a 65 Hz) / 24 a 60 Vcc. O analisador possui duas saídas de corrente de 0 (4) a 20 mA para transmissão do valor medido e da temperatura, por exemplo. Quatro relés flutuantes (contatos secos) são disponíveis para livre configuração. Pode-se configurar um controlador PID e um função de limpeza temporizada. Usando dois conjuntos de parâmetros, pode-se mudar de um para outro externamente (mediante uma entrada de Controle, por exemplo). A entrada Hold permite ativar o modo Hold por comando remoto. O analisador pode também alimentar alimentar e processar valores medidos de transmissores para, por exemplo monitorar vazão.

Pode-se escolher um dos seguintes métodos de medição:

- pH
- ORP
- Oxigênio
- Oxigênio, óptico
- Medição de condutividade por contato
- Medição de condutividade sem contato (indutiva)
- Medição dual de pH/pH e pH/Oxy usando dois sensores Memosens.

#### Alojamento e possibilidades de montagem

- O alojamento moldado robusto tem proteção IP 67 / NEMA 4X para uso externo. Material da unidade frontal: PBT, unidade traseira: PC. Dimensões: 148 mm (A), 148 mm (L), 117 mm (P). Possui furos para:
- montagem em painel (recorte de 138 x 138 mm conforme norma DIN 43700)
- montagem em parede (com tampas para vedação do alojamento)
- montagem em tubo (diâm.: 40 mm a 60 mm; 🗖 30 a 45 mm)

#### Conexão de sensores, prensa-cabos

Para conexão de cabos, o alojamento possui

- 3 furos para prensa-cabos M20 x 1,5
- 2 furos para conduíte metálico rígido ou NPT 1/2"

#### Display

Mensagens textuais exibidas em display grande e retroiluminado para operação intuitiva.

Pode-se especificar quais valores deverão ser exibidos no modo normal de medição (Display Principal).

#### Interface do usuário codificada em cores

A iluminação de fundo do display sinaliza os diferentes estados operacionais (por exemplo: alarme em vermelho, modo HOLD em laranja).

#### Funções de diagnóstico

Funções de diagnóstico (Sensocheck) monitoram automaticamente os eletrodos de vidro e de referência e exibem "carinhas" (Sensoface) no display para indicação clara da condição do sensor.

#### **Registrador (Data logger)**

O registrador interno (função adicional TAN SW-A002) pode registrar até 100 ocorrências – até 200 com Trilha de Auditoria (TAN SW-A003).

#### 2 conjuntos de parâmetros (A/B)

O instrumento pode trabalhar com dois conjuntos de parâmetros que podem ser alternados manualmente ou mediante uma entrada remota para diferentes adaptações ou condições do processo.

Veja um resumo dos conjuntos de parâmetros (original para cópia) no CD ou no site www.knick.de.

#### Senha de proteção

Pode-se configurar senhas para conceder direitos de acesso durante as operações.

#### Calibração automática com Calimatic

Pode-se escolher as soluções tampão de pH mais comumente usadas. Pode-se também usar um grupo específico de tampões de pH.

# Introdução

#### **Entradas CONTROL**

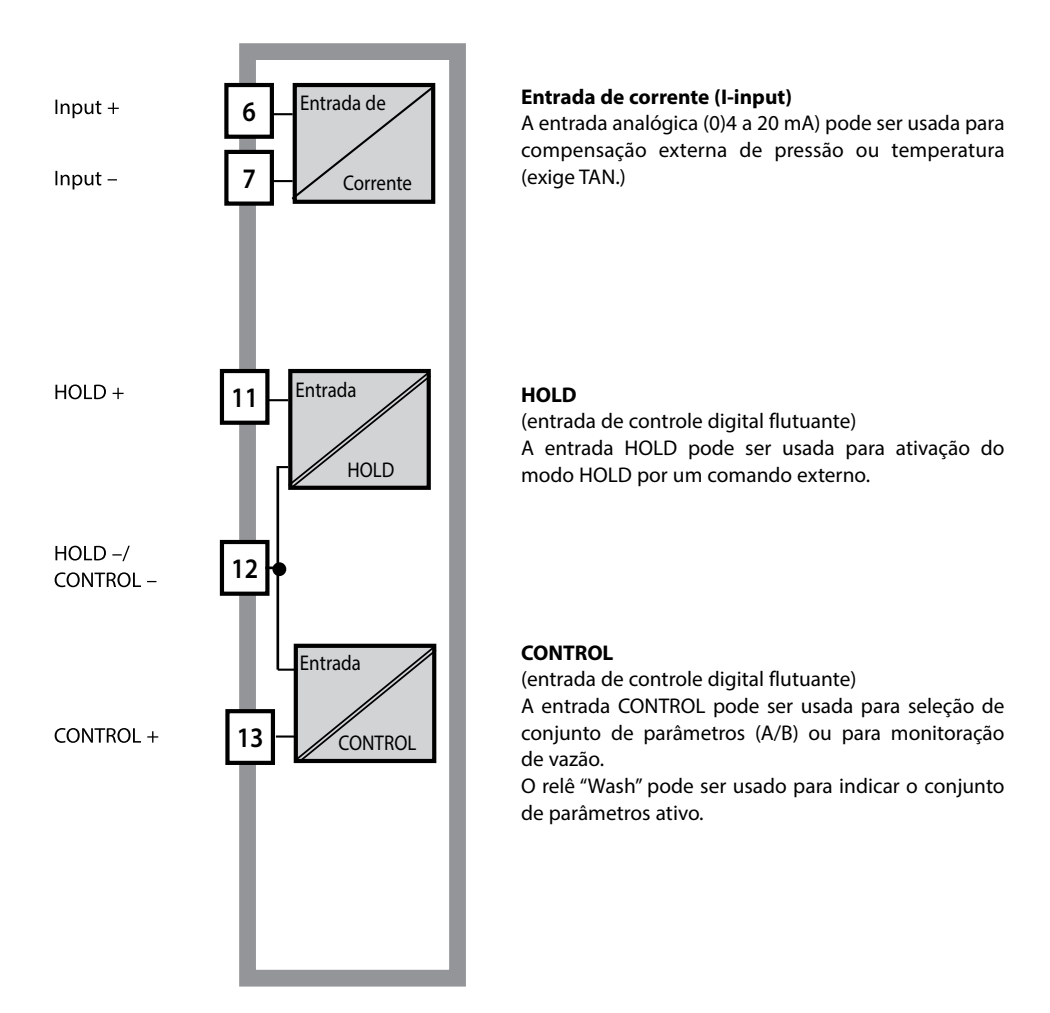

#### Alimentação

A corrente é fornecida por uma fonte de alimentação universal de 80 a 230 Vca (45 a 65 Hz) / 24 a 60 Vcc.

#### Opções

Funções adicionais podem ser ativadas mediante a introdução de um TAN.

#### Saídas de sinais

O analisador possui duas saídas de corrente de (0) 4 ... 20 mA para transmissão do valor medido e temperatura, por exemplo.

#### Relés

Há quatro relés flutuantes (contatos secos).

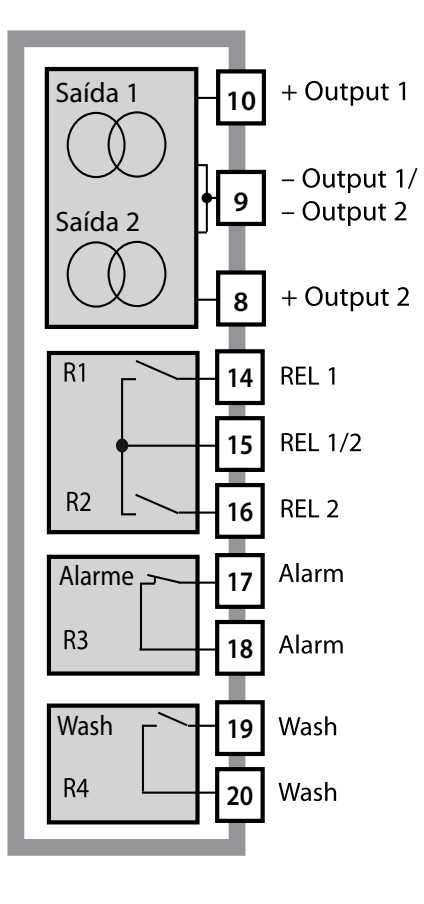

#### Saídas de corrente

As saídas flutuantes de corrente de (0) 4 a 20 mA são usadas para transmissão de valores medidos. Um filtro de saída pode ser programado, um valor de falha de corrente pode ser especificado.

#### Limites

2 relés para valores limites. Ajustáveis para a variável de processo selecionada: histerese, comportamento de comutação (limites MÍN/MÁX), tipo de contato (NA, NF e atraso.

#### Alarme

Um alarme pode ser gerado pelo Sensocheck, monitoração de vazão ou falha de corrente.

#### Wash

Este relé pode ser usado para controlar uma sonda de limpeza ou para indicar o conjunto de parâmetros ativo.

#### **Controlador PID**

Configurável como comprimento de pulsos ou frequência de pulsos.

# Stratos Evo: Aplicação Típica

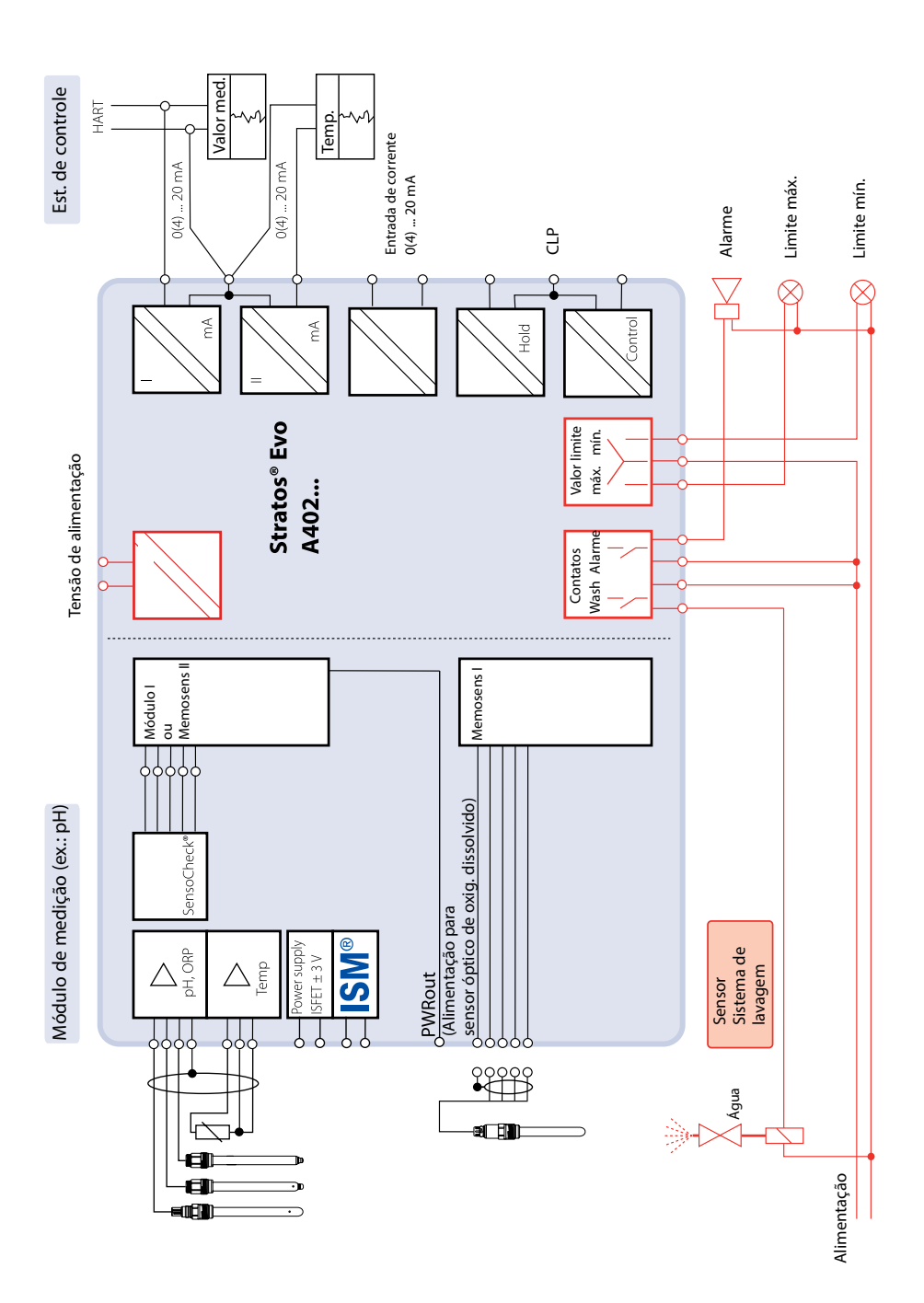

139

# 140 Alojamento e Peças do Stratos Evo

## **Itens Fornecidos**

Abra a embalagem e veja se há algum dano e se as peças estão completas!

#### A embalagem deve conter:

- Unidade frontal, unidade traseira, saquinho com peças pequenas
- Relatório de teste específico
- Documentação
- CD-ROM

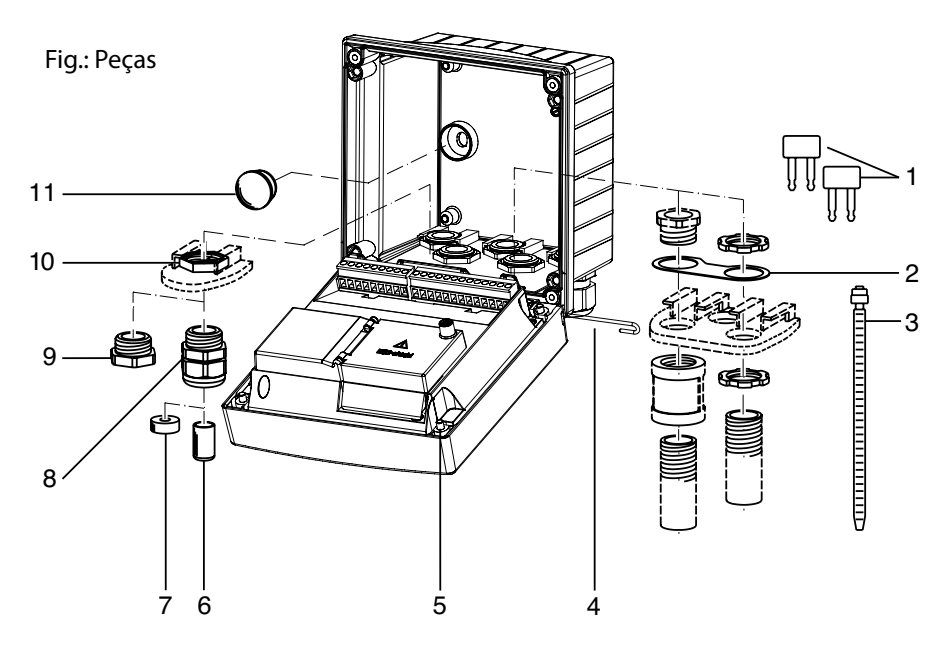

- 1) Jumper (3 unidades)
- 2) Arruela (1 unidade), para montagem do conduíte: Colocar a arruela entre o alojamento e a porca
- Abraçadeira junta-cabos (3 unidades)
- 4) Pino de dobradiça
   (1 unidade), inserível por qualquer um dos dois lados
- 5) Parafuso do alojamento (4 unidades)

- 6) Inserto de vedação
  - (1 unidade)
- 7) Redutor de borracha (1 unidade)
- 8) Prensa-cabos M20x1,5 (3 unidades)
- 9) Adaptador (3 unidades)
- 10) Porca sextavada (5 unidades)
- Tampa de vedação
   (2 unidades), para vedar o alojamento quando montado em parede

## Plano de Montagem, Dimensões

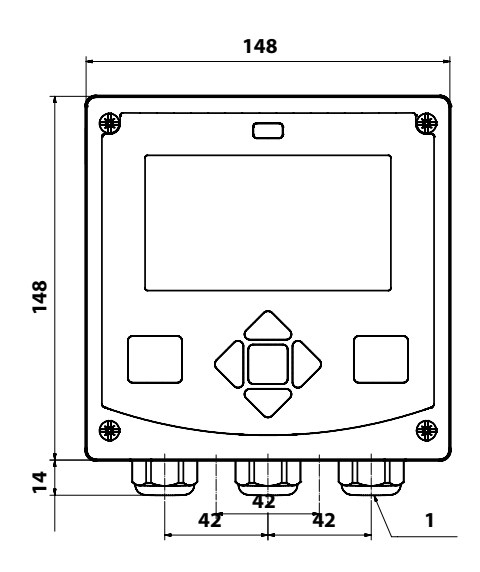

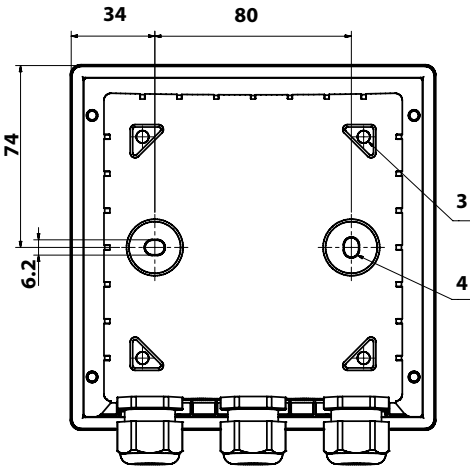

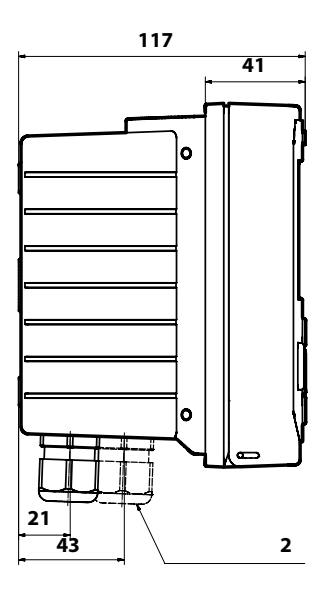

- 1) Prensa-cabos (3 unidades)
- 2) 2 furos para prensa-cabos ou conduítes de ½",
  21,5 mm de diâmetro.
  Conexões para conduítes não inclusas!
- 3) 4 furos para montagem em tubo
- 4) 2 furos para montagem em parede

Todas as dimensões em milímetros

## Acessórios de Montagem

Kit para montagem em tubo (acessório ZU 0274), Alojamento de proteção p/ montagem em parede ou tubo (acessório ZU 0737), Kit para montagem em painel (acessório ZU 0738)

# Montagem em Tubo, Capuz de Proteção

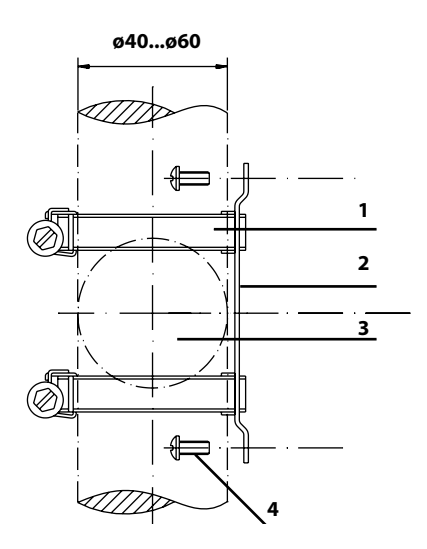

- 1) Abraçadeira com rosca sem fim para mangueira conforme norma DIN 3017 (2 unidades)
- 2) Chapa monta-tubo (1 unidade)
- Para tubos/colunas verticais/ horizontais
- 4) Parafuso autoatarraxante (4 unidades)

Fig.: Kit para montagem em tubo, acessório ZU 0274

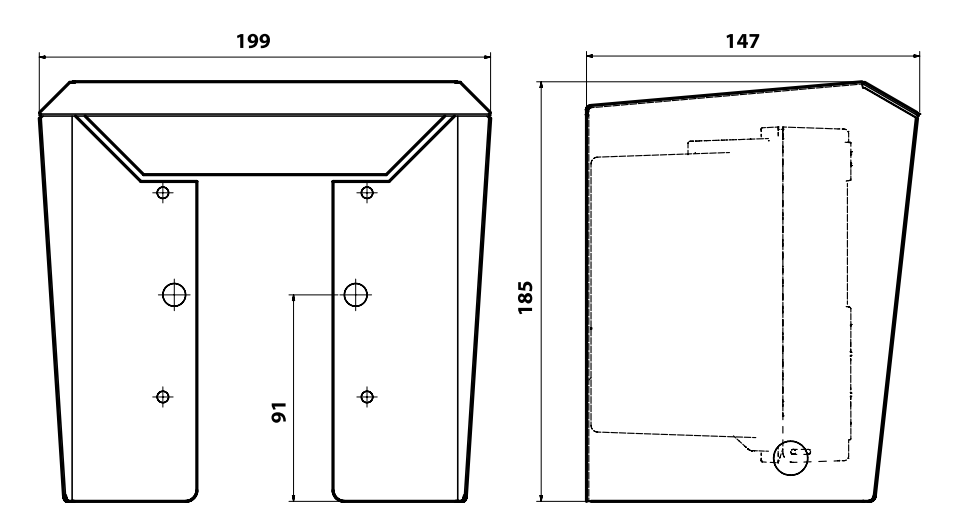

Fig.: Alojamento de proteção (capuz) para montagem em parede ou tubo, acessório ZU 0737

# Visão Geral do Stratos Evo

### Montagem em Painel

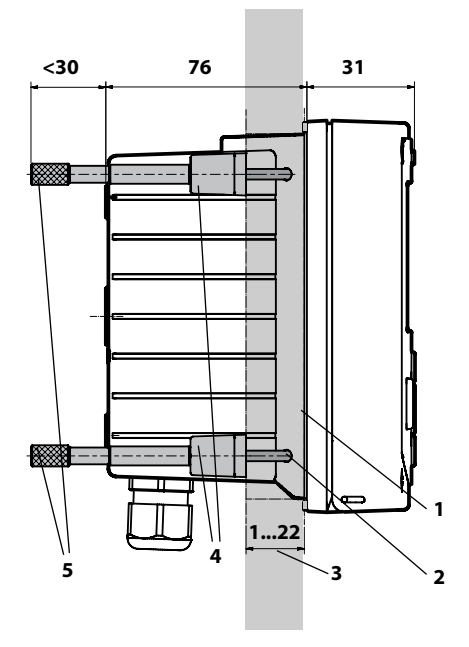

- 1) Vedação circunferencial (1 unidade)
- 2) Parafusos (4 unidades)
- 3) Posição do painel de controle
- 4) Espaçador (4 unidades)
- 5) Manga roscada (4 unidades)

Recorte no painel 138 x 138 mm (DIN 43700)

Fig.: Kit para montagem em painel, acessório ZU 0738

# **Conceito Modular**

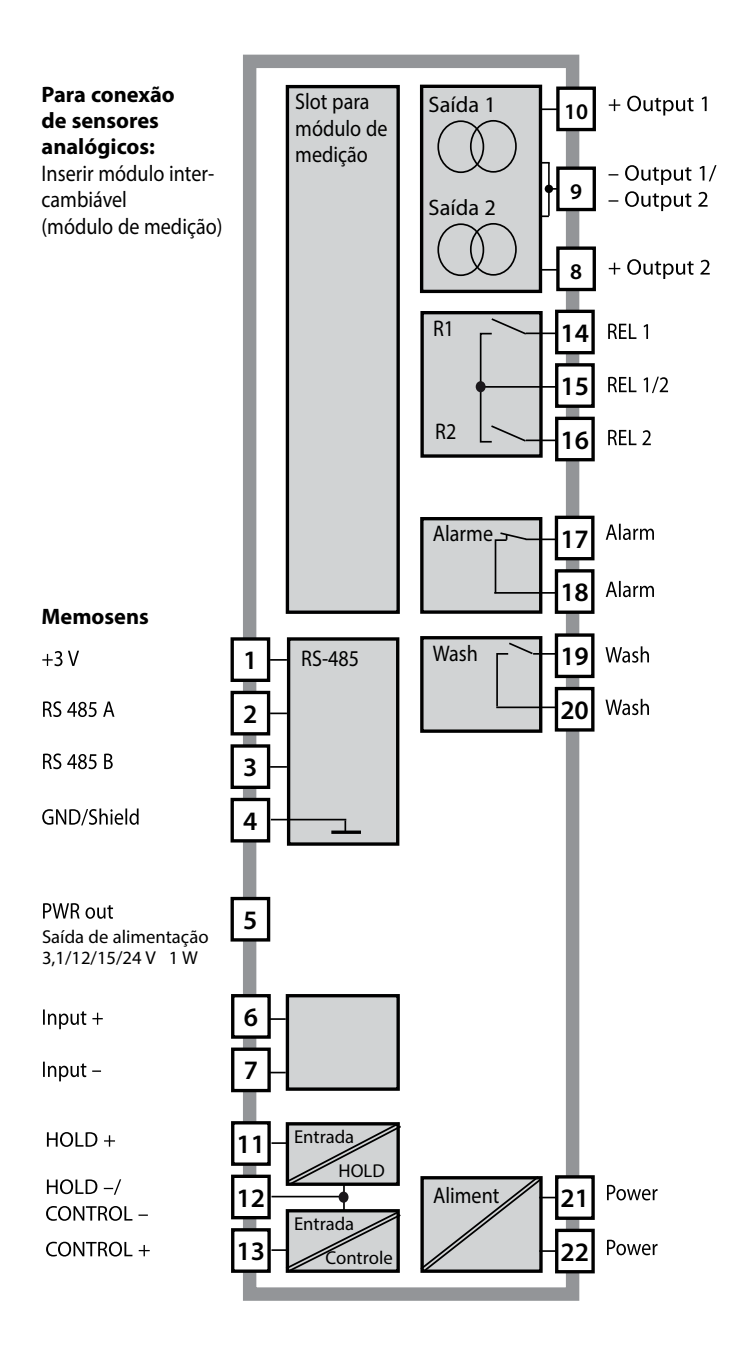
## Alimentação e Arranjo de Terminais 145

## Alimentação

Ligue a alimentação do Stratos Evo aos terminais 21 e 22 (24 ... 230 Vca, 45 ... 65 Hz / 24 ... 80 Vcc.

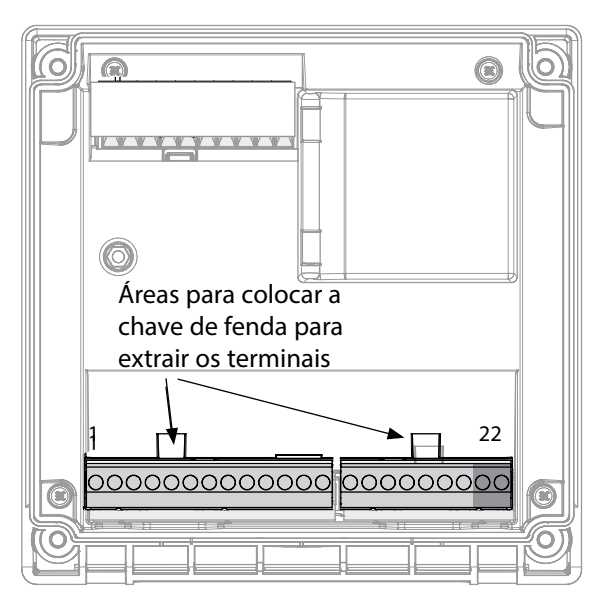

#### Figura:

Terminais, instrumento aberto, parte traseira da unidade frontal

## Conexão do Sensor Memosens

Conecte o sensor Memosens à interface RS-485 do instrumento e então selecione a função de medição. (Ao mudar para outro tipo de sensor, pode-se mudar a função de medição no menu de Serviço.) Ao selecionar o sensor no menu de Configuração, os dados de calibração são lidos no sensor e depois podem ser modificados por calibração.

| Arranjo    | Arranjo de Terminais |                       |  |  |
|------------|----------------------|-----------------------|--|--|
| Conexão d  | lo Memosens          |                       |  |  |
| 1 (BN)     | +3 V                 | Marrom                |  |  |
| 2 (GN)     | RS 485 A             | Verde                 |  |  |
| 3 (YE)     | RS 485 B             | Amarelo               |  |  |
| 4 (WH)     | GND/shield           | Branco /<br>Blindagem |  |  |
| 5          | Power Out            |                       |  |  |
| 6          | + input              |                       |  |  |
| 7          | – input              |                       |  |  |
| Saídas de  | corrente OUT         | 1, OUT2               |  |  |
| 8          | + Out 2              |                       |  |  |
| 9          | – Out 2 / – O        | ut 1 / HART           |  |  |
| 10         | + Out 1 / HA         | + Out 1 / HART        |  |  |
| 11         | HOLD                 |                       |  |  |
| 12         | HOLD / Control       |                       |  |  |
| 13         | Control              |                       |  |  |
| Relés REL1 | , REL2               |                       |  |  |
| 14         | REL 1                |                       |  |  |
| 15         | REL 1/2              |                       |  |  |
| 16         | REL 2                |                       |  |  |
| 17         | alarm                |                       |  |  |
| 18         | alarm                | alarm                 |  |  |
| 19         | wash                 |                       |  |  |
| 20         | wash                 |                       |  |  |
| Alimentaç  | Alimentação          |                       |  |  |
| 21         | power                |                       |  |  |
| 22         | power                |                       |  |  |

## Instruções de Instalação

- A instalação do instrumento deverá ser executada por peritos treinados de acordo com este manual e de acordo com as leis vigentes no país.
- Não deixe de observar as especificações técnicas e o valores nominais de alimentação elétrica durante a instalação!
- Tome cuidado para não danificar o condutor ao remover sua isolação!
- Antes de conectar a alimentação do instrumento, verifique se a tensão está na faixa de 80 a 230 Vca/Vcc ou 24 a 60 Vcc.
- Um sinal de corrente fornecido à entrada de corrente deverá ter isolação galvânica, caso contrário instale um módulo isolante.
- Todos os parâmetros deverão ser configurados por um administrador de sistema antes das operações iniciais!

## **Terminais:**

Os terminais são para fios sólidos ou múltiplos de até 2,5 mm<sup>2</sup>.

## Aplicação em áreas classificadas:

Para uso em áreas classificadas, veja os documentos separados: Instruções de Segurança Instalação e Uso em Áreas Classificadas (enviados somente com instrumentos para áreas classificadas)

## Seleção da Função de Medição

## Partida

Na partida inicial, o analisador reconhece automaticamente o módulo conectado e faz os devidos ajustes no software. Ao substituir o módulo de medição, é preciso selecionar a função de medição correspondente no menu de Serviço. Isso não se aplica ao módulo multicanal para duas medições de condutividade e aos sensores Memosens. Nesse caso o instrumento pede para selecionar a função de medição desejada na primeira partida.

## Mudar a Função de Medição

No menu de Serviço, pode-se escolher uma outra função de medição a qualquer momento.

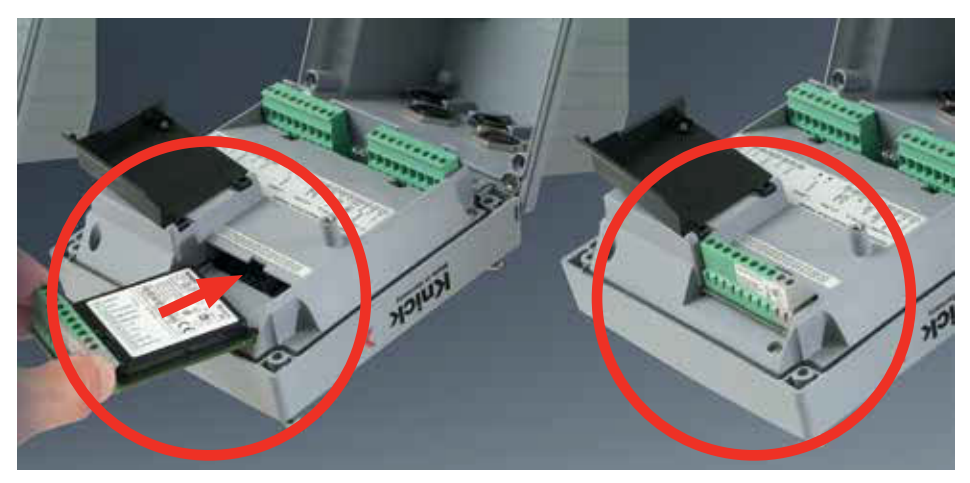

Módulos de medição para conexão de sensores analógicos de pH:

Os módulos de medição para sensores analógicos são simplesmente inseridos no slot de módulo. Na partida inicial, o analisador reconhece automaticamente o módulo e ajusta o software convenientemente. Ao substituir um módulo de medição, é preciso selecionar a respectiva função de medição no menu de "Serviço".

#### Módulo de medição para um segundo canal Memosens

Para medir duas variáveis de processo com sensores Memosens, é preciso inserir um módulo Memosens para o segundo canal. O modo de operação para medição multicanal (tipo de instrumento) precisa ser selecionado no menu de Configuração. Pode-se fazer as seguintes combinações: Memosens pH + Memosens pH

Memosens pH + Memosens OD

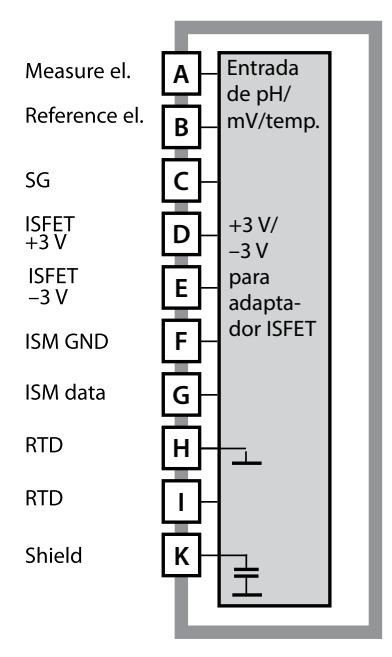

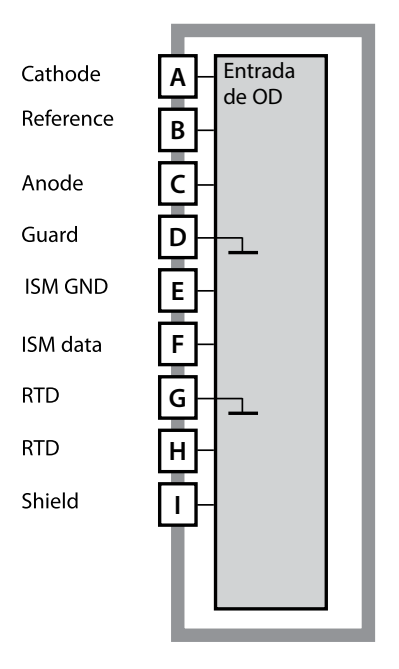

#### Módulo para medição de pH

Código para pedido MK-PH015 Veja exemplos de fiação no CD de documentação ou no site www.knick.de.

#### Módulo para medição de OD

Código para pedido MK-OXY045 Veja exemplos de fiação no CD de documentação ou no site www.knick.de.

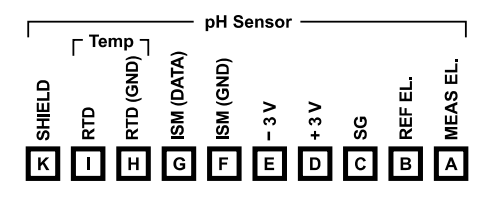

#### Identificação de terminais do módulo de pH

Os terminais aceitam fios sólidos ou múltiplos de até 2,5 mm².

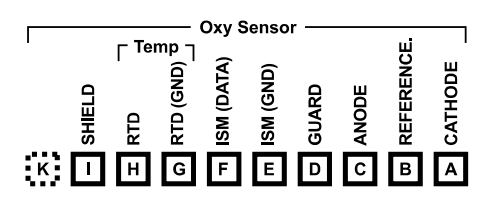

# Identificação de terminais do módulo de OD

Os terminais aceitam fios sólidos ou múltiplos de até 2,5 mm<sup>2</sup>.

150

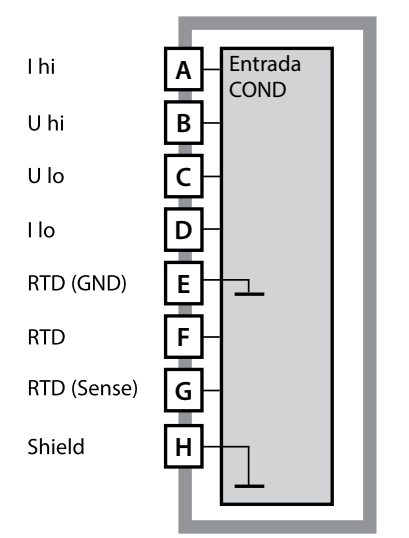

# receive hi A Entrada cONDI send lo C send hi D RTD (GND) E RTD (Sense) G Shield H

#### Módulo para medição de condutividade com contato (COND)

Código para pedido MK-COND025 Veja exemplos de fiação no CD de documentação ou no site www.knick.de.

#### Módulo para medição de condutividade sem contato (CONDI)

Código para pedido MK-CONDI035 Veja exemplos de fiação no CD de documentação ou no site www.knick.de.

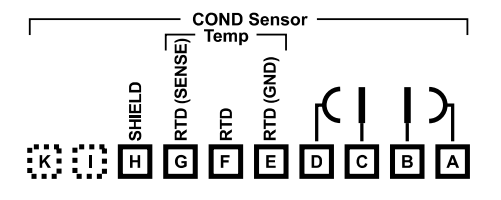

#### Identificação de terminais do módulo COND

Os terminais aceitam fios sólidos ou múltiplos de até 2,5 mm<sup>2</sup>.

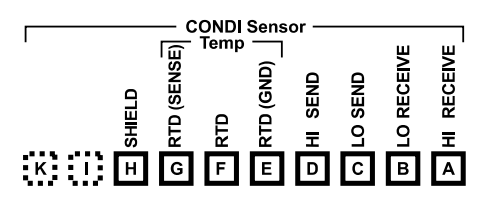

#### Identificação de terminais do módulo CONDI

Os terminais aceitam fios sólidos ou múltiplos de até 2,5 mm<sup>2</sup>.

## Módulos Multicanais

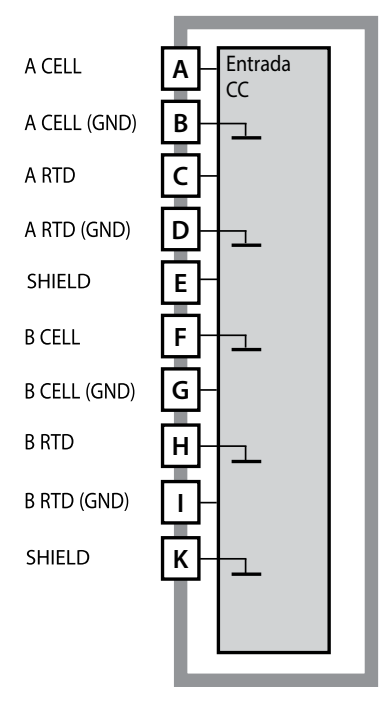

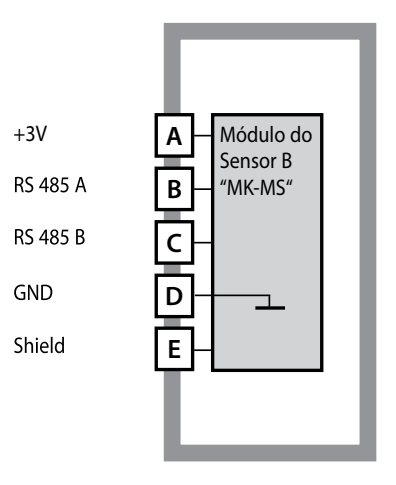

#### Módulo para 2 medições de condutividade

Código para pedido MK-CC065 (não Ex!) Veja exemplos de fiação no CD de documentação ou no site www.knick.de.

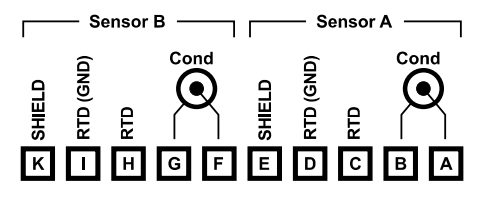

#### Identificação de terminais para 2 medições de condutividade

Os terminais aceitam fios sólidos ou múltiplos de até 2,5 mm<sup>2</sup>.

#### Módulo para um segundo canal Memosens

Código para pedido MK-MS095 Veja exemplos de fiação no CD de documentação ou no site www.knick.de.

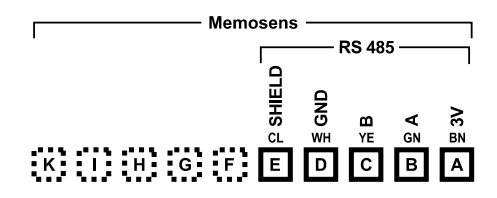

#### Identificação de terminais para um segundo canal Memosens

Os terminais aceitam fios sólidos ou múltiplos de até 2,5 mm<sup>2</sup>.

## Partida

Ao colocar o analisador em operação pela primeira vez, ele pede para selecionar a função de medição desejada (um sensor Memosens conectado não é identificado automaticamente.

## Mudar a Função de Medição

No menu de Serviço, pode-se escolher uma outra função de medição a qualquer momento.

## Calibração e Manutenção em Laboratório

O software MemoSuite permite calibrar os sensores Memosens sob condições reproduzíveis em PC de laboratório. Os parâmetros do sensor são registrados numa base de dados. A documentação e o arquivamento atende as exigências CFR 21 Part 11 do FDA. Relatórios detalhados podem ser exportados em formato csv para exibição no Excel. O MemoSuite é disponível como acessório e vem nas versões "Basic" e "Advanced": www.knick.de.

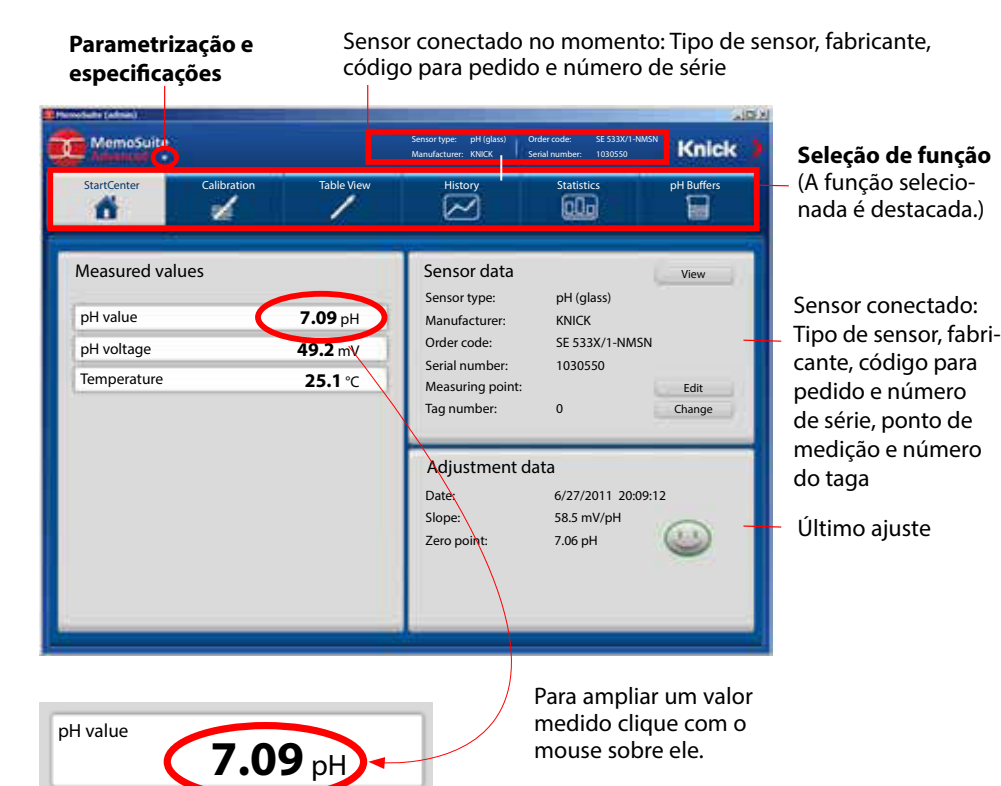

## **Conexão de Sensor Memosens**

| Conexão convencional (sensor A) |                |            |  |
|---------------------------------|----------------|------------|--|
| 1                               | Marrom         | +3 V       |  |
| 2                               | Verde          | RS 485 A   |  |
| 3                               | Amarelo        | RS 485 B   |  |
| 4                               | Branco/Transp. | GND/shield |  |

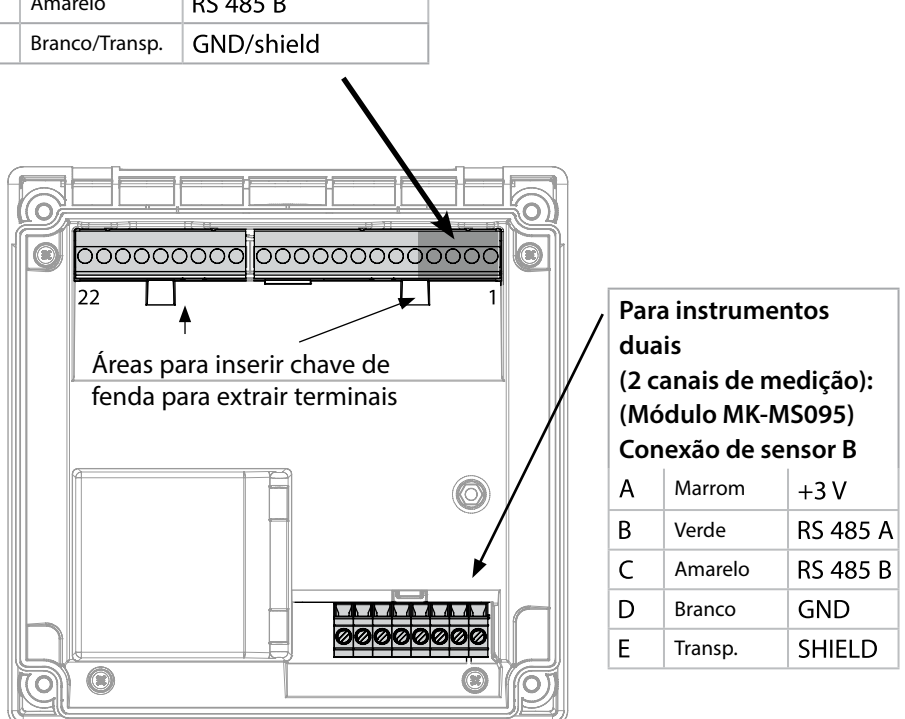

### **Cabo Memosens**

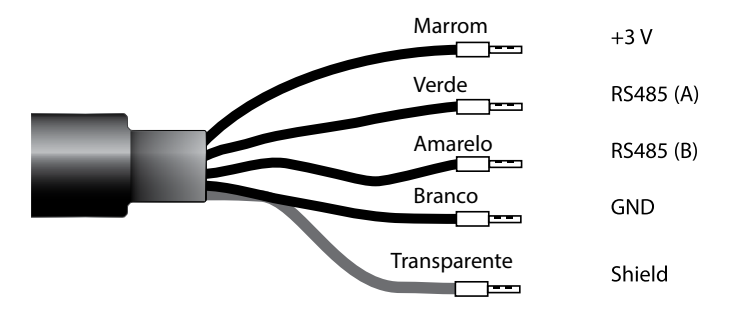

## 153

Cabo para transmissão digital indutiva (sem contato) de sinais medidos (Memosens). Com perfeita isolação galvânica entre o sensor e o analisador/transmissor, o cabo Memosens evita interferências na medição. Quaisquer efeitos de umidade e corrosão são eliminados.

## Especificações

| Material                | TPE                       |
|-------------------------|---------------------------|
| Diâmetro do cabo        | 6,3 mm                    |
| Comprimento             | até 100 m                 |
| Temperatura do processo | –20 °C 135 °C / -4+275 °F |
| Proteção do alojamento  | IP 68                     |

## Códigos para Pedido

|     | Tipo de cabo        | Comprimento | Código p/ Pedido |
|-----|---------------------|-------------|------------------|
|     | Terminais ilhós     | 3 m         | CA/MS-003NAA     |
| ns  |                     | 5 m         | CA/MS-005NAA     |
| ose |                     | 10 m        | CA/MS-010NAA     |
| Ĕ   |                     | 20 m        | CA/MS-020NAA     |
| ž   | Plugue M12, 8 pinos | 3 m         | CA/MS-003NCA     |
|     |                     | 5 m         | CA/MS-005NCA     |
| *   | Terminais ilhós     | 3 m         | CA/MS-003XAA     |
| ŝ   |                     | 5 m         | CA/MS-005XAA     |
| ens |                     | 10 m        | CA/MS-010XAA     |
| sou |                     | 20 m        | CA/MS-020XAA     |
| - F | Plugue M12, 8 pinos | 3 m         | CA/MS-003XCA     |
| 2   |                     | 5 m         | CA/MS-005XCA     |

Outras medidas ou tipos de cabos podem ser encomendados.

\* Certificado para área explosiva: ATEX II 1G Ex ia IIC T3/T4/T6 Ga

## Módulo para 2.º Canal Memosens

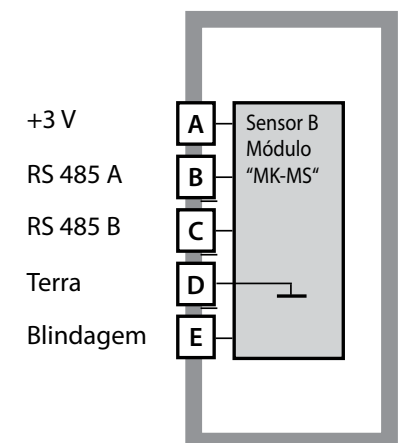

**Módulo para 2.º canal Memosens** Código para pedido MK-MS095

155

Veja exemplos de fiação nas páginas seguintes.

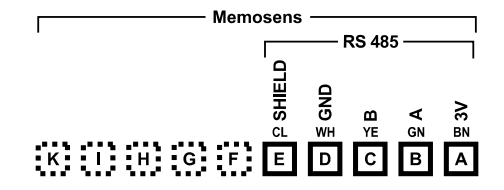

#### Etiqueta do módulo para 2.º canal Memosens

Para conexão de fios rígidos ou flexíveis de até 2,5 mm<sup>2</sup>.

O módulo de medição vem com uma etiqueta autoadesiva. Cole-a no slot do módulo na frente do instrumento para sempre saber como são feitas as conexões.

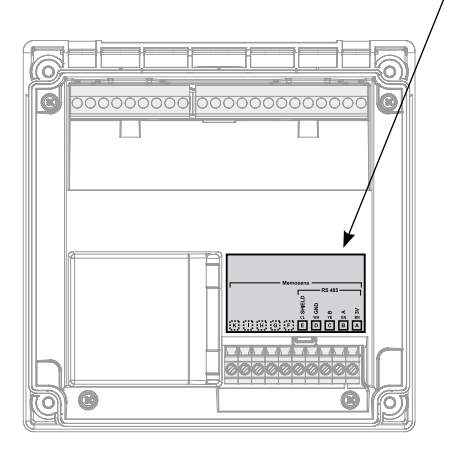

## Modo Medição

Pré-requisitos: É preciso conectar um sensor Memosens ou instalar um módulo de medição com o respectivo sensor analógico conectado.

Ao ligar o analisador, ele entra automaticamente no modo Medição.

Para entrar no modo medição a partir de outro modo de operação (ex.: Diagnósticos, Serviço), pressione e segure a tecla **meas** (> 2 s).

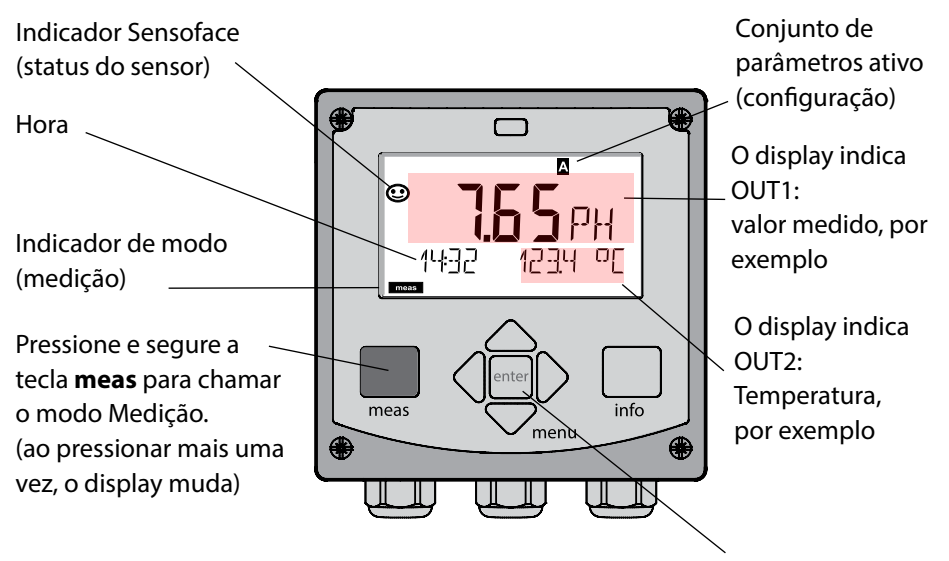

Dependendo da configuração, pode-se configurar o display para exibir um determinado conjunto de informações (display padrão) no modo medição (veja pág. 159).

**Nota:** Ao pressionar a tecla **meas** no modo medição, as informações são exibidas por aproximadamente 60 s.

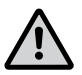

**Atenção:** O analisador precisa ser configurado para a tarefa de medição desejada!

## **Teclas e suas Funções**

#### Teclas de seta para cima/baixo

- Menu: Aumenta/diminui um número
- Menu: Seleção

#### meas

- Volta para o último nível de menus
- Entra diretamente no modo medição (pressionar > 2 s)
- Modo medição: outras informações (temporariamente por aprox. 60 s)

#### А • A 7.171 M TIME hh/mm EL K: ◄ • meas info menu **( )** enter

- Configuração: Confirma introduções, próximo passo de configuração
- Calibração: Continua o fluxo do programa

#### Teclas de seta esquerda/direita

- Menu: • Menu anterior/ seguinte
- Introdução de número: Move entre dígitos

#### info

Exibe informações e mensagens de erro

#### menu

Modo medição: • Chama menus

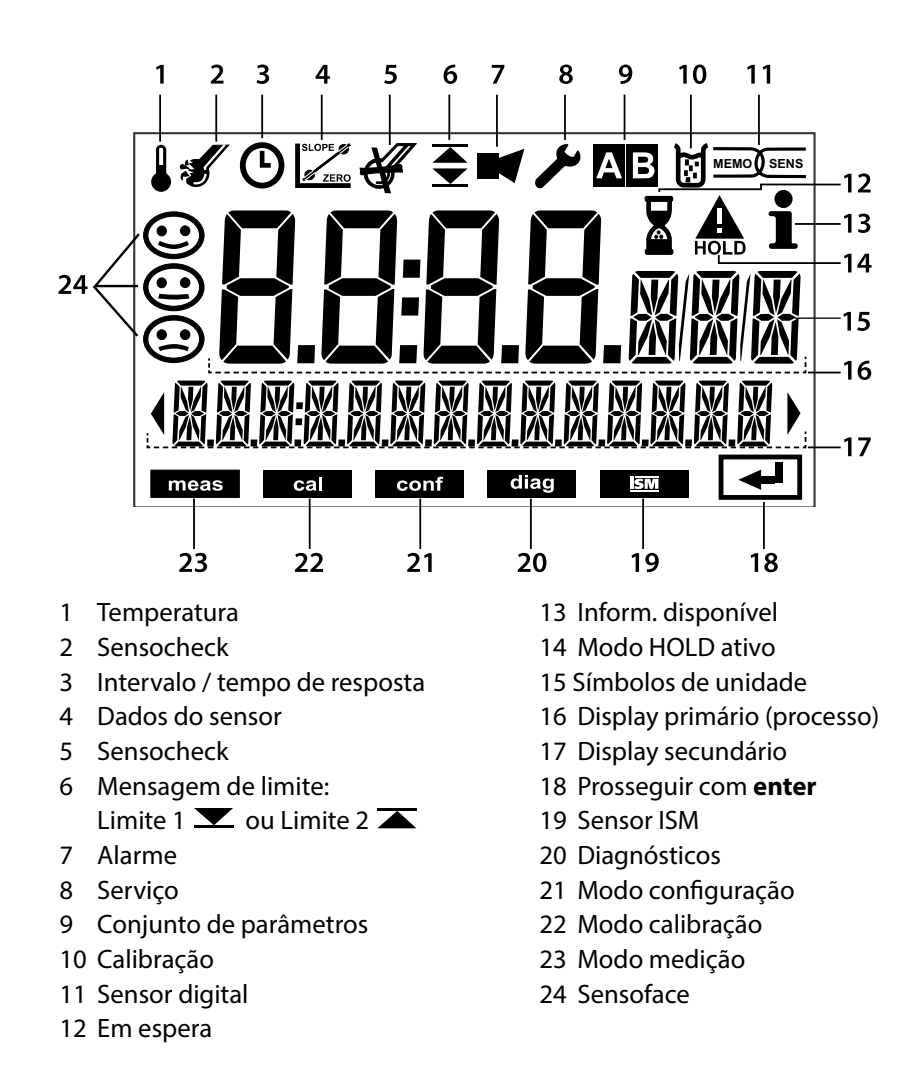

## Cores dos Sinais (Iluminação de Fundo do Display)

| Vermelho          | Alarme (em caso de falha: valores no display piscam) |
|-------------------|------------------------------------------------------|
| Vermelho piscante | Erro de introdução: Valor ilegal ou senha errada     |
| Laranja           | Modo HOLD (Calibração, Configuração, Serviço)        |
| Turquesa          | Diagnósticos                                         |
| Verde             | Informações                                          |
| Roxo              | Mensagem Sensoface (pré-alarme)                      |

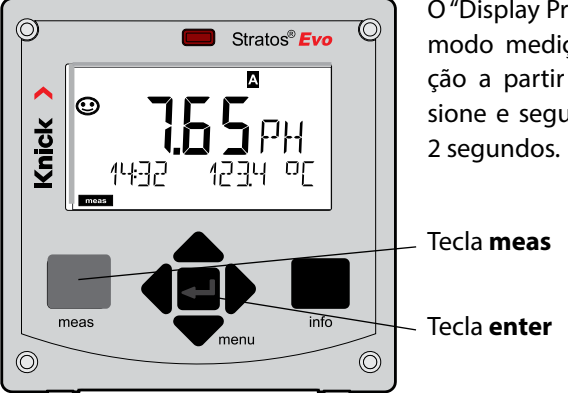

O "Display Principal" mostra as informações no modo medição. Para chamar o modo medição a partir de qualquer outro modo, pressione e segure a tecla **meas** por pelo menos 2 segundos.

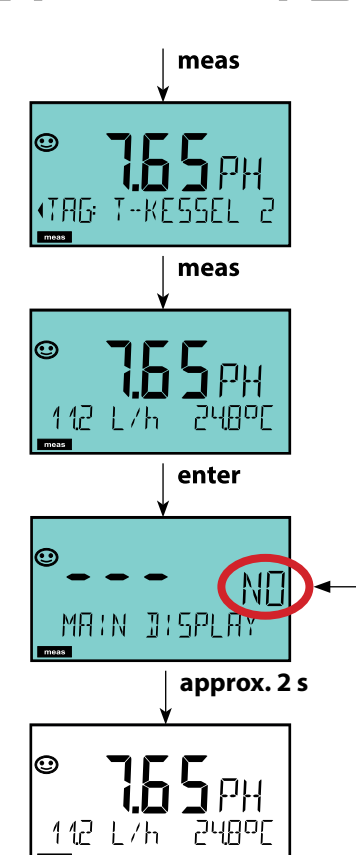

Para ver outras informações, como número do tag (TAG) e vazão (L/h), pressione brevemente a tecla **meas**.

Essas informações são exibidas em turquesa. Após 60 segundos o display principal reaparece.

Pressione **enter** para selecionar o display como principal (MAIN DISPLAY.)

O display secundário mostra "MAIN DISPLAY – NO". Use as teclas ▲ ▼ para selecionar "MAIN DISPLAY – YES" e confirme com **enter**. A cor do display muda para branca. Agora o display está no modo medição. A codificação em cores da interface do usuário oferece maior segurança de operação. Os modos de operação são sinalizados com clareza.

O modo de medição normal é mostrado em branco. Textos informativos aparecem numa tela verde e o menu de diagnósticos é exibido em turquesa. O modo HOLD em laranja (ex.: durante a calibração) fica visível rapidamente, da mesma forma que a tela magenta, que mostra mensagens de gestão de ativos para diagnósticos preditivos como aviso para manutenção, pré-alarme e desgaste do sensor.

O status de alarme é indicado por um fundo vermelho especialmente destacado e é também sinalizado por valores piscantes. Introduções de dados inválidos ou senhas falsas fazem o display inteiro piscar em vermelho para que os erros de operação sejam perceptivelmente reduzidos.

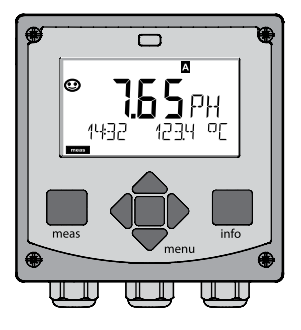

Branco: Modo medição

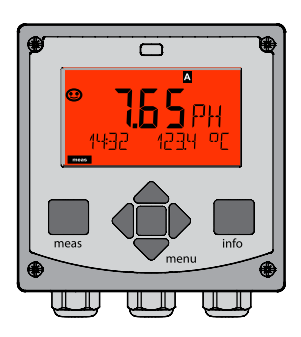

Vermelho piscante: Alarme, erros

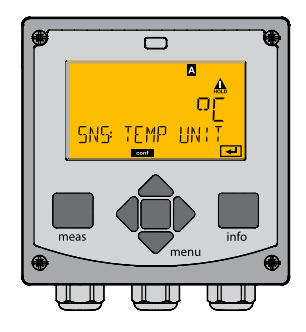

Laranja: Modo HOLD

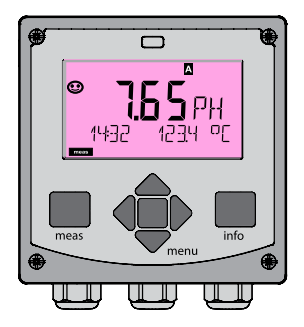

Magenta: Aviso p/ manutenção

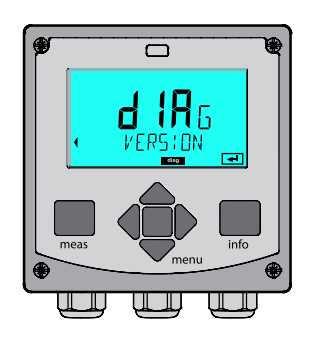

Turquesa: Diagnósticos

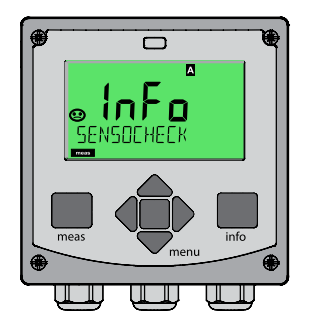

Verde: Textos informativos

## Seleção de Modo / Introd. de Valores 161

## Para selecionar o modo de operação:

- 1) Pressione e segure a tecla meas (> 2 s) (modo medição).
- 2) Pressione a tecla menu: o menu de Seleção aparece.
- 3) Selecione o modo de operação com as teclas de seta esquerda/direita.
- 4) Pressione enter para confirmar o modo selecionado.

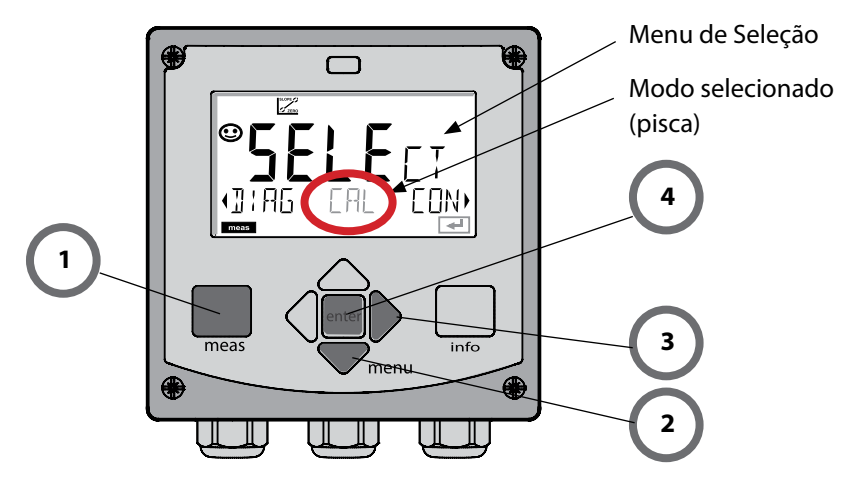

## Para introduzir um valor:

- 5) Selecione um número: teclas de seta esquerda/direita
- 6) Mude o número: teclas de seta acima/abaixo
- 7) Confirme a introdução com enter.

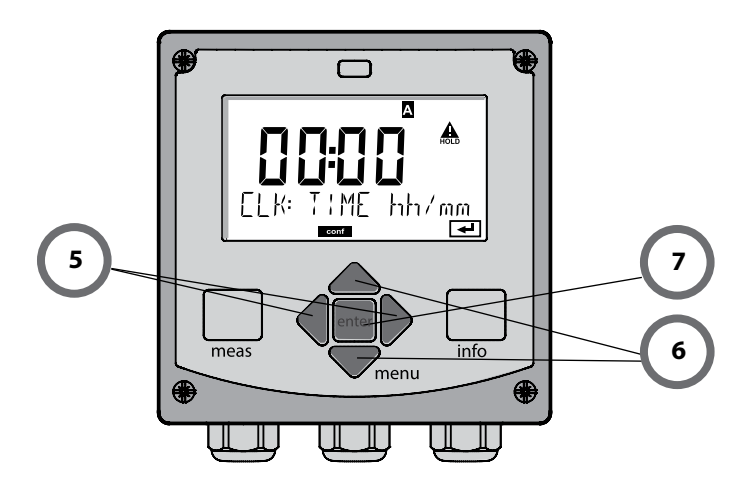

#### Diagnósticos

Exibição de dados de calibração, exibição de dados do sensor, monitoração do sensor, execução de autoteste do instrumento, exibição de eventos registrados, exibição de versões de hardware/software de componentes individuais. O registrador interno pode armazenar até 100 eventos (00 ... 99), que podem ser exibidos diretamente no instrumento. O registrador pode ser estendido para 200 registros com a opção TAN.

#### HOLD

Ativação manual do modo HOLD para troca do sensor, por exemplo. As saídas de sinal assumem um estado definido.

#### Calibração

Cada sensor tem seus próprios valores, que mudam com o tempo de operação. A calibração é necessária para uma medição correta. O instrumento checa qual valor o sensor fornece ao medir uma solução conhecida. Se houver algum desvio, o instrumento pode ser "ajustado". Nesse caso o instrumento mostra o valor "atual" e corrige internamente o erro de medição do sensor.

A calibração deve ser repetida a intervalos regulares. O tempo entre as calibrações depende da carga no sensor. Durante a calibração o instrumento fica no modo HOLD. **Durante a calibração o instrumento permanece no modo HOLD até ser mudado pelo operador.** 

#### Configuração

O analisador precisa ser configurado para a respectiva tarefa de medição! No modo "Configuração", seleciona-se o método de medição, o sensor conectado, a faixa de medição a ser transmitida e as condições para mensagens de aviso e alarme. Durante a configuração, o instrumento fica no modo HOLD.

O instrumento sai do modo configuração automaticamente 20 minutos após o último toque no teclado e volta para o modo medição.

#### Serviço

Funções de manutenção (sinal de corrente, teste de relés, teste do controlador), criação de senha, seleção de tipo de instrumento, restauração dos parâmetros de fábrica, habilitação de opcionais (TAN).

## **Modo HOLD**

O modo HOLD é um estado de segurança usado durante a configuração e a calibração. A saída de corrente é congelada (LAST = ÚLTIMO) ou colocada num valor fixo (FIX = FIXO). Os contatos de alarme e limite são desabilitados.

A cor de fundo do display muda para laranja e exibe o ícone:

#### Resposta do sinal de saída

- **LAST**: A saída de corrente é congelada com seu último valor. Recomendado para pequenos procedimentos de configuração. O processo não deve mudar significativamente durante a configuração. As mudanças não são percebidas neste caso!
- FIX: A saída de corrente é colocada num valor notavelmente diferente do valor de processo para informar ao sistema de controle que o analisador está sendo modificado.

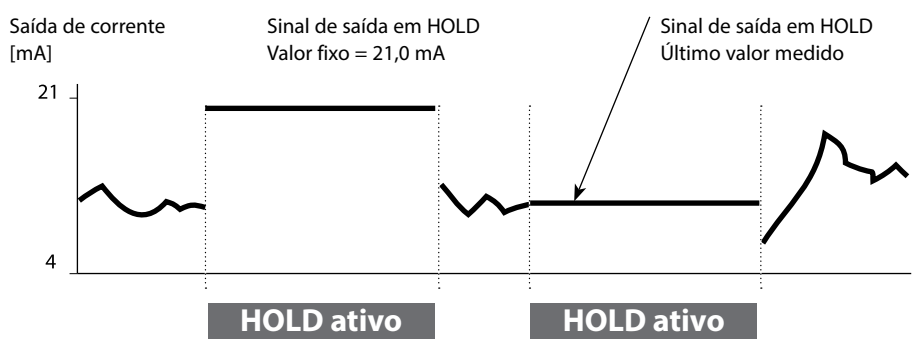

#### Sinal de saída durante HOLD:

#### Sair do modo HOLD

Para sair do modo HOLD basta mudar para o modo medição (pressionar e segurar a tecla **meas**). O display mostra "Good Bye". E então o instrumento sai do modo HOLD. Ao sair do modo calibração, o instrumento pergunta se a instalação está pronta para operação (ex.: sensor reinstalado, localizado no processo).

#### Ativação externa de HOLD

O modo HOLD pode ser ativado externamente enviando um sinal para a entrada HOLD (pelo sistema de controle de processo, por exemplo).

| HOLD inativo | 02 Vca/Vcc   |
|--------------|--------------|
| HOLD ativo   | 1030 Vca/Vcc |

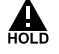

#### Alarme

Ao ocorrer um erro, o display mostra Err xx imediatamente.

O alarme só é registrado após expirar um determinado tempo definido pelo usuário. Durante um alarme o display pisca com o fundo em vermelho.

As mensagens de erro podem também ser sinalizadas por uma saída de corrente de 22 mA (quando devidamente configurada).

O relé de alarme é ativado por alarme ou falha de alimentação. Dois segundos após a falha ser corrigida, o status de alarme é deletado.

O sinal de 22 mA pode também ser ativado por mensagens Sensoface (configurável).

#### Gerar uma mensagem através da entrada CONTROL

(vazão mín. / vazão máx.)

A entrada CONTROL pode ser usada para seleção de conjunto de parâmetros ou para medição de vazão (princípio de pulsos), dependendo do que for definido no menu de Configuração.

Primeiro, o transmissor de vazão precisa ser calibrado no menu

#### **CONTROL: ADJUST FLOW**

Quando configurado para medição de vazão

### CONF/CNTR\_IN/CONTROL = FLOW

um alarme pode ser gerado quando a vazão medida sair da faixa especificada:

#### **CONF/ALA/FLOW CNTR = ON**

CONF/ALA/FLOW min (especificar valor, default: 5 litros/h)

CONF/ALA/FLOW max (especificar valor, default: 25 litros/h)

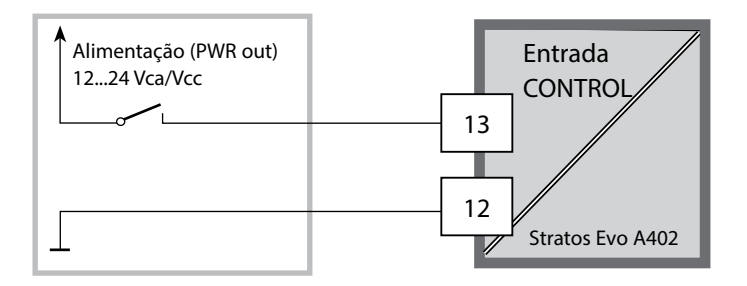

# Modos de Operação / Funções

| Modo medição  | meas                                       | TAG                                                   | meas                                   | Relógio                                                          | meas                                   | Parâmetros do<br>controlador    | mea: |
|---------------|--------------------------------------------|-------------------------------------------------------|----------------------------------------|------------------------------------------------------------------|----------------------------------------|---------------------------------|------|
| selecionável) | •                                          | 🛉 apó                                                 | s 60 s                                 | 🕇 apó:                                                           | s 60 s                                 | (se configurados)               | !    |
|               | Pressione a<br>Selecione o<br>Para abrir u | tecla <b>menu</b> (se<br>menu com as<br>m item de mer | eta p/ baix<br>teclas de<br>nu pressio | ko) para selecior<br>seta esquerda/c<br>ne <b>enter</b> . Pressi | nar menu<br>lireita.<br>one <b>mea</b> | ıs.<br><b>as</b> para voltar.   |      |
| DIAG          | CALDATA                                    | Exibiçã                                               | Exibição de dados de calibração        |                                                                  |                                        |                                 | _    |
|               | SENSOR Exibição de dados do sensor         |                                                       |                                        |                                                                  |                                        |                                 | _    |
|               | SELFTEST                                   | Autote                                                | ste: RAM,                              | ROM, EEPROM,                                                     | módulo                                 |                                 | _    |
|               | LOGBOOK                                    | Regist                                                | rador de 1                             | 00 eventos com                                                   | n data e l                             | nora                            | _    |
|               | MONITOR                                    | Exibiçã                                               | io de valo                             | res diretos do s                                                 | ensor                                  |                                 | _    |
|               | VERSION                                    | Exibiçã                                               | io de vers                             | ão do software,                                                  | modelo                                 | e n.º de série                  | _    |
|               | Ativação m<br>Os sinais de<br>21 mA).      | anual do modo<br>e saída compor                       | HOLD, p<br>tam-se cc                   | ara troca do sen<br>omo configurado                              | osor, por<br>os (ex.: úl               | exemplo.<br>Itimo valor medido, | _    |
|               | рн                                         | Ajuste                                                |                                        |                                                                  |                                        |                                 |      |
|               |                                            | Ajuste                                                | (agua/ar)                              | / Ajuste de zerc                                                 | or do có                               |                                 | _    |
|               |                                            | Ajusto                                                | Ajuste de sende de temperature         |                                                                  |                                        |                                 | _    |
| •             |                                            |                                                       |                                        | ue temperature                                                   |                                        |                                 | _    |
| CONF          | PARSET A<br>PARSET B                       | Para co<br>Sinops                                     | onfigurar<br>e de Cont                 | os conjuntos de<br>figuração na pág                              | parâme<br>gina segu                    | tros A e B, veja a<br>uinte.    |      |
| SERVICE       | MONITOR                                    | Exibiçã                                               | io de valo                             | res medidos pa                                                   | ra valida                              | ção (simuladores)               | _    |
| (Acesso por   | SENSOR                                     | Sensor                                                | (cancela                               | r mensagens de                                                   | diagnós                                | ticos)                          | _    |
| de fábrica:   | POWER OL                                   | JT Seleçã                                             | o de tens                              | ão de saída (3,1                                                 | V / 12 V /                             | / 15 V / 24 V)                  | _    |
| 5555)         | OUT1                                       | Sinal d                                               | e corrent                              | e, saída 1                                                       |                                        |                                 | _    |
|               | OUT2                                       | Sinal d                                               | e corrent                              | e, saída 2                                                       |                                        |                                 |      |
|               | RELAIS                                     | Teste o                                               | los relés                              |                                                                  |                                        |                                 |      |
|               | CONTROL                                    | Contro                                                | lador: Esp                             | pecificação man                                                  | ual da sa                              | ída do controlador              |      |
|               | CODES                                      | Criação                                               | o de senh                              | as para os modo                                                  | os de ope                              | eração                          | _    |
|               | DEVICE TY                                  | PE Seleçã                                             | o de tipo                              | de instrumento                                                   |                                        |                                 |      |
|               | DEFAULT                                    | Restau                                                | ração de                               | valores de fábrio                                                | ca                                     |                                 | _    |
|               | OPTION                                     | Habilit                                               | ação de c                              | pcional via TAN                                                  | •                                      |                                 |      |

Os passos de configuração encontram-se em vários menus.

Com as teclas "seta p/ esquerda" e "seta p/ direita" pode-se pular de um menu para outro. Cada menu contém itens para ajuste de parâmetros.

Para abrir um item de menu pressione enter.

Use as teclas de seta para editar um valor.

Pressione enter para confirmar/salvar os valores.

Para voltar para medição, pressione e segure a tecla meas (> 2 s).

| Selecionar<br>menu | Menu                                                                  | Acrôn.              | Display | Selecionar<br>item de menu |
|--------------------|-----------------------------------------------------------------------|---------------------|---------|----------------------------|
|                    | Seleção de sensor<br>(instrumento multicanal:<br>selecione sensor A/B | SNS:<br>(S_A / S_B) |         | enter                      |
|                    |                                                                       | Item de mer         | nu 1    | < enter                    |
|                    |                                                                       |                     | :       | ← enter                    |
|                    |                                                                       | Item de mer         | nu      |                            |
|                    | Saída de corrente 1                                                   | OT1:                |         | <ul><li>✓ enter</li></ul>  |
|                    | Saída de corrente 2                                                   | OT2:                |         |                            |
|                    | Compensação                                                           | COR:                |         |                            |
|                    | Entrada de controle<br>(conj. de parâmetros<br>ou medição de vazão)   | IN:                 |         |                            |
| •                  | Modo alarme                                                           | ALA:                |         |                            |
|                    | Relés de saída                                                        | REL:                |         |                            |
| •                  | Limpeza                                                               | WSH:                |         | ₹, (                       |
| \$<br>• (          | Acerto do relógio                                                     | CLK:                |         |                            |
| <b>\$</b>          | Número do tag                                                         | TAG:                |         |                            |

**Nota:** Com instrumentos duais MSPH-MSPH ou MSPH-MSOXY, os dois conjuntos de parâmetros são substituídos por dois sensores A e B.

### Conjunto de Parâmetros A/B: Menus Configuráveis

O instrumento possui 2 conjuntos de parâmetros (A e B). Alternando entre os conjuntos, pode-se, por exemplo, adaptar o instrumento a diferentes situações de medição.

O conjunto de parâmetros B só permite o ajuste de parâmetros relacionados ao processo.

| Menu        | Conj. de parâmetros A                                        | Conj. de parâmetros B |
|-------------|--------------------------------------------------------------|-----------------------|
| SENSOR      | Seleção de sensor                                            |                       |
| OUT1        | Saída de corrente 1                                          | Saída de corrente 1   |
| OUT2        | Saída de corrente 2                                          | Saída de corrente 2   |
| CORRECTION  | Compensação                                                  | Compensação           |
| CNTR_IN     | Entrada CONTROL                                              |                       |
| ALARM       | Modo alarme                                                  | Modo alarme           |
| REL 1/REL 2 | Relês de saída                                               | Relês de saída        |
| WASH        | Limpeza                                                      |                       |
| PARSET      | Seleção conj. de parâmetros<br>(não para instrumentos duais) |                       |
| CLOCK       | Acerto do relógio                                            |                       |
| TAG         | TAG do ponto de medição                                      |                       |
| GROUP       | GRUPO de pontos de medição                                   |                       |

#### Comutação externa de conjuntos de parâmetros A/B

Pode-se alternar entre os conjuntos de parâmetros A e B aplicando um sinal na entrada CONTROL (configurar: CNTR-IN – PARSET).

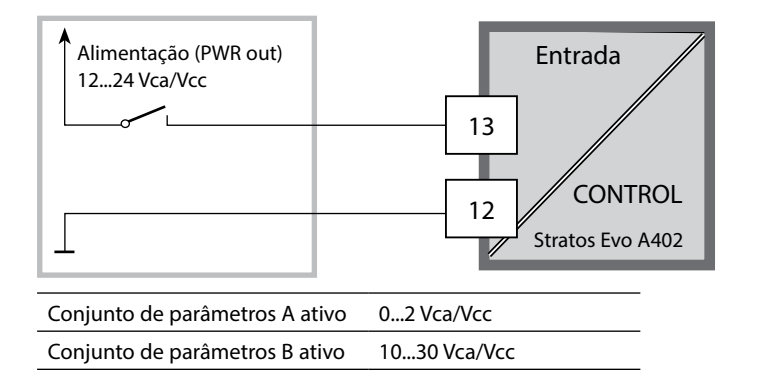

# 168 Sinalização de Conj. de Parâmetros

## Conj. de Parâmetros A/B: Comutação Manual

| Display                         | Ação                                                                                                | Observação                                                                                                    |
|---------------------------------|----------------------------------------------------------------------------------------------------|----------------------------------------------------------------------------------------------------|
|                                 | Para alternar entre os<br>conjuntos de parâmetros,<br>pressione <b>meas</b> .                       | A seleção manual de conjun-<br>tos de parâmetros precisa ser<br>pré-configurada no modo<br>Configuração. O default é con-<br>junto de parâmetros A fixo.<br>Configuração errada muda as<br>propriedades de medição! |
| © <b>123</b> ₽H<br>↓ PARSET-3   | PARSET pisca na linha<br>inferior.<br>Selecione o conjunto de<br>parâmetros com as teclas<br>∢ e ▶. |                                                                                                    |
| © <b>123</b> PH<br>( PARSET A ) | Selecione<br>PARSET A / PARSET B                                                                    | O conj. de parâmetros ativo no<br>momento é exibido:                                                                                                    |
|                                 | Pressione <b>enter</b> para<br>confirmar.<br>Para cancelar, pressione<br><b>meas</b> .              |                                                                                                    |

## Conj. de Parâmetros A/B: Sinalização via Relé WASH

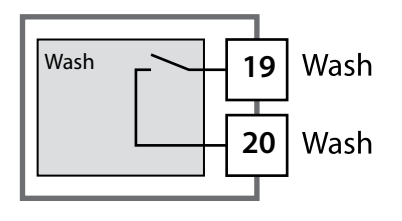

O conjunto de parâmetros ativo pode ser sinalizado através do relé WASH:

Se devidamente configurado, o relé WASH sinaliza:

Conjunto de parâmetros A: Contato aberto Conjunto de parâmetros B: Contato fechado

## **Conexão de Sensor Memosens**

| Passo                                     | Ação/Display                                                                     | Observação                                                                                            |
|-------------------------------------------|----------------------------------------------------------------------------------|----------------------------------------------------------------------------------------------------|
| Conecte o sensor                          | <b>€  </b><br><b>○</b>   <br>ERR 001 NO SEN,<br>met                              | Antes de conectar um sensor<br>Memosens, a mensagem de<br>erro "NO SENSOR" (sem sensor)<br>é exibida. |
| Espere a exibição dos<br>dados do sensor. |                                                                                  | A ampulheta pisca no display.                                                                         |
| Verifique os dados do<br>sensor           | Veja informações do<br>sensor com as teclas < ><br>e confirme com <b>enter</b> . | A carinha fica alegre quando os<br>dados do sensor estão OK.                                          |
| Vá para o modo medição                    | Pressione <b>meas</b> , <b>info</b> ou <b>enter</b> .                            | Após 60 s, o instrumento volta<br>automaticamente para o modo<br>medição (tempo expirado).            |
| Possível mensagem de erro                 |                                                                                  |                                                                                                    |
| Sensor com defeito<br>Troque o sensor     | <b>é</b><br><b>é</b><br><b>é</b><br><b>ferr 004 sensor</b>                       | Quando esta mensagem de erro<br>aparece, o sensor não pode ser<br>usado.<br>A carinha fica triste.    |

# Substituição de Sensor Memosens

| Passo                                                                                                    | Ação/Display                                                                                                    | Observação                                                                                                    |
|----------------------------------------------------------------------------------------------------|----------------------------------------------------------------------------------------------------|----------------------------------------------------------------------------------------------------|
| Selecione o modo HOLD.<br>Um sensor só deve ser tro-<br>cado no modo HOLD para<br>evitar reações inesperadas<br>das saídas ou relés. | Pressione a tecla <b>menu</b><br>para chamar o menu de<br>seleção, selecione HOLD<br>com as teclas ◀ ▶ e con-<br>firme com <b>enter</b> .                  | Agora o instrumento está no<br>modo HOLD. O modo HOLD<br>pode ser ativado também exter-<br>namente através da entrada<br>HOLD. Durante HOLD a saída de<br>corrente é congelada com seu<br>último valor ou com um determi-<br>nado valor fixo. |
| Desconecte e remova o<br>sensor velho.                                                                                               |                                                                                                    |                                                                                                    |
| Instale e conecte o sensor<br>novo.                                                                                                  |                                                                                                    | Mensagens temporárias que<br>são ativadas durante a troca são<br>indicadas mas não ativam relés<br>de alarme e não são registradas<br>no logbook.                                                                                             |
| Espere a exibição dos<br>dados do sensor.                                                                                            | SEAS OR<br>IDENTIFICATION                                                                                                    |                                                                                                    |
| Verifique os dados do<br>sensor                                                                                                    | Veja informações do<br>sensor com as teclas ( ) e<br>confirme com <b>enter</b> .                                                                           | Pode-se ver o fabricante, o tipo,<br>o número de série e a data da<br>última calibração do sensor.                                                                                                    |
| Verifique os valores medidos.                                                                                                    |                                                                                                    |                                                                                                    |
| Sair de HOLD                                                                                                    | Pressione a tecla <b>meas</b><br>para voltar para o menu<br>de seleção.<br>Mantenha a tecla <b>meas</b><br>pressionada para voltar<br>para o modo medição. |                                                                                                    |

| Erro   | <b>Texto Informativo</b><br>(exibido em caso de falha<br>quando a tecla info é<br>pressionada) | Problema e<br>Causas Possíveis                                                                                                   |
|--------|------------------------------------------------------------------------------------------------|----------------------------------------------------------------------------------------------------|
| ERR 01 | NO SENSOR                                                                                      | <b>Erro no sensor</b><br>Tipo de instrumento não definido<br>Sensor defeituoso<br>Sensor não conectado<br>Cabo do sensor rompido |
| ERR 02 | WRONG SENSOR                                                                                   | Sensor errado                                                                                                    |
| ERR 04 | SENSOR FAILURE                                                                                 | Falha no sensor                                                                                                    |
| ERR 05 | CAL DATA                                                                                       | Erro nos dados de calibração                                                                                                    |
| ERR 10 | ORP RANGE                                                                                      | <b>Violação da faixa do display</b><br>ORP: < -1999 mV ou > 1999 mV                                                              |
| ERR 11 | RANGE                                                                                          | Violação da faixa do display                                                                                                    |
| ERR 12 | MV RANGE                                                                                       | Faixa de mV                                                                                                    |
| ERR 13 | TEMPERATURE RANGE                                                                              | <b>Violação da faixa de temperatura</b><br>(Ver "Faixa de medição"<br>na página 160)                                             |
| ERR 14 | rH RANGE                                                                                       | Erro de faixa (rH)                                                                                                    |
| ERR 15 | SENSOCHECK GLASS-EL                                                                            | Sensocheck vidro (pH)                                                                                                    |
| ERR 60 | OUTPUT LOAD                                                                                    | Erro de carga                                                                                                    |
| ERR 61 | OUTPUT 1 TOO LOW                                                                               | <b>Saída de corrente 1</b><br>< 0 (3,8) mA                                                                                       |
| ERR 62 | OUTPUT 1 TOO HIGH                                                                              | Saída de corrente 1<br>> 20,5 mA                                                                                                 |
| ERR 63 | OUTPUT 2 TOO LOW                                                                               | <b>Saída de corrente 2</b><br>< 0 (3,8) mA                                                                                       |
| ERR 64 | OUTPUT 2 TOO HIGH                                                                              | Saída de corrente 2<br>> 20,5 mA                                                                                                 |

| Erro    | <b>Texto Informativo</b><br>(exibido em caso de falha<br>quando a tecla info é pressionada) | Problema e<br>Causas Possíveis                                                                                                    |
|---------|---------------------------------------------------------------------------------------------|----------------------------------------------------------------------------------------------------|
| ERR 95  | SYSTEM ERROR                                                                                | <b>Erro no sistema</b><br>É preciso reinicializar.<br>Se o erro persistir, envie o instru-<br>mento para reparo.                                                                              |
| ERR 97  | WRONG MODULE                                                                                | O módulo não corresponde à<br>função de medição<br>Corrija o parâmetro no menu<br>SERVICE / DEVICE TYPE e<br>então configure e calibre o<br>instrumento.                                      |
| ERR 98  | CONFIGURATION ERROR                                                                         | Erro nos dados de<br>configuração ou calibração<br>Defeito nos dados de configu-<br>ração ou calibração; reconfigure<br>integralmente e recalibre o<br>instrumento.                           |
| ERR 99  | DEVICE FAILURE                                                                              | <b>Erro nos valores de fábrica</b><br>EEPROM ou RAM com defeito<br>Esta mensagem só aparece em<br>caso de defeito total. O instru-<br>mento precisa ser reparado e<br>recalibrado na fábrica. |
| ERR 100 | INVALID SPAN OUT1                                                                           | <b>Erro de configuração<br/>do span da saída 1</b><br>Span selecionado pequeno<br>demais                                                                                                    |
| ERR 101 | INVALID SPAN OUT2                                                                           | <b>Erro de configuração<br/>do span da saída 2</b><br>Span selecionado pequeno<br>demais                                                                                                    |

| Erro    | <b>Texto Informativo</b><br>(exibido em caso de falha<br>quando a tecla info é pressionada) | Problema e<br>Causas Possíveis                                                           |
|---------|---------------------------------------------------------------------------------------------|------------------------------------------------------------------------------------------|
| ERR 102 | рН:<br>FAILURE BUFFERSET -U1-                                                               | <b>Erro de parâmetro</b><br>Grupo de tampões especificável U1                            |
|         | Operação multicanal:<br>MSPH/MSPH, MSPH/MSOXY:<br>A FAILURE BUFFERSET -U1-                  | <b>Erro de parâmetro</b><br>Grupo de tampões especificável<br>U1, sensor A               |
| ERR 104 | INVALID PARAMETER<br>CONTROLLER                                                             | <b>Erro de parâmetro</b><br>Controlador                                                  |
| ERR 105 | INVALID SPAN I-INPUT                                                                        | <b>Erro de parâmetro</b><br>Entrada de corrente                                          |
| ERR 106 | INVALID CHANNEL SELECTION<br>OUT1/2                                                         | <b>Operação multicanal:</b><br>MSPH/MSPH, MSPH/MSOXY:<br>Correntes não configuradas      |
| ERR 107 | INVALID CHANNEL SELECTION<br>RELAYS                                                         | <b>Operação multicanal:</b><br>MSPH/MSPH, MSPH/MSOXY:<br>Valores limite não configurados |
| ERR 108 | Operação multicanal:<br>MSPH/MSPH, MSPH/MSOXY:<br>INVALID CHANNEL SELECTION<br>CONTROL      | Controlador não configurado                                                              |

#### Mensagens Sensoface:

| Timer de calibração<br>expirado:                                     | OUT OF CAL TIME CALIBRATE OR CHANGE SENSOR        |
|----------------------------------------------------------------------|---------------------------------------------------|
| TTM para ISM:                                                        | OUT OF MAINTENANCE CHECK ELECTROLYTE AND MEMBRANE |
| DLI para ISM:                                                        | END OF LIFETIME CHANGE SENSOR OR INNERBODY        |
| Zero/rampa do sensor                                                 | SENSOR ZERO/SLOPE<br>CALIBRATE OR CHANGE SENSOR   |
| Resposta do sensor:                                                  | SENSOR DRIFT CALIBRATE OR CHANGE SENSOR           |
| Desgaste do sensor (MS):                                             | SENSOR WEAR CHECK ELECTROLYTE AND MEMBRANE        |
| Desgaste do sensor<br>(LDO, SE 740):                                 | SENSOR WEAR CHANGE SENSOR CAP                     |
| Contador de<br>autoclavagens:                                        | AUTOCLAVE CYCLES OVERRUN                          |
| Ciclos CIP excedidos:                                                | CIP-CYCLES OVERRUN                                |
| Ciclos SIP excedidos:                                                | SIP-CYCLES OVERRUN                                |
| O TAG do sensor não cor-<br>responde à introdução no<br>instrumento. | WRONG SENSOR TAG                                  |
| O GRUPO do sensor não<br>corresponde à introdução<br>no instrumento. | WRONG SENSOR GROUP xxxx                           |

| Erro   | <b>Texto informativo</b><br>(exibido em caso de falha<br>quando a tecla info é pressionada) | Problema<br>Possíveis causas                                                                                                    |
|--------|---------------------------------------------------------------------------------------------|----------------------------------------------------------------------------------------------------|
| ERR 01 | NO SENSOR                                                                                   | <b>Erro no sensor</b><br>Não designado ao tipo<br>de instrumento<br>Sensor defeituoso<br>Sensor não conectado<br>Cabo do sensor rompido |
| ERR 02 | WRONG SENSOR                                                                                | Sensor errado                                                                                                    |
| ERR 04 | SENSOR FAILURE                                                                              | Falha no sensor                                                                                                    |
| ERR 05 | CAL DATA                                                                                    | Erro nos dados<br>de calibração                                                                                                    |
| ERR 10 | CONDUCTANCE TOO HIGH<br>Tipo de instrumento Cond-Cond: Canal A                              | Faixa de medição de<br>condutância excedida                                                                                             |
| ERR 11 | RANGE CONDUCTIVITY<br>Tipo de instrumento Cond-Cond: Canal A                                | Violação da faixa<br>do display                                                                                                    |
| ERR 13 | TEMPERATURE RANGE<br>Tipo de instrumento Cond-Cond: Canal A                                 | Violação da faixa<br>de temperatura                                                                                                    |
| ERR 15 | SENSOCHECK<br>Tipo de instrumento Cond-Cond: Canal A                                        | Erro no sensor ou na linha                                                                                                    |
| ERR 40 | CONDUCTANCE TOO HIGH<br>Tipo de instrumento Cond-Cond: Canal B                              | Faixa de medição de<br>condutância excedida                                                                                             |
| ERR 41 | RANGE CONDUCTIVITY<br>Tipo de instrumento Cond-Cond: Canal B                                | Violação da faixa<br>do display                                                                                                    |
| ERR 43 | TEMPERATURE RANGE<br>Tipo de instrumento Cond-Cond: Canal B                                 | Violação da faixa<br>de temperatura                                                                                                    |
| ERR 45 | SENSOCHECK<br>Tipo de instrumento Cond-Cond: Canal B                                        | Erro no sensor ou na linha                                                                                                    |
| ERR 59 | INVALID CALCULATION                                                                         | Cálculos inválidos                                                                                                    |
| ERR 60 | OUTPUT LOAD                                                                                 | Erro de carga                                                                                                    |
|        |                                                                                             |                                                                                                    |

| Erro   | <b>Texto informativo</b><br>(exibido em caso de falha<br>quando a tecla info é pressionada) | Problema<br>Possíveis causas               |
|--------|---------------------------------------------------------------------------------------------|--------------------------------------------|
| ERR 61 | OUTPUT 1 TOO LOW                                                                            | <b>Saída de corrente 1</b><br>< 0 (3,8) mA |
| ERR 62 | OUTPUT 1 TOO HIGH                                                                           | Saída de corrente 1<br>> 20,5 mA           |
| ERR 63 | OUTPUT 2 TOO LOW                                                                            | <b>Saída de corrente 2</b><br>< 0 (3,8) mA |
| ERR 64 | OUTPUT 2 TOO HIGH                                                                           | Saída de corrente 2<br>> 20,5 mA           |
| ERR 72 | FLOW TOO LOW                                                                                | Vazão baixa demais                         |
| ERR 73 | FLOW TOO HIGH                                                                               | Vazão alta demais                          |

| Erro   | <b>Texto informativo</b><br>(exibido em caso de falha<br>quando a tecla info é pressionada) | Problema<br>Possíveis causas                                                                                                    |
|--------|---------------------------------------------------------------------------------------------|----------------------------------------------------------------------------------------------------|
| ERR 95 | SYSTEM ERROR                                                                                | <b>Erro no sistema</b><br>É preciso reiniciar. Se o erro per-<br>sistir, envie o instrumento para<br>conserto.                                                                                |
| ERR 96 | WRONG MODULE                                                                                | O módulo não corresponde à<br>função de medição<br>Corrija a configuração no menu<br>SERVICE / DEVICE TYPE.<br>Então configure e calibre o<br>instrumento.                                    |
| ERR 97 | NO MODULE INSTALLED                                                                         | Não há módulo instalado                                                                                                    |
| ERR 98 | CONFIGURATION ERROR                                                                         | <b>Erro nos dados de configura-<br/>ção ou calibração</b><br>Problema nos dados de confi-<br>guração ou calibração; recon-<br>figure e recalibre totalmente o<br>instrumento.                 |
| ERR 99 | DEVICE FAILURE                                                                              | <b>Erro nos valores de fábrica</b><br>EEPROM ou RAM com defeito<br>Esta mensagem só aparece em<br>caso de defeito total.<br>O instrumento precisa ser repa-<br>rado e recalibrado na fábrica. |

| Erro    | <b>Texto informativo</b><br>(exibido em caso de falha<br>quando a tecla info é pressionada) | Problema<br>Possíveis causas                                      |
|---------|---------------------------------------------------------------------------------------------|-------------------------------------------------------------------|
| ERR 104 | INVALID PARAMETER<br>CONTROLLER                                                             | <b>Erro de configuração</b><br>Controlador                        |
| ERR 105 | INVALID SPAN I-INPUT                                                                        | <b>Erro de configuração</b><br>Entrada de corrente                |
| ERR 106 | INVALID CHANNEL SELECTION OUT1/2                                                            | <b>Cond-Cond:</b> Canal Out1/Out2<br>não designado (desabilitado) |
| ERR 107 | INVALID CHANNEL SELECTION<br>RELAYS                                                         | <b>Cond-Cond:</b> Canal de relé não designado (desabilitado)      |
| ERR 108 | Cond, Condl, Cond-Cond:<br>OUT1 INVALID CORNER X/Y                                          | Curva bilinear:<br>Ponto de vértice inválido                      |
| ERR 109 | Cond, Condl, Cond-Cond:<br>OUT2 INVALID CORNER X/Y                                          | Curva bilinear:<br>Ponto de vértice inválido                      |
| ERR 110 | CATION EXCHANGER CAPACITY                                                                   | Capacidade do trocador de íons<br>esgotada – substituir           |

#### Mensagens Sensoface:

| Ciclos CIP excedidos:                                               | CIP-CYCLES OVERRUN      |
|---------------------------------------------------------------------|-------------------------|
| Ciclos SIP excedidos:                                               | SIP-CYCLES OVERRUN      |
| O Tag no sensor não cor-<br>responde ao que está no<br>instrumento. | WRONG SENSOR TAG        |
| O Grupo no sensor não<br>corresponde ao que está no<br>instrumento. | WRONG SENSOR GROUP xxxx |

## Knick Elektronische Messgeräte GmbH & Co. KG

CE

Beuckestraße 22 14163 Berlin Germany

 Phone:
 +49 30 80191-0

 Fax:
 +49 30 80191-200

 Web:
 www.knick.de

 Email:
 knick@knick.de

#### Stratos Evo A402

TE-212.101-KNX02

20160901

Softwareversion: 1.x

090922